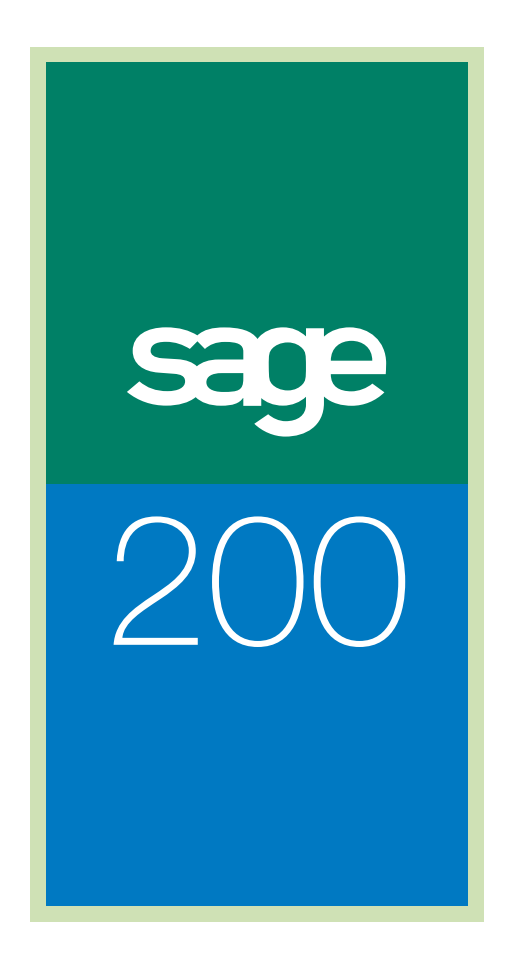

Bill Of Materials Guide

# Sage (UK) Limited Copyright Statement

© Sage (UK) Limited, 2006. All rights reserved.

If this documentation includes advice or information relating to any matter other than using Sage software, such advice or information is provided for information purposes only. While Sage takes responsible steps to ensure the accuracy and completeness of such information, it can only be general in nature. You should therefore take appropriate steps to ensure it is correct and relevant to your circumstances. You should also consider taking professional advice when appropriate, for example to ensure that the results obtained from using the software comply with statutory requirements.

No part of this documentation may be copied, photocopied, reproduced, translated, microfilmed, or otherwise duplicated on any medium without prior written consent of Sage (UK) Limited, publisher of this work.

Use of the software described in this documentation is subject to Sage (UK) Limited's Licence Agreement enclosed with, or displayed by, that software.

Sage, the Sage logo, and other Sage logos and brands are either registered trademarks or trademarks of Sage (UK) Limited, or its holding company, The Sage Group PLC. All other marks are trademarks or registered trademarks of their respective owners.

Sage (UK) Limited North Park Newcastle upon Tyne NE13 9AA Issue Date: 12/02/2007 Pbn No: 13368

# Contents

| 1. | Welcome                                      | 1  |
|----|----------------------------------------------|----|
|    | Using this Guide                             | 2  |
|    | Process-oriented approach                    | 2  |
|    | Sage 200 Bill of Materials                   | 3  |
|    | Bill of Materials Integration                | 4  |
|    | Documentation Summary                        | 6  |
| 2. | Determine Your BOM Needs                     | 9  |
|    | Plan BOM Requirements                        | 10 |
|    | Plan Your Bill Of Materials                  | 11 |
|    | Introduce Costs into Your Bills Of Materials | 13 |
|    | Rolled-up Costs                              | 13 |
|    | Version Control                              | 14 |
| 3. | Set Up Bill of Materials                     |    |
|    | Plan BOM Setup                               | 19 |
|    | BOM Settings                                 | 20 |
|    | The Options Tab                              | 20 |
|    | The Nominal Postings Tab                     | 22 |
|    | The Build Tab                                |    |
|    | The Reasons for Hold Tab                     |    |
|    | Setup Process                                |    |
|    | Setup Checklist                              | 29 |

| 4. | Establish and Maintain a Bill of Materials  |    |
|----|---------------------------------------------|----|
|    | Create a Bill of Materials                  |    |
|    | The Maintain BOM Line Items Window          |    |
|    | Copy an Existing Bill of Materials          | 44 |
|    | Import a Bill of Materials                  |    |
|    | Amend a Bill of Materials                   | 47 |
|    | Delete a Bill of Materials                  |    |
|    | Component References                        | 51 |
|    | Control a Bill of Materials                 | 53 |
|    | Version Control                             | 53 |
|    | Check In and Check Out a Bill of Materials  | 56 |
| 5. | View and Report on Bill of Materials        | 59 |
|    | View BOM Details                            | 61 |
|    | View BOMs Checked Out                       | 63 |
|    | View BOM Lines                              | 65 |
|    | View Where Used                             | 67 |
|    | Phantom Built Items Details                 | 69 |
|    | BOM Costing Report                          | 70 |
|    | Sales Orders With Items To Be Made From BOM | 71 |
|    | BOM Status Report                           | 73 |
|    | The BOM Details Reports                     | 74 |
|    | The Top Level Only Report                   |    |
|    | The Bottom Level Only Report                |    |
|    | The Consolidated Report                     |    |
|    | The Hierarchical Report                     |    |
|    | The 'Where Used' Reports                    | 81 |
|    | Audit Trail Log For BOM                     | 83 |
|    | The 'Compare Two BOMs' Report               | 84 |

| 6. | Build a Bill of Materials                |     |
|----|------------------------------------------|-----|
|    | The Build Process                        | 89  |
|    | Trial Build (View Availability)          | 91  |
|    | Add Items for Build                      | 93  |
|    | Allocate Items for Build                 | 94  |
|    | Add and Edit Stock Allocations           |     |
|    | Allocation Batch Numbers                 | 101 |
|    | Confirm Build                            | 104 |
|    | Confirming Batch and Serial Numbers      | 109 |
|    | Record Built Items                       | 112 |
|    | Unallocate Items for Build               |     |
|    | The Unallocation Report                  | 115 |
|    | The Picking List                         |     |
|    | Amending a Picking List                  | 117 |
| 7. | Manage and Change your Bill of Materials | 119 |
|    | Global Replace                           |     |
|    | Global Delete                            | 124 |
|    | Cost Roll-Up                             | 126 |
|    | Cost Items                               | 128 |
|    | Units of Measure                         | 133 |
|    | Cost Item Units                          | 135 |
|    | Purge BOMs                               | 136 |
| 8. | Glossary of Accounting Terms             | 139 |
| A. | Appendix: Import Information             | 173 |
|    | Import Overview                          |     |
|    | Import file format                       |     |
|    | Import file identifiers                  |     |
|    | Identifiers summary                      | 176 |
|    | Example CSV File                         | 183 |

# Welcome

Sage 200 is a .Net accounting system which offers a complete accounting solution to meet your business needs.

The Bill Of Materials module is one of the Productivity modules within Sage 200.

There are also four Financials modules, three Commercials modules and an Accounting System Manager module. Each module has its own User Guide. The Price Book module is described within the *Sales Order Processing* documentation.

#### In this chapter:

Using this guide

System overview

System integration

Chapter summary

# 1

## **Using this Guide**

This User Guide provides information on how to use the Sage 200 Bill Of Materials module. We hope you find it comprehensive and easy to use. If you want to email us with your comments, please email the Sage 200 Documentation Team at: SageTechnicalAuthors@sage.com and mark the subject line as 'Sage 200 v4'.

## **Process-oriented approach**

This User Guide is written to describe the processes that you will go through when using the Bill Of Materials module; such as setting up the system, creating and editing a bill of materials, allocating stock, and deleting an obsolete bill of materials.

#### Snapshots of each chapter

Apart from this Welcome chapter, the Glossary and the Index; each chapter describes a process, or a series of related processes. A process may comprise one or more activities. A coloured side panel can be found at the start of each chapter. The side panel provides a summary of the chapter's content.

#### Conventions

- References to other sections in this User Guide, or to other guides are shown in *italics*.
- Navigation to an window is illustrated by the name(s) you need to choose separated by a > symbol. For example, choose Enquiries > View Item Balances, means choose the Enquiries option and then the View Item Balances option.
- References to on-screen items are enclosed in single quotation marks. For example, on the 'Contacts' tab click 'Save'.
- Where there are prerequisites to performing activities, these are indicated graphically using the ✓ symbol so you can easily identify them.

# Sage 200 Bill of Materials

The Bill Of Materials module provides a combined stock assembly and process-costing function. Directly integrated with the Sage 200 Stock Control module, the program provides facilities to specify the structure of a finished item in terms of subassemblies and components. If process costs are involved in the make-up of subassemblies, these labour and/or machine costs can be entered against a bill of materials (or BOM).

The various reports and screen enquiries provide a means to analyse the creation and allocation of a bill of materials.

The following illustrates the main processing areas of the Bill Of Materials module.

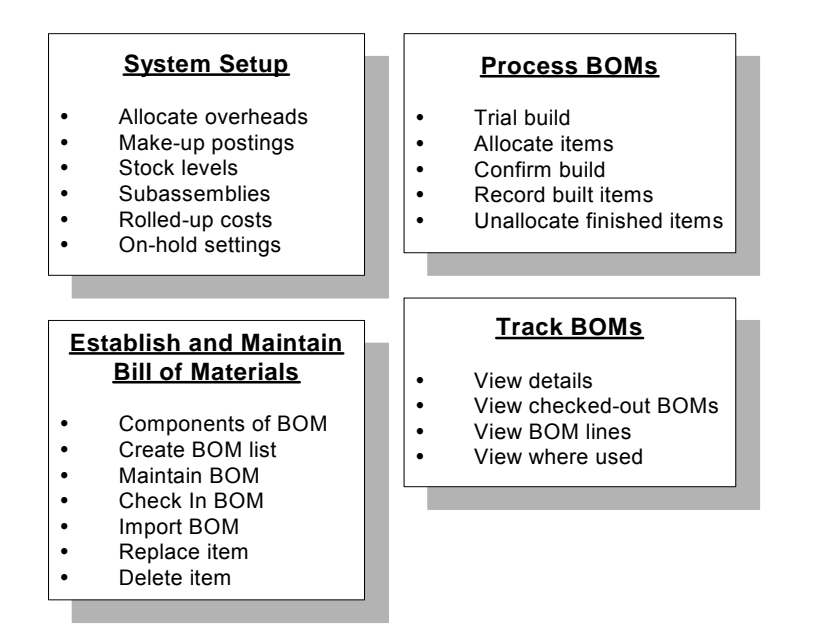

# **Bill of Materials Integration**

Sage 200 Bill of Materials is designed to integrate in the following way:

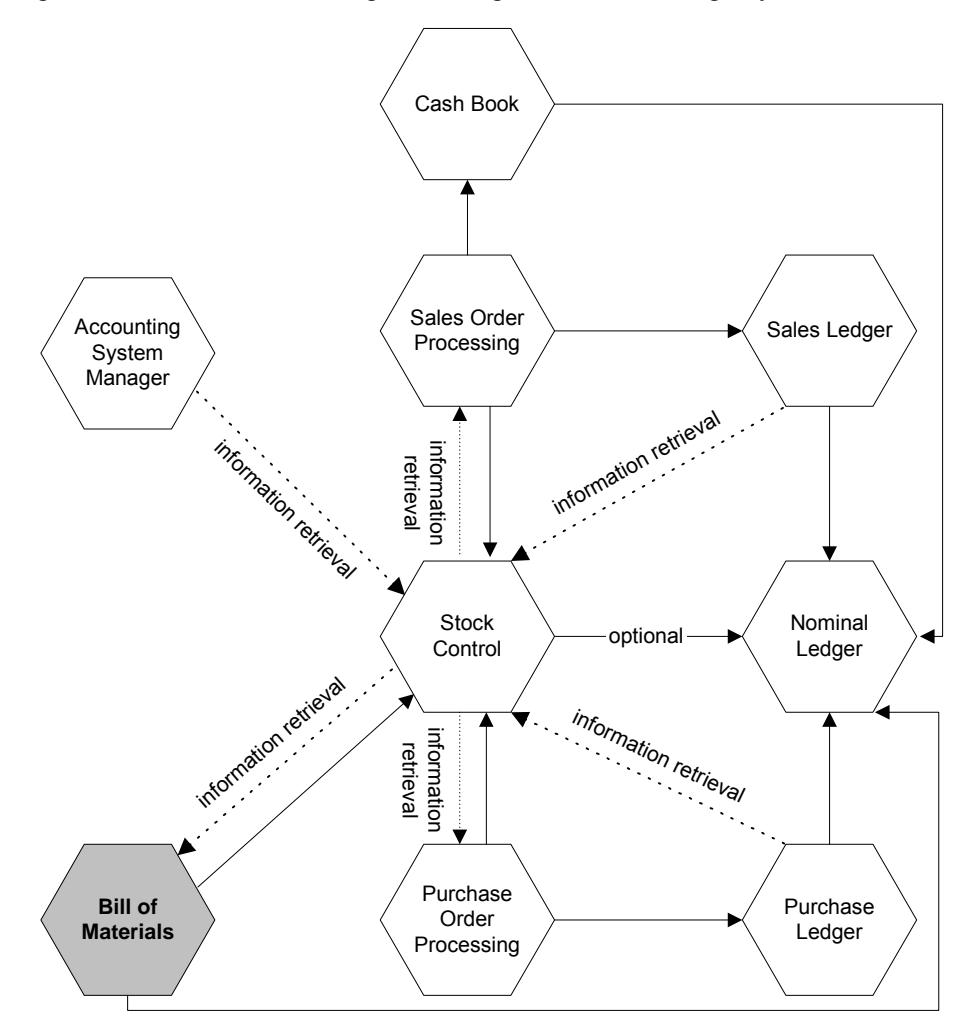

The Bill Of Materials module takes product details and stock level information from the Stock Control module and uses this information when you create and allocate items to a bill of materials.

As a bill of materials is allocated and sold, the details are fed back into the Stock Control module and the Nominal Ledger is updated.

| Integrates with | Integrates how                                                                                                    |
|-----------------|----------------------------------------------------------------------------------------------------|
| Stock Control   | Notifies the level of available stock. Accepts the allocation requirements needed to complete a bill of materials.                                                                                                    |
| Nominal Ledger  | To post the cost of sales for your profit and loss figures and the<br>value of stock to your Balance Sheet. Also creates nominal<br>postings for additional expense items such as labour and<br>overheads. Integration with the Nominal Ledger is optional. |

#### **Benefits of integration**

The main benefit of using an integrated system is that you only need to enter information once, in one module, and it is used in the relevant areas of the other modules. For example, your Bill Of Materials module extracts stock item information from the Stock module.

Sage 200 automatically handles common data, ensuring the appropriate information is directed to the relevant modules. This saves time and reduces the risk of error by removing the need to re-enter information.

#### Control of stock items in Bill of Materials

You can control the bill of materials through the definition and application of settings at three levels within Sage 200.

- Global level settings defined using the Accounting System Manager can be applied to all modules throughout Sage 200.
- Module level settings affect every bill of materials record although you can override some module level settings for each individual bill of materials.
- Item level settings apply specifically to the bill of materials that has been selected (or is being created).

## **Documentation Summary**

The following section provides a summary of the remaining chapters in this guide. Appendices hold detailed examples and other technical information.

## **Determine Your Bill of Materials Needs**

Describes the issues you should consider before setting up and using the Bill Of Materials module. These issues include system integration, version control and how to introduce costs into a newly created bill of materials.

See Determine Your BOM Needs on page 9.

## Set Up Bill of Materials

The setup process requires you to select the system settings that customise the Bill Of Materials module to meet your company's needs. This chapter helps you to understand which options are appropriate to your needs.

See Set Up Bill of Materials on page 17.

## Create and Maintain a Bill of Materials

Explains how to set up a new bill of materials list and how to edit an existing bill of materials list. To save you time, it is also possible to copy or import a bill of materials.

See Establish and Maintain a Bill of Materials on page 31.

## View and Report on Bill of Materials

This chapter describes how to produce and print details of your bill of materials. This includes reports to show where different items are used and allows you to compare different bill of materials.

See View and Report on Bill of Materials on page 59.

## **Build a Bill of Materials**

This chapter allows you to make a trial build of any bill of materials that you have created. Once it is confirmed that you have the required components in stock, you can go ahead and allocate stock and make up your bill of materials. See Build a Bill of Materials on page 87.

## Manage and Change your Bill of Materials

Use the options highlighted in this chapter to replace or delete a component within every bill of materials that you have set up. This chapter also explains the concept of rolled-up costs.

See Manage and Change your Bill of Materials on page 119.

## **Glossary of Accounting Terms**

This chapter includes frequently used Sage 200 accounting terms and their meanings.

See Glossary of Accounting Terms on page 139.

# **Determine Your BOM Needs**

This chapter describes the issues you should consider before setting up and using your Bill Of Materials module. These issues range from bill of materials version control to system integration.

## In this chapter:

Plan your BOM requirements

Version control

Introduce costs

# **Plan BOM Requirements**

You can affect how the Bill Of Materials module operates by:

- Selecting settings to enable specific system functionality.
- Developing an integral system that interacts correctly. This means that your bill of materials should be planned carefully before being created in your Bill Of Materials module.

Read the information about the system and its settings and decide what is best for your organisation, before using the Bill Of Materials module.

# **Plan Your Bill Of Materials**

A bill of materials is a list of items needed to build a product. Use the Bill Of Materials module to record, edit and allocate the items required to make these products.

An example of a basic bill of materials is shown below. A bicycle is made up of a frame, saddle, two wheels and a set of gears. This type of bill of materials is known as a 'single-level bill of materials'. This displays a list of items used to make up the 'parent' item; in this case the bicycle.

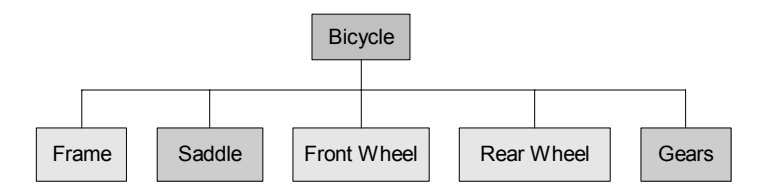

However, in reality a bill of materials can also be made up of a number of subassemblies. The diagram below shows a 'multi-level bill of materials' as it displays all components that are directly or indirectly used in the parent item.

Using the example of a bicycle, the wheel and frame can be classed as 'subassemblies'. While the company may not sell the frame or wheels separately, they are used to make the final product. The bill of materials, including subassemblies looks as follows:

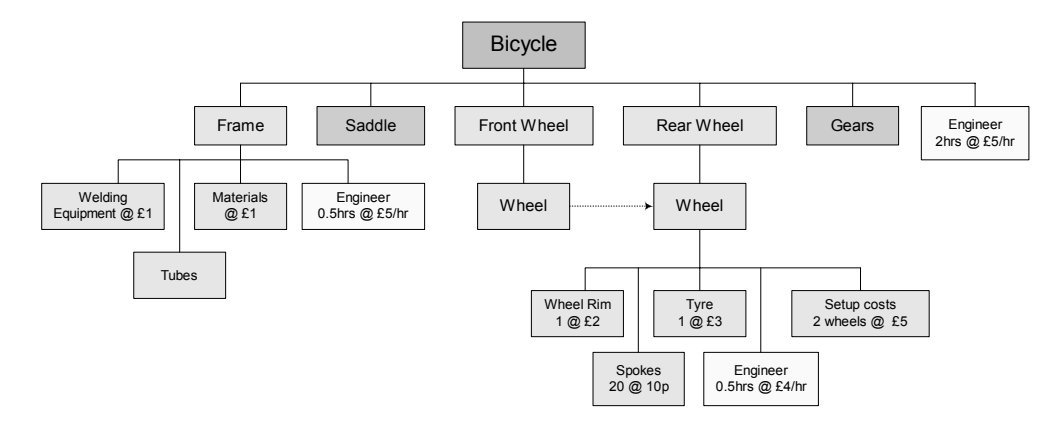

If a subassembly is not sold on its own, but is made for specific use in a bill of materials, the subassembly can be made a 'phantom' bill of materials in the Stock Control module.

Using the bicycle example, the subassembly of the wheel consists of a tyre, rim and spokes; while the frame requires alloy tubing and welding equipment. In addition, both require manufacturing, setup and additional labour costs.

When creating a bill of materials, you must consider how your finished item is made up and if there is a phantom bill of materials associated with it. In addition, you should also consider how you want to apply additional costs to the bill of materials.

See the next section for more information about adding costs to a bill of materials record.

# Introduce Costs into Your Bills Of Materials

When you create a bill of materials, there are the obvious costs of the stock items or raw materials that you need to build the finished item. However, when planning your bills of materials, you should also consider the additional costs associated with building them.

These costs may include labour costs as well as machine setup, run and close-down costs. In the bicycle example used earlier in this chapter, additional costs were included for labour (three occurrences) as well as separate setup costs to build each wheel. In industries, such as the chemical and the food processing industry, you may have to set up additional costs for cleaning machinery.

## **Rolled-up Costs**

A rolled-up cost is the build cost of a stock item. This is calculated from the material cost per unit, expense cost, overhead costs and batch costs per unit. By using rolled-up costs, you can factor in other costs to account for rent, insurance and transport costs.

As well as considering these different types of cost, you should also consider how these costs will be added to your bill of materials; either per unit or per batch. In the bicycle example both types are used; the setup costs for each wheel is a set cost of £5, where the use of each engineer is assigned at a rate per hour.

You can set up the Bill Of Materials module to apply costs to an individual stock or cost item, or as a percentage amount to a finished bill of materials. To apply a percentage amount to all bills of materials that have been allocated, the costs must be set in the BOM Settings window. For more information, see *BOM Settings on page 20*.

# **Version Control**

The Bill Of Materials module has a version control facility that can be enabled to allow you to have greater supervision of each bill of materials. If you enable the Version Control option within the BOM Settings area, you can assign a status to any bill of materials that you create. This status determines how the bill of materials is used by the Bill Of Materials module.

When using version control, each bill of materials will have a status assigned to it.

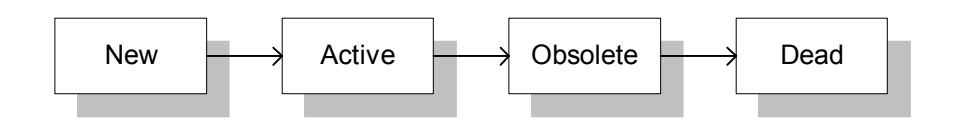

New

A bill of materials that has just been created is given a status of 'New'. A new bill of materials cannot have stock allocated to it until it has a status of 'Active'. New bill of materials can be edited and deleted.

Active

An active bill of materials is one that is currently being used. A bill of materials with a status of 'Active' can be edited, copied and deleted. This is the version of the bill of materials that is used when allocating stock items.

• Obsolete

An obsolete bill of materials is one that you think you no longer require. You can manually mark it as 'Obsolete', or it may become 'Obsolete' automatically by the introduction of a newer, 'Active' version. An 'Obsolete' bill of materials is still held on the system. These can be made 'Active' again as long as no other active bill of materials of the same reference exists.

• Dead

A 'Dead' bill of materials is one that you know will never be used again. The bill of materials record is retained on the system for reference and reporting purposes. However, it can be deleted from the system if required. For more information about deleting a bill of materials, see *Purge BOMs on page 136*.

**Note:** While only an 'Active' bill of materials can be used, any bill of materials can be reactivated at any time. For more information about setting up version control in the Bill Of Materials module, see *Use version control when creating or editing BOMs on page 21*.

When the Version Control facility has been activated, you can also 'check out' a bill of materials. The 'Check Out' option flags the bill of materials with the name of the current user. Once this has been done, only that user can edit that bill of materials. By choosing to 'check out' a bill of materials, you can ensure that another system user does not use the bill of materials until it is 'checked in' once again. For more information about version control and using the 'check in' and 'check out' facility, see *Control a Bill of Materials on page 53*.

If you do not have version control enabled, you can only control the use of a bill of materials by putting the bill of materials 'on hold' to prevent any changes being made. The 'on hold' status can be applied to a bill of materials when you have issues about the bill of materials that need to be clarified before you continue allocating it. For example, you may have a query about a stock item that is used in a bill of materials. The module allows you to set up a list of reasons why a bill of materials has been placed on hold. You can then assign this reason to the bill of materials. Then, when another user tries to access that bill of materials, they can see why it has been placed on hold.

For more information about setting up the on hold statuses, see *The Reasons for Hold Tab on* page 26. For more information about putting a bill of materials on hold, see *To put a bill of* materials 'on hold' on page 55.

# Set Up Bill of Materials

The setup process requires you to select the system settings to customise the Bill Of Materials module. This chapter explains the options available so that you can select the appropriate options for your business needs.

## **Activities:**

Plan setup

BOM settings

Use setup checklist

Setup Process

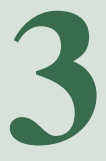

# Before you begin ...

You must have:

- ✓ Set your Sage 200 defaults using the Accounting System Manager module. For more information, see your Sage 200 Accounting System Manager User Guide.
- Created your nominal accounts and specified your default nominal accounts in the Nominal Ledger, if you intend to post values to the Nominal Ledger. For more information, see your Sage 200 Nominal Ledger User Guide.
- ✓ Set up your Sage 200 Stock Control module and created your stock records. For more information, see your Sage 200 Stock Documentation.
- Read and understood.the previous chapter.For more information see *Chapter 2, Determine Your BOM Needs on* page 9.
  - **Note:** You must have suitable security privileges to perform these activities. See your system administrator for more information.

## Remember ...

Use your help system. For more information on using the help system, see the *Sage 200 Operations Guide*.

## **Plan BOM Setup**

The setup process builds on and complements the settings within the Accounting System Manager module. The aim of the process is to tailor the system to your company's needs. By doing so it saves you, and other users, time when using the system day-to-day.

Certain settings are used to enable the functionality described in the previous chapter. You should already know if you intend to:

- Use version control for your created bills of materials.
- Use additional costs in your bills of materials.

The following are new areas to consider. You need to decide:

- If you will include the costs of overheads into the final cost of your bills of materials.
- If you will allow negative stock levels when creating a bill of materials. That is, will you allow the allocation of stock, even when Sage 200 indicates that there is not enough stock in the warehouse?
- How you are going to post nominal entries (as an individual entry, or as a summary entry).

Considering your needs and requirements from the program, read through the settings that can be applied within the Bill Of Materials module and plan the setup process. Use the *Setup Process on page 28* to note down your requirements and refer to it as you complete the setup process.

# **BOM Settings**

The default BOM settings are maintained in one window. These settings are grouped into sections using tabs. The settings that are applied here are applied to all bills of materials that are created.

To access the window, choose BOM Set Up > BOM Settings.

**Note:** The Stock settings, assigned within the Stock module, take precedence over the BOM settings. For example, if stock items have been set up so that negative stock is not allowed, the Allow Negative Stock options in the Bill Of Materials module will not function, even if the settings have been selected.

We recommend that you should check the settings in your Stock module before changing the settings in your Bill Of Materials module.

## The Options Tab

| 靈 BOM - Settings                                  | _ 🗆 ×         |
|---------------------------------------------------|---------------|
| Options Nominal Postings Build Reasons for Hold   |               |
| C Overheads                                       | ]             |
| Allocate overheads to BOMs automatically          |               |
| Overhead allocation for stock:                    | %             |
| Default overhead allocation for cost items:       | 8             |
|                                                   |               |
| Use version control when creating or editing BOMs |               |
| Keep BOM change history                           |               |
|                                                   |               |
|                                                   |               |
|                                                   |               |
| <u>D</u> K                                        | <u>C</u> lose |

#### Allocate overheads to BOMs

If you have chosen to include overhead costs in your bills of materials, you can apply these costs to both stock and cost items:

• As a percentage of the stock cost.

This allocates a percentage amount to the total value of the components used in the bills of materials.

• As a default percentage of each cost item.

This allocates a percentage value to the cost of each individual cost item.

For more information about using costs in your bills of materials, see *Chapter 2, Introduce Costs into Your Bills Of Materials on page 13.* 

## Use version control when creating or editing BOMs

Allows you to use the version control function within the Bill Of Materials module. By using version control, you can assign a status to each bill of materials, so you can retain control over the bill of materials that can be allocated and edited.

For more information about how version control is used in the Bill Of Materials module, see *Version Control on page 14*.

## Keep BOM change history

You can keep a log of the changes that you make to a bill of materials. By selecting the 'Keep BOM change history' check box, all changes to a bill of materials will be recorded. A summary of any changes can be found on the bill of materials' 'History' tab. This can be viewed by selecting Enquiries > View BOM Details. For more information, see *View BOM Details on page 61*.

## **The Nominal Postings Tab**

| ॼ॒BOM - Settings                            |                                                           |           |        | _ 🗆 ×                            |  |  |
|---------------------------------------------|-----------------------------------------------------------|-----------|--------|----------------------------------|--|--|
| Options Nominal Posting                     | s Build Rea                                               | asons fo  | r Hold |                                  |  |  |
| Build postings                              |                                                           |           |        |                                  |  |  |
| ●Post summary e                             | entries only wher                                         | n buildin | g      |                                  |  |  |
| OPost individual e                          | OPost individual entries for each component when building |           |        |                                  |  |  |
| <ul> <li>Nominal codes for build</li> </ul> | l costs                                                   |           |        |                                  |  |  |
|                                             | A/C Ref                                                   | сс        | Dept   | Description                      |  |  |
| Direct costs:                               | <b>▼</b> 94999                                            |           |        | Migration created Suspense Accoi |  |  |
| Overhead costs:                             | ✓ 94999                                                   |           |        | Migration created Suspense Accor |  |  |
|                                             |                                                           |           |        |                                  |  |  |
|                                             |                                                           |           |        |                                  |  |  |
|                                             |                                                           |           |        |                                  |  |  |
| <u>0</u> K                                  |                                                           |           |        |                                  |  |  |

Before you begin posting details from your bills of materials to the Nominal Ledger, you must set up how you want these postings to be made.

#### **Build Postings**

• Post summary entries only when building.

Creates a posting for the total cost of any items in a bill of materials that use same nominal code. Using this option keeps the number of nominal postings from the Bill Of Materials module to a single total posting for each nominal code.

If you have two of the same component in a bill of materials, and you select the 'Post summary entries...' option, the posting amounts would be as follows:

|                   | Nominal Code | <b>Posting Amount</b> |
|-------------------|--------------|-----------------------|
| Bill of Materials | 13101        | £25.00                |
| Component 1 & 2   | 13112        | £25.00                |

• Post individual entries for each component when building.

Allows a series of postings for each component allocated in a bill of materials. This gives you greater detail in the Nominal Ledger, by posting an individual cost amount for each component.

Using the same example as before, if you have two of the same component in a bill of materials, and you select the 'Post individual entries...' option, the posting amounts would be as follows:

|                   | Nominal Code | Posting Amount |
|-------------------|--------------|----------------|
| Bill of Materials | 13101        | £25.00         |
| Component 1       | 13112        | £10.00         |
| Component 2       | 13112        | £15.00         |

## Nominal codes for build costs

Use the drop-down lists to select the nominal codes that are to be used to post values for direct costs and overhead costs. The cost centre, department details and nominal code descriptions are updated automatically once a nominal code is selected.

**Note:** If you want to create new nominal codes, specifically for use with your bills of materials, you must create the new nominal codes in the Nominal Ledger module.

## The Build Tab

| BOM - Settings                                      |
|-----------------------------------------------------|
| Options Nominal Postings Build Reasons for Hold     |
| C Stock                                             |
| ⊙ Allow stock levels to go negative on BOM build    |
| OForbid stock levels to go negative on BOM build    |
| C Subassemblies                                     |
| O Allow stock levels to go negative on BOM build    |
| O Forbid BOM build if there is insufficient stock   |
| OBuild subassemblies if there is insufficient stock |
| O Always build subassemblies                        |
|                                                     |
|                                                     |
|                                                     |
|                                                     |
|                                                     |

#### Stock

This setting relates to all of the components of a BOM including those of any subassemblies. The settings for the use of subassemblies, described in this section, are always considered first.

**Note:** The negative stock levels option in the Stock module takes precedence over the settings in the Bill Of Materials module. Therefore, to allow negative stock levels, you should ensure that the allow negative stock levels option has also been selected in the Stock module for each selected stock item listed.

• Allow stock levels to go negative on BOM build.

This option allows you to allocate or issue the required level of all components in a bill of materials, including those that make up subassemblies, even if there is not enough stock of the component recorded in the Stock module.

• Forbid stock level to go negative on BOM build.

This option prevents the allocation of stock of a bill of materials if there is not enough stock recorded in the Stock module.

## Subassemblies

This setting allows you to control the use of any subassemblies included in a BOM. These settings control if, and when, new subassemblies are to be built to meet the requirements of a bill of materials.

• Allow stock levels to go negative on BOM build.

If this option is selected, the number of any subassemblies required in the BOM will be allocated or issued, even if there is not enough stock of this subassembly in the Stock module. No new subassemblies will be built.

This option can be used when the provision of stock of the subassemblies is a separate process, not controlled by this bill of materials, but where you confidently expect stocks of these to be made available quickly.

• Forbid BOM build if there is insufficient stock.

This option will prevent the allocation or issue of stock of the subassemblies if there is not enough already recorded in the Stock module.

This option is also used when the provision of the subassembly stock is not controlled by this BOM, but where you are not sure when stock of these will be available.

• Build subassemblies if there is insufficient stock.

If there is insufficient stock of any subassembly, the system will allocate stock of the components required to build the missing subassemblies. This setting is dependent on the Stock setting described earlier.

This is the most efficient option to use when the makeup of any subassemblies is also controlled by this BOM. It will use any created subassemblies, but allocate the stock to make up this deficiency. This can be used if you know that the stock of subassemblies already made up is not required elsewhere, for example, it is not due to be sold.

• Always build subassemblies

This option will ignore any stock of the subassemblies already recorded in the Stock module. It will allocate stock of the components required to build the subassemblies, dependent on the Stock settings assigned on the 'Build' tab.

This option is used when subassemblies already in stock are not available to use in a bill of materials, for example, they have been created to sell.

## The Reasons for Hold Tab

| 📼 BOM - Settings  |                                 |                     |
|-------------------|---------------------------------|---------------------|
| Options Nominal F | Postings Build Reasons for Hold |                     |
| Reason for hold   | codes                           |                     |
| Code              | Description                     |                     |
| On Hold           | On Hold Default Reason          |                     |
|                   |                                 |                     |
|                   |                                 |                     |
|                   |                                 |                     |
|                   |                                 |                     |
|                   |                                 |                     |
|                   |                                 |                     |
| Add               | Edit Delete                     |                     |
|                   |                                 |                     |
| <u> </u>          |                                 | <u>C</u> lose       |
| <u> </u>          |                                 | <u><u>C</u>lose</u> |

It is possible to prevent a user from adding, editing or allocating stock to a bill of materials by putting a recorded bill of materials 'on hold'. From the 'Reasons for Hold' tab you can set up a number of 'Reason for hold' codes that can be allocated to a bill of materials when you put a bill of materials 'on hold'.

Once an 'on hold' code is assigned to a bill of materials, a user can no longer add, edit or allocate stock to it until the code has been removed.

For more information about putting a bill of materials on hold, see *To put a bill of materials 'on hold' on page 55*.

## To add or edit the Reasons for Hold tab

- Click BOM Set Up > 'BOM Settings.
- Click on the 'Reasons for Hold' tab.
- Either:

- To add a new reason, click 'Add'.
- To edit an existing reason, select the reason from the list and click 'Edit'.

| 🔤 BOM - Add Reason                                 |  |
|----------------------------------------------------|--|
| Reason code details       Code:       Description: |  |
|                                                    |  |

- Add or change the code and description in the relevant boxes.
- Click 'OK' to save the details and return to the 'BOM Settings' window.

# **Setup Process**

• Choose BOM Setup > BOM Settings.

Enter the information, highlighted in this chapter, in accordance with your business needs. (Use the checklist on the following pages to keep a copy of the settings that you have entered.)

# **Setup Checklist**

Use this checklist to record the default setup information that you enter into the 'BOM Settings' window.

## Options

## **Overheads**

| Allocate overheads to BOMs.                 |   |
|---------------------------------------------|---|
| Overhead allocation for stock.              | % |
| Default overhead allocation for cost items. | % |

#### **Version control**

Use version control when creating or editing BOMs.

□ Keep BOM change history.

## **Nominal Postings**

## **Build postings**

□ Post summary entries only when building.

□ Post individual entries for each component when building.

## Nominal codes for build costs

A/C Ref CC Dept

Direct costs

Overhead costs

## Build

## Stock

□ Allow stock levels to go negative on BOM build.

□ Forbid stock levels to go negative on BOM build.

## **Subassemblies**

- □ Allow stock levels to go negative on BOM build.
- □ Forbid BOM build if there is insufficient stock.
- □ Build subassemblies if there is insufficient stock.
- □ Always build subassemblies.

## **Reasons for Hold**

## **Reasons for hold codes**

Code:

Description:
# Establish and Maintain a Bill of Materials

This chapter explains how to set up the individual components to make up your bills of materials.

Once set up, you can then edit and copy these bills of materials to meet your business requirements.

It is also possible to import an existing bill of materials into Sage 200.

#### Activities:

Create a new bill of materials

Copy a bill of materials

Import a bill of materials

Amend a bill of materials

Remove a bill of materials

Put a bill of materials 'on hold'

'Check out' a bill of materials

## Before you begin ...

You must have:

- ✓ Planned the set up of your bills of materials. For more information, see *Chapter 3*, Set Up Bill of Materials.
- ✓ Assigned your BOM Settings. For more information, see Chapter 3, Set Up Bill of Materials.
  - **Note:** You must have suitable security privileges to perform these activities. See your system administrator for more information.

#### Remember ...

Use your help system. For more information on using the help system, see the *Sage 200 Operations Guide*.

## **Create a Bill of Materials**

**Note:** Before you create a bill of materials, you must have set up the items in the Stock module. The actual bill of materials must already be listed in the Stock module with a 'Bom details' status of 'Built item' or 'Phantom item'.

These are the ways that you can create a new bill of materials:

- Create a new bill of materials from scratch.
- Copy an existing bill of materials and amend it.
- Import an existing bill of materials.
  - **Note:** The process of creating a new bill of materials only records the BOM details into the Bill Of Materials module. You must use the Allocate and record Built Items options to record the physical creation of a bill of materials. For more information, see *Allocate Items for Build on page 94*.

#### Enter a new bill of materials

To enter a new bill of materials, you must first enter the bill of materials' name, status and cost related details, and then select the stock items that are used to make the bill of materials.

**Note:** The bill of materials and any stock items used within it, must have already been created in the Stock module.

#### To enter a new bill of materials

- Choose BOM Records > Enter New BOM.
- Select the finished item stock code from the drop-down list to activate the 'Overview' tab. You can also select an item by product group by using the 'Product Group' drop-down list.

| 🚥 BOM - New Bo   | m                           |              |                               |         |
|------------------|-----------------------------|--------------|-------------------------------|---------|
| Item selection   |                             |              |                               |         |
| Product group:   | ~                           | Description: |                               |         |
| Code:            | S/FARM HOUSE/BOM            | Name:        | Farm House Kitchen            | ~       |
| Overview         |                             |              |                               |         |
| BOM details      |                             |              |                               |         |
| Name:            |                             |              |                               |         |
| Version :        | Status :                    |              | On hold Reason for hold       | ✓       |
| Change refer     | ence: 'Initial Version'     |              |                               |         |
| Average run :    | size :                      | 0.00000      | Component references required |         |
| Cost related del | tails                       |              |                               |         |
| Rolled-Up mai    | terial cost: £              |              | -Up expense / labour cost: £  | 0.00000 |
| Compute o        | overhead cost automatically |              |                               |         |
| Save Ref         | ferences Lines Copy BON     | 1 Cjear      | ]                             |         |

- Enter the name of the new bill of materials in the 'Name' box.
- If you do not want the bill of materials to be used immediately, put the bill of materials 'on hold' by selecting the 'On Hold' check box. Then choose a 'Reason For Hold' from the drop-down list.
- Enter the run amount in the 'Average Run Size' box. This is the number of finished items that will be made, by default, when you allocate a bill of materials. You can change this amount when allocating stock.
- If you want to include an additional reference for the stock items used in a bill of materials, select the 'Component references required' check box.
- By default, the 'Compute overhead cost automatically' check box is selected. This uses the overhead costs that are set up on the 'Options' tab in the BOM Settings.

Alternatively,

• To manually assign a roll-up cost value to the cost of the entire bill of materials, leave the 'Compute overhead cost automatically' check box unchecked. An 'Overhead cost' box appears. Enter the overhead cost in the box.

Next, you can add the line items to the new bill of materials.

• Click 'Lines'.

If you have not saved the new bill of materials yet, you will be prompted to save it now. Click 'Yes' to save the information that you entered on the 'Overview' tab. You can then add individual items to the bill of materials via the 'Maintain BOM Line Items' window. For more information about the 'Maintain BOM Line Items' window, see *The Maintain BOM Line Items Window on page 38*.

| Selec                    | t type of item: | OStock item        | ⊙Cost item       | Comment     |        | t       |                |
|--------------------------|-----------------|--------------------|------------------|-------------|--------|---------|----------------|
| Show cost items for      |                 | Name               |                  | Description |        |         | Allocation Rai |
| ✓Labour ✓N               | 4achine         | Plumber            |                  | Description |        |         | 0.5000000      |
|                          |                 | Kitchen fitter     |                  |             |        |         | 1.0000000      |
| Quantities and units     |                 | Circular saw       |                  |             |        |         | 1.0000000      |
| ⊙Per unit OP             | Per batch       | Assembler          |                  |             |        |         | 0.8000000      |
| Quantity:<br>Units: Hour | 1.00000         |                    |                  |             |        |         |                |
| Hide BOM lines           |                 | Add to BOM         | <u>N</u> ew item |             |        |         |                |
| Code                     | Description     |                    |                  |             | Tvpe C | uantity | Unit           |
| CA/BASE/SNG/BEECH        | Beech Base Si   | ngle Cabinet H58ci | n                | S           | tock   | 1.00000 | Each           |
| WW/WASHERDRY/1600        | ) Washer Dryer  | 1600 spin          |                  | s           | tock   | 1.00000 | Each           |
| CA/WALL/H92/BEECH        | Beech Wall Ca   | binet H92cm        |                  | s           | tock   | 1.00000 | Each           |
| CA/WALL/H70/BEECH        | Beech Wall Ca   | binet H70cm        |                  | s           | tock   | 1.00000 | Each           |
| COOK/ELECTRIC/HOB        | 4 RING ELECT    | RIC HOB            |                  | s           | tock   | 1.00000 | Each           |
| a www.comenselite.com    | Dishwasher sli  | mline              |                  | S           | tock   | 1.00000 | Each           |
| ww/DISWASHER/SLIM        |                 |                    |                  |             |        |         |                |

Use the 'Maintain BOM Line Items' window to link individual components to a bill of materials. When you select an item, it appears in the 'BOM lines' area of the window. This view can be hidden by selecting the 'Hide BOM lines' check box.

- To add a line item, select the type of item from one of the four options: 'Stock item', 'Cost item', 'Comment' or 'Document'. Once a line type is selected, the list updates.
- Select an item from the items listed in the top-right corner of the window.
- Enter the number of items that you want to add to the bill of materials in the 'Quantity' box.
- Choose the unit of measure from the 'Units' drop-down list.
- Click 'Add to BOM' to attach the selected item to the bill of materials.

You can assign the component references to the bill of materials. If you are not using component references, you can add comments to the added BOM item.

• Click 'Component References' to add component reference details to the bill of materials. If the item does not use component references the 'BOM - Lines Details' window appears, allowing you to add text to the item line.

| 🔤 BOM - Line Details - Sink pack - white     |                       |
|----------------------------------------------|-----------------------|
| BOM Version                                  |                       |
| <ul> <li>Currently active version</li> </ul> | O Most recent version |
| Component reference details                  |                       |
|                                              | Validate              |
| Comment                                      |                       |
|                                              | A                     |
|                                              |                       |
|                                              |                       |
|                                              |                       |
|                                              |                       |
| Copy type                                    |                       |
| ⊙Copy in a reference to the assembly         |                       |
| ОК                                           | Cancel                |

- If you are using component references, you can edit the reference codes in the 'BOM Component References' window.
- If you have edited a reference or comment, click 'OK'.
- Click 'Close' to return to the 'BOM Add Item Line' window.
- Click 'Save' to accept the new bill of materials details.

**Note:** If you are using version control for your bill of materials, the following message appears:

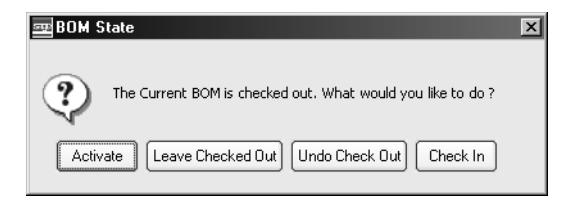

• Choose one of the buttons depending on what you would like to do:

Click 'Leave Checked Out' so that it cannot be updated accidentally by another user. The bill of materials is saved with a status of 'New'. To allocate stock items to this bill of materials, you must check in the record and then 'activate' it.

Click 'Activate' to save the bill of materials with a status of 'Active'. This bill of materials can be used straightaway.

Click 'Undo Check Out' to check the BOM back into the system without making any changes.

Click 'Check In' to save the bill of materials with a status of 'New'. This bill of materials can be edited by anyone on the system, but must be activated before any stock can be allocated to it.

## The Maintain BOM Line Items Window

Use the 'Maintain BOM Lines Items' window to add or edit item details to your bill of materials. This window holds different information depending on the type of item that you have selected to add to the bill of materials record that you are creating.

You can select any of the following item types:

#### • Stock item

Selecting this option will update the list with all active stock items listed in the Stock module. This list includes both individual components and subassemblies.

• Cost item

Selecting this option will update the list with all cost items listed in the Bill Of Materials module. This allows you to incorporate staff or machinery costs into the bill of materials.

• Comment

If necessary, use the 'Comment Line Type' to add any additional text to the bill of materials item list.

• Document

If you include additional paperwork with a bill of materials, for example a manual, set up instructions or marketing material, you can select them as part of your finished bill of materials.

#### To add stock items to a bill of materials

- From the 'Maintain BOM Line Items' window, select the 'Stock item' option.
- Select a stock item from the 'Selectable Items' list.

Alternatively, click on the Binocular button to open the 'Find a stock item' window. This allows you set up a customised search for specific items.

|                                                                                                    | ype of item:                                                                                        | Stock item ○Cost it                                                     | em OComment ODocume                                            | ent                                                     |    |
|----------------------------------------------------------------------------------------------------|----------------------------------------------------------------------------------------------------|-------------------------------------------------------------------------|----------------------------------------------------------------|---------------------------------------------------------|----|
| Select stock items to list                                                                                                    |                                                                                                    | Code                                                                    | Name                                                           | Tune                                                    | 1  |
| Product group:                                                                                                    | ~                                                                                                   | CA/BASE/SNG/BEECH                                                       | Beech Base Single Cabinet H58cm                                | Component                                               | i, |
| Stock code:                                                                                                    |                                                                                                    | CA/BASE/DBL/BEECH                                                       | Beech Base Double Cabinet H58cm                                | Component                                               | 1  |
| Stock code:                                                                                                    |                                                                                                    | CA/WALL/H70/BEECH                                                       | Beech Wall Cabinet H70cm                                       | Component                                               |    |
| Stock name:                                                                                                    |                                                                                                    | CA/WALL/H92/BEECH                                                       | Beech Wall Cabinet H92cm                                       | Component                                               |    |
|                                                                                                    |                                                                                                    | CA/BASE/SNG/OAK                                                         | Oak Base Single Cabinet H58cm                                  | Component                                               |    |
| Quantities and units                                                                                                    |                                                                                                    | CA/BASE/DBL/OAK                                                         | Oak Base Double Cabinet H58cm                                  | Component                                               |    |
| Quantity:                                                                                                    | 1.00000                                                                                             | CA/WALL/H70/OAK                                                         | Oak Wall Cabinet H70cm                                         | Component                                               |    |
| Units: Each                                                                                                    | *                                                                                                   | CA/WALL/H92/OAK                                                         | Oak Wall Cabinet H92cm                                         | Component                                               |    |
| Code                                                                                                    | Description                                                                                         |                                                                         | Туре                                                           | Quantity Unit                                           |    |
| CA/BASE/SNG/BEECH                                                                                                    | Beech Base Si                                                                                       | ngle Cabinet H58cm                                                      | Stock                                                          | 1.00000 Each                                            |    |
| DR/DOOD/DDOTECTOD                                                                                                    | Cardboard pa                                                                                        | cking for kitchen doors                                                 | Stock                                                          | 1.00000 Each                                            |    |
| FNDOORFROTECTOR                                                                                                    | Cardboard sh                                                                                        | eets for packing panels                                                 | Stock                                                          | 1.00000 Each                                            |    |
| PK/CARDBOARD-SHEETS                                                                                                    |                                                                                                    | ble wran                                                                | Stock                                                          | 1.00000 Each                                            |    |
| PK/CARDBOARD-SHEETS                                                                                                    | Sheets of Bub                                                                                       | bio map                                                                 |                                                                | 1.00000                                                 |    |
| PK/CARDBOARD-SHEETS<br>PK/BUBBLE-WRAP<br>B-BS/ARIZONA/BOM                                                                                      | Sheets of Bub<br>Arizona Kitche                                                                     | n                                                                       | Subassembly                                                    | 1.00000                                                 |    |
| - PK/CARDBOARD-SHEETS - PK/BUBBLE-WRAP  B 5/ARIZONA/BOM  PM/SINK/PACK/WHITE                                                                    | Sheets of Bub<br>Arizona Kitche<br>Sink pack - wh                                                   | n<br>ite                                                                | Subassembly<br>Subassembly                                     | 1.00000                                                 |    |
| PK/JOOUN/PKOTECTOR     PK/BUBBLE-WRAP     BS/ARIZONA/BOM     PM/SINK/PACK/WHITE     WW/WASH/1600                                               | Sheets of Bub<br>Arizona Kitche<br>Sink pack - wh<br>Washing Mach                                   | n<br>iite<br>iine 1600 spin                                             | Subassembly<br>Subassembly<br>Stock                            | 1.00000<br>1.00000<br>1.00000 Each                      |    |
| PK/BUBBLE-WRAP<br>BS/ARIZONA/BOM<br>PM/SINK/PACK/WHITE<br>WW/WASH/1600<br>CA/BASE/DBL/BEECH                                                    | Sheets of Bub<br>Arizona Kitche<br>Sink pack - wh<br>Washing Mach<br>Beech Base Di                  | inte<br>nine 1600 spin<br>ouble Cabinet HS8cm                           | Subassembly<br>Subassembly<br>Stock<br>Stock                   | 1.00000<br>1.00000 Each<br>1.00000 Each                 |    |
| - PK/JUGAR/ROTELTOR - PK/JUBBLE-WRAP PK/BUBBLE-WRAP B B5/ARIZONA/BOM PM/SINK/PACK/WHITE - WW/WASH/1600 - CA/BASE/DBL/BEECH - CA/WALL/H70/BEECH | Sheets of Bub<br>Arizona Kitche<br>Sink pack - wh<br>Washing Mach<br>Beech Base Du<br>Beech Wall Ca | nine 1600 spin<br>nine 1600 spin<br>ouble Cabinet H58cm<br>ubinet H70cm | Subassembly<br>Subassembly<br>Stock<br>Stock<br>Stock<br>Stock | 1.00000<br>1.00000 Each<br>1.00000 Each<br>1.00000 Each |    |

• Click 'Add to BOM'.

The stock item is added to the 'BOM lines' area of the window.

• If the item has a reference, you can view the details by clicking 'Component References'.

**Note:** If you are not using component references, only a 'Comment' area is displayed. If required, enter a comment in this window.

Use the 'Move Up' and 'Move Down' buttons to shift the selected BOM lines up and down in the BOM Lines area of the window. To change the quantities in a BOM line, select the item and then click 'Edit'.

- Continue adding the remaining item lines to the bill of materials.
- Click 'Close' to return to the Enter BOM window.

#### To add cost item details to a bill of materials

• From the 'Maintain BOM Line Items' window, select the 'Cost Item' option.

The window changes for the selected cost item.

|                                                                                             | t type of item:                  | OStock item        | Oost item | Comment     | ODocum | ent      |                |
|---------------------------------------------------------------------------------------------|----------------------------------|--------------------|-----------|-------------|--------|----------|----------------|
| Show cost items for                                                                         |                                  | Name               |           | Description |        |          | Allocation Rai |
| 🗹 Labour 🗹                                                                                  | Machine                          | Plumber            |           |             |        |          | 0.5000000      |
|                                                                                             |                                  | Kitchen fitter     |           |             |        |          | 1.0000000      |
| Quantities and units                                                                        |                                  | Circular saw       |           |             |        |          | 1.0000000      |
| Per unit                                                                                    | Per batch                        | Assembler          |           |             |        |          | 0.8000000      |
| Quantity                                                                                    | 1.00000                          |                    |           |             |        |          |                |
| Quantity:                                                                                   | 1.00000                          |                    |           |             |        |          |                |
| Units: Hour                                                                                 | ~                                |                    |           |             |        |          |                |
|                                                                                             |                                  |                    |           |             |        |          |                |
| Hide BOM lines                                                                              |                                  | Add to BOM         | New item  |             |        |          |                |
| OM lines                                                                                    |                                  |                    |           |             |        |          |                |
| Code                                                                                        | Description                      |                    |           | Т           | уре    | Quantity | Unit           |
| CA/BASE/SNG/BEECH                                                                           | Beech Base Si                    | ngle Cabinet H58cn | n         | St          | ock    | 1.00000  | Each           |
| - WW/WASHERDRY/160                                                                          | 0 Washer Dryer                   | 1600 spin          |           | St          | ock    | 1.00000  | Each           |
|                                                                                             | Beech Wall Ca                    | binet H92cm        |           | St          | ock    | 1.00000  | Each           |
| - CA/WALL/H92/BEECH                                                                         | Beech Wall Ca                    | binet H70cm        |           | St          | ock    | 1.00000  | Each           |
| - CA/WALL/H92/BEECH<br>- CA/WALL/H70/BEECH                                                  | Deeci i wali ca                  |                    |           | C1          | ock    | 1.00000  | Each           |
| <ul> <li>CA/WALL/H92/BEECH</li> <li>CA/WALL/H70/BEECH</li> <li>COOK/ELECTRIC/HOB</li> </ul> | 4 RING ELECT                     | RIC HOB            |           | 50          |        |          |                |
| - CA/WALL/H92/BEECH<br>- CA/WALL/H70/BEECH<br>- COOK/ELECTRIC/HOB<br>- WW/DISWASHER/SLIN    | 4 RING ELECT<br>Dishwasher sli   | RIC HOB<br>mline   |           | St          | ock    | 1.00000  | Each           |
| CA/WALL/H92/BEECH<br>CA/WALL/H70/BEECH<br>COOK/ELECTRIC/HOB<br>WW/DISWASHER/SLIN            | 4 RING ELECT<br>1 Dishwasher sli | RIC HOB<br>mline   |           | St          | ock    | 1.00000  | Each           |
| - CA/WALL/H92/BEECH<br>- CA/WALL/H70/BEECH<br>- COOK/ELECTRIC/HOB<br>- WW/DISWASHER/SLIN    | 4 RING ELECT<br>Dishwasher sli   | RIC HOB<br>mline   |           | St          | ock    | 1.00000  | Each           |

- If the cost item does not exist, click 'New item' to create the new cost item. For more information, see *To add a cost item on page 135*.
- Select the cost item that you require from the list.
- Select the quantity and unit amount.
- Click 'Close' to return to the 'Enter BOM' window.

#### To add a comment to a bill of materials

• From the 'Maintain BOM Line Items' window, select the 'Comment' option.

| dd new line                                                                                                    |                                                                                                    |                                                                                                    |             |          |                                                                                                    |                                                                                                  |                                                              |         |
|----------------------------------------------------------------------------------------------------|----------------------------------------------------------------------------------------------------|----------------------------------------------------------------------------------------------------|-------------|----------|----------------------------------------------------------------------------------------------------|--------------------------------------------------------------------------------------------------|--------------------------------------------------------------|---------|
| Select ty                                                                                                    | ype of item:                                                                                                    | ⊖Stock item                                                                                                    | ◯Cost item  | ⊙Comment | ODocu                                                                                                    | ment                                                                                             |                                                              |         |
| Comment option                                                                                                    |                                                                                                    |                                                                                                    | -           |          |                                                                                                    |                                                                                                  |                                                              |         |
|                                                                                                    |                                                                                                    |                                                                                                    |             |          |                                                                                                    |                                                                                                  |                                                              | <b></b> |
| Show comment in rep                                                                                                    | ports                                                                                                    |                                                                                                    |             |          |                                                                                                    |                                                                                                  |                                                              |         |
|                                                                                                    |                                                                                                    |                                                                                                    |             |          |                                                                                                    |                                                                                                  |                                                              | -       |
| Hide BOM lines                                                                                                    |                                                                                                    | Add to BOM                                                                                                    |             |          |                                                                                                    |                                                                                                  |                                                              |         |
| Hide BOM lines<br>OM lines<br>Code                                                                                                    | Description                                                                                                    | Add to BOM                                                                                                    |             |          | Туре                                                                                                    | Quantity                                                                                         | Unit                                                         | _       |
| Hide BOM lines OM lines Code CA/BASE/SNG/BEECH                                                                                                    | Description<br>Beech Base S                                                                                                    | Add to BOM                                                                                                    |             |          | Type<br>Stock                                                                                              | Quantity<br>1.00000                                                                              | <b>Unit</b><br>Each                                          | _       |
| Hide BOM lines OM lines Code CA/BASE/SNG/BEECH PK/DOOR/PROTECTOR                                                                                                    | Description<br>Beech Base S<br>Cardboard pa                                                                                                    | Add to BOM                                                                                                    | prs         |          | Type<br>Stock<br>Stock                                                                                     | Quantity<br>1.00000<br>1.00000                                                                   | Unit<br>Each<br>Each                                         |         |
| Hide BOM lines OM lines Code CA/BASE/SNG/BEECH PK/DOR/PROTECTOR PK/CARDBOARD-SHEETS                                                                                                    | Description<br>Beech Base S<br>Cardboard pa<br>Cardboard sh                                                                                                    | Add to BDM                                                                                                    | rs<br>rels  |          | Type<br>Stock<br>Stock<br>Stock                                                                            | Quantity<br>1.00000<br>1.00000<br>1.00000                                                        | Unit<br>Each<br>Each<br>Each                                 |         |
| Hide BOM lines OM lines Code CA/BASE/SNG/BEECH PK/DOR/PROTECTOR PK/CARDBOARD-SHEETS PK/BUBBLE-WRAP                                                                                                    | Description<br>Beech Base S<br>Cardboard pa<br>Cardboard sh<br>Sheets of Bub                                                                                     | Add to BDM                                                                                                    | ors<br>rels |          | Type<br>Stock<br>Stock<br>Stock<br>Stock<br>Stock                                                          | Quantity<br>1.00000<br>1.00000<br>1.00000<br>1.00000                                             | Unit<br>Each<br>Each<br>Each<br>Each                         |         |
| Hide BOM lines<br>OM lines<br>Code<br>CA/BASE/SNG/BEECH<br>PK/DOOR/PROTECTOR<br>PK/DUBALE-WRAP<br>B5/ARIZOMA/BOM                                                                                                    | Description<br>Beech Base S<br>Cardboard pa<br>Cardboard sh<br>Sheets of Bub<br>Arizona Kitche                                                                   | Add to BDM                                                                                                    | ors<br>els  |          | Type<br>Stock<br>Stock<br>Stock<br>Stock<br>Stock<br>Subassembly                                           | Quantity<br>1.00000<br>1.00000<br>1.00000<br>1.00000<br>1.00000                                  | Unit<br>Each<br>Each<br>Each<br>Each                         |         |
| Hide BOM lines OM lines Code CA(BASE/SNG/BEECH -R/DOR/PROTECTOR -R/CARDBOARD-SHEETS -R/EUBLE-WRAP BS/ARIZONA/BOM BS/ARIZONA/BOM                                                                                                    | Description<br>Beech Base S<br>Cardboard pa<br>Cardboard sh<br>Sheets of Bub<br>Arizona Kitche<br>Sink pack - wh                                                 | Add to BDM<br>ingle Cabinet H58cm<br>sching for kitchen doc<br>eets for packing pan<br>bble wrap<br>en<br>nite                                                              | ors<br>els  |          | Type<br>Stock<br>Stock<br>Stock<br>Stock<br>Stock<br>Subassembly<br>Subassembly                            | Quantity<br>1.00000<br>1.00000<br>1.00000<br>1.00000<br>1.00000<br>1.00000                       | Unit<br>Each<br>Each<br>Each<br>Each                         |         |
| Hide BOM lines           OM lines           Code           - CAJBASE/SNG/BEECH           - PK/DORD/RPCTECTOR           - PK/CADBOAD-SHETS           - PK/CABDBOAD-SHETS           - PK/CABDBOAD-SHETS           - PK/SUBBLE-WRAP           B 55/ARLZONA/BOM           - PM/SINK/PACK/WHITE           - WW/MASH/1600                                                                                   | Description<br>Beech Base S<br>Cardboard pa<br>Cardboard sh<br>Sheets of Bub<br>Arizona Kitche<br>Sink pack - wi<br>Washing Macl                                 | Add to BOM                                                                                                    | ors<br>els  |          | Type<br>Stock<br>Stock<br>Stock<br>Stock<br>Stock<br>Subassembly<br>Subassembly<br>Stock                   | Quantity<br>1.00000<br>1.00000<br>1.00000<br>1.00000<br>1.00000<br>1.00000<br>1.00000            | Unit<br>Each<br>Each<br>Each<br>Each                         |         |
| Hide BOM lines           OM lines           Code           CA/BASE/SNG/BEECH           =PK/CADBOARD-SHEETS           =PK/CARDBOARD-SHEETS           =PK/CARDBOARD-SHEETS           =BS/ARIZONA/BOM           B: PMS/MIX/PACK/WHITE           B: PMS/MIX/PACK/WHITE           =WW/WASH/1600           - CA/BASE/DBU/EPECH                                                                              | Description<br>Beech Base S<br>Cardboard pa<br>Cardboard sh<br>Sheets of Bub<br>Arizona Kitche<br>Sink pack - wi<br>Washing Macl<br>Beech Base D                 | Add to BDM<br>ingle Cabinet H58cm<br>cking for kitchen doc<br>eets for packing pan<br>ble wrap<br>an<br>nite<br>him = 1600 spin<br>ouble Cabinet H58cm                      | ors<br>vels |          | Type<br>Stock<br>Stock<br>Stock<br>Stock<br>Subassembly<br>Subassembly<br>Stock<br>Stock                   | Quantity<br>1.00000<br>1.00000<br>1.00000<br>1.00000<br>1.00000<br>1.00000<br>1.00000<br>1.00000 | Unit<br>Each<br>Each<br>Each<br>Each<br>Each                 |         |
| Hide BOM lines           OM lines         Code           — CA(BASE/SNG/BEECH         — PK/CARBOARD-SHETS           — PK/BUBBLE-WRAP         B BS/ARIZONAJBOM           B BS/ARIZONAJBOM         B BS/ARIZONAJBOM           B PM/SINK/PACK/WHITE         — W/MASH/1600           — CA/BASE/DBL/BEECH         — CA/BASE/DBL/BEECH           — CA/INAL/PACK/INAL/PACK/WHITE         — CA/INAL/PACK/WHITE | Description<br>Beech Base S<br>Cardboard pa<br>Cardboard sh<br>Shets of But<br>Arizona Kitche<br>Sink pack - wł<br>Washing Macl<br>Beech Base D<br>Beech Wall Ca | Add to 8DM<br>ingle Cabinet H58cm<br>cking for kitchen doo<br>deets for packing pan<br>bible wrap<br>m<br>n<br>the<br>hine 1600 spin<br>ouble Cabinet H58cm<br>abinet H58cm | ors<br>iels | 1        | Type<br>Stock<br>Stock<br>Stock<br>Stock<br>Subassembly<br>Subassembly<br>Stock<br>Stock<br>Stock<br>Stock | Quantity<br>1.00000<br>1.00000<br>1.00000<br>1.00000<br>1.00000<br>1.00000<br>1.00000<br>1.00000 | Unit<br>Each<br>Each<br>Each<br>Each<br>Each<br>Each<br>Each |         |

- Enter any text that you want to add the bill of materials. You can add up to 200 characters.
- Click 'Add to BOM'.

The comment is added to the 'BOM lines' area of the window.

- Continue adding the remaining item lines to the bill of materials.
- Click 'Close' to return to the 'Enter (or Amend) BOM' window.

#### To add a document to a bill of materials

- From the 'Maintain BOM Line Items', select the 'Document' option.
- Click 'Locate Document'.
- Use the 'BOM Attachments' window to find the document that you require.

| BOM Attachment                                    | s                                                                                                    |        |                                       |             |   |     |   |   | ?            | '× |
|---------------------------------------------------|----------------------------------------------------------------------------------------------------|--------|---------------------------------------|-------------|---|-----|---|---|--------------|----|
| Look jn:                                          | 😑 Local Disk (C:                                                                                                 | )      |                                       | *           | ¢ | £ ( | * |   |              |    |
| History<br>Desktop<br>My Documents<br>My Computer | Program Files Recruitment Sage SageLine50 SwSetup SwSetup StDR\$ 150904.zip D210904.zip DebugMMSHelp psfonts.zip | .txt   | Ted.bat<br>₩ Waxing pro<br>winzip.log | ocedure.txt |   |     |   |   |              |    |
|                                                   | File <u>n</u> ame:                                                                                               |        |                                       |             |   |     | ~ | ſ | <u>O</u> pen |    |
| My Network P                                      | Files of type:                                                                                                   | Word D | ocuments                              |             |   |     | * | Ē | Cancel       | 5  |

By default, the search will only display Microsoft Word documents (files with an extension of .doc). If the document is not in Word format, select 'Text file' from the 'Files of type' to display any files with an extension of .txt, or select 'All Files' to display every file in the folder.

• Click 'Open' to add the file to the bill of materials.

The file details are displayed in the 'Maintain BOM Line Items' window.

| Select t                                                                                                    | /pe of item: (                                                                                                    | ⊖Stock item ○                                                                                                    | Common Common Common Common Common Common Common Common Common Common Common Common Common Common Common Common | nent ⊙Docu                                                                                | ment                                                                                 |                                                      |
|----------------------------------------------------------------------------------------------------|----------------------------------------------------------------------------------------------------|----------------------------------------------------------------------------------------------------|----------------------------------------------------------------------------------------------------|-------------------------------------------------------------------------------------------|--------------------------------------------------------------------------------------|------------------------------------------------------|
| Locate Document                                                                                                    | t                                                                                                    | Document name:<br>Document location:<br>Creation date:<br>Type:<br>Size:                                                        | Soft Brush Polish details<br>C:\allwork<br>17/08/2006 13:38:53<br>.txt<br>17 Bytes                              | .txt                                                                                      |                                                                                      |                                                      |
| Hide BOM lines                                                                                                    | Description                                                                                                    | Add to BOM                                                                                                    |                                                                                                    | Tune                                                                                      | Quantity                                                                             | Linit                                                |
| Tode                                                                                                    | Description                                                                                                    |                                                                                                    |                                                                                                    | туро                                                                                      | Quanticy                                                                             | Onic                                                 |
|                                                                                                    | Peach Pace Sinc                                                                                                    | ale Cabinet HE9cm                                                                                                    |                                                                                                    | Stock                                                                                     | 1.00000                                                                              | Each                                                 |
| CODE CA/BASE/SNG/BEECH                                                                                                    | Beech Base Sing                                                                                                    | jle Cabinet H58cm                                                                                                    |                                                                                                    | Stock                                                                                     | 1.00000                                                                              | Each                                                 |
| Code<br>— CA/BASE/SNG/BEECH<br>— PK/DOOR/PROTECTOR<br>DK/CADDROADD_SHEETS                                                                                                    | Beech Base Sing<br>Cardboard pack                                                                                                    | le Cabinet H58cm<br>ing for kitchen doors                                                                                       |                                                                                                    | Stock<br>Stock                                                                            | 1.00000                                                                              | Each<br>Each<br>Each                                 |
| ode<br>– CA/BASE/SNG/BEECH<br>– PK/DOOR/PROTECTOR<br>– PK/CARDBOARD-SHEETS<br>– DK/M IDD 5, UID AD                                                                                         | Beech Base Sing<br>Cardboard pack<br>Cardboard shee                                                                                                    | le Cabinet H58cm<br>ing for kitchen doors<br>its for packing panels                                                             |                                                                                                    | Stock<br>Stock<br>Stock                                                                   | 1.00000<br>1.00000<br>1.00000                                                        | Each<br>Each<br>Each                                 |
| ode<br>CA/BASE/SNG/BEECH<br>PK/DOOR/PROTECTOR<br>PK/CARDBOARD-SHEETS<br>PK/BUBBLE-WRAP<br>PS/BUBBLE-WRAP                                                                                   | Beech Base Sing<br>Cardboard pack<br>Cardboard shee<br>Sheets of Bubbl                                                                                                 | le Cabinet H58cm<br>ing for kitchen doors<br>its for packing panels<br>e wrap                                                   |                                                                                                    | Stock<br>Stock<br>Stock<br>Stock                                                          | 1.00000<br>1.00000<br>1.00000<br>1.00000                                             | Each<br>Each<br>Each<br>Each                         |
| ode<br>– CA/BASE/SNG/BEECH<br>– PK/DOOR/PROTECTOR<br>– PK/CARDBOARD-SHEETS<br>– PK/BUBBLE-WRAP<br>B BS/ARIZONA/BOM<br>B BS/ARIZONA/BOM                                                     | Beech Base Sing<br>Cardboard pack<br>Cardboard shee<br>Sheets of Bubbl<br>Arizona Kitchen                                                                              | gle Cabinet H58cm<br>ing for kitchen doors<br>its for packing panels<br>e wrap                                                  |                                                                                                    | Stock<br>Stock<br>Stock<br>Stock<br>Subassembly                                           | 1.00000<br>1.00000<br>1.00000<br>1.00000<br>1.00000                                  | Each<br>Each<br>Each<br>Each                         |
| code<br>CA/BASE/SNG/BEECH<br>PK/DOOR/PROTECTOR<br>PK/CARDBOARD-SHEETS<br>PK/BUBBLE-WRAP<br>BS/ARIZONA/BOM<br>PM/SINK/PACK/WHITE<br>UM/DNBC/K/COD                                           | Beech Base Sing<br>Cardboard pack<br>Cardboard shee<br>Sheets of Bubbl<br>Arizona Kitchen<br>Sink pack - white                                                         | jle Cabinet H58cm<br>ing for kitchen doors<br>its for packing panels<br>e wrap<br>e                                             |                                                                                                    | Stock<br>Stock<br>Stock<br>Stock<br>Subassembly<br>Subassembly                            | 1.00000<br>1.00000<br>1.00000<br>1.00000<br>1.00000<br>1.00000                       | Each<br>Each<br>Each<br>Each                         |
| Code<br>CA/BASE/SNG/BEECH<br>PK/DOOR/PROTECTOR<br>PK/CARDBOARD-SHEETS<br>PK/BUBBLE-WRAP<br>BS/ARIZONA/BOM<br>BY/SINK/PACK/WHITE<br>WW/WASH/1600                                            | Beech Base Sing<br>Cardboard pack<br>Cardboard shee<br>Sheets of Bubbl<br>Arizona Kitchen<br>Sink pack - white<br>Washing Machin                                       | gle Cabinet H58cm<br>ing for kitchen doors<br>its for packing panels<br>e wrap<br>e<br>ie 1600 spin<br>ble Cabinat U2000        |                                                                                                    | Stock<br>Stock<br>Stock<br>Stock<br>Subassembly<br>Subassembly<br>Stock                   | 1.00000<br>1.00000<br>1.00000<br>1.00000<br>1.00000<br>1.00000<br>1.00000            | Each<br>Each<br>Each<br>Each<br>Each                 |
| Code<br>CA/BASE/SNG/BEECH<br>PK/DOOR/PROTECTOR<br>PK/CARDBOARD-SHEETS<br>PK/BUBBLE-WRAP<br>BS/ARIZONA/BOM<br>BPM/SINK/PACK/WHITE<br>WW/WASH/1600<br>CA/BASE/DBL/BEECH<br>CA/BASE/DBL/BEECH | Beech Base Sing<br>Cardboard pack<br>Cardboard shee<br>Sheets of Bubbl<br>Arizona Kitchen<br>Sink pack - white<br>Washing Machin<br>Beech Base Dou                     | gle Cabinet H58cm<br>ing for kitchen doors<br>its for packing panels<br>e wrap<br>e<br>le 1600 spin<br>ble Cabinet H58cm        |                                                                                                    | Stock<br>Stock<br>Stock<br>Stock<br>Subassembly<br>Subassembly<br>Stock<br>Stock          | 1.00000<br>1.00000<br>1.00000<br>1.00000<br>1.00000<br>1.00000<br>1.00000            | Each<br>Each<br>Each<br>Each<br>Each<br>Each         |
| Code<br>CA/BASE/SNG/BEECH<br>PK/OCOR/PROTECTOR<br>PK/CARDBOARD-SHEETS<br>PK/BUBBLE-WRAP<br>B/S/ARIZONA/BOM<br>PM/SINK/PACK/WHITE<br>WW/WASH/1500<br>CA/BASE/DBL/BEECH<br>CA/WALL/H70/BEECH | Beech Base Sing<br>Cardboard pack<br>Cardboard shee<br>Sheets of Bubble<br>Arizona Kitchen<br>Sink pack - white<br>Washing Machin<br>Beech Base Dou<br>Beech Wall Cabi | yle Cabinet H58cm<br>ing for kitchen doors<br>ts for packing panels<br>e wrap<br>e 1600 spin<br>ible Cabinet H58cm<br>net H70cm |                                                                                                    | Stock<br>Stock<br>Stock<br>Stock<br>Subassembly<br>Subassembly<br>Stock<br>Stock<br>Stock | 1.00000<br>1.00000<br>1.00000<br>1.00000<br>1.00000<br>1.00000<br>1.00000<br>1.00000 | Each<br>Each<br>Each<br>Each<br>Each<br>Each<br>Each |

- Click 'Open Document' to view the selected document.
- Click 'Add to BOM' to include the document in the bill of materials item list.
- Continue adding the remaining item lines to the bill of materials.
- Once all of the line items have been added, click 'Close' to return to the 'New BOM' window.

## **Copy an Existing Bill of Materials**

If you want to create a new bill of materials that uses a lot of information from an existing bill of materials, you can use the 'Copy BOM' option to save you the time of entering every individual stock, cost or subassembly item.

**Note:** When copying a bill of materials, the Bill Of Materials module assumes that everything occurs in the same warehouse (that is, everything you need from a bill of materials is located in the same place). You will be unable to build a bill of materials if the items required are located at different locations.

#### To copy an entire bill of materials

- Choose 'BOM Records' > 'Enter New BOM'.
- Select the finished item in the 'Product Group' and 'Name' drop-down list to activate the 'Overview' tab.
- Click 'Copy BOM'.

| 🔤 BOM - Co    | ору ВОМ                        |        |       |
|---------------|--------------------------------|--------|-------|
|               |                                |        |       |
| Code:         | ~                              | Name:  | ~     |
| Version:      | ~                              |        |       |
| ⊂ If subasser | nblies are copied then         |        |       |
| ⊙Use          | original subassembly BOM       |        |       |
| OCre          | ate a new copy of the subassem | Ыу ВОМ |       |
| Сору          | )                              |        | Close |

- Select a BOM item from the 'Code' or 'Name' drop-down list.
  - If the bill of materials that you want to copy has more than one version, select the relevant version that you want to copy from the 'Version' drop-down list.
- Select the way that subassemblies are copied by selecting one of the following options:

- Use original subassembly BOM. Selecting this option will mean the subassemblies existing in the original bill, will be copied into the new one with the same item code.
- Create a new copy of the subassembly BOM. Selecting this will create new item codes for all subassemblies in the Stock module. These items will be identical to those in the original bill except for the subassembly code. If the original subassembly code was ABCD, the newly copied code will be ABCD\_1.
- Click 'Copy'.

The new bill of materials will be populated with any stock, cost and subassembly details from the copied bill of materials.

• Click 'Save'.

If you are using the version control facility in the Bill Of Materials module, the 'BOM State' message appears.

- Choose one of the buttons depending on what you would like to do:
  - Click 'Leave Checked Out' so that it cannot be updated accidentally by another user. The bill of materials is saved with a status of 'New'. To allocate stock items to this bill of materials, you must check in the record and then 'activate' it.
  - Click 'Activate' to save the bill of materials with a status of 'Active'. This bill of materials can be used straightaway.
  - Click 'Check In' to save the bill of materials with a status of 'New'. This bill of materials can be edited by anyone on the system, but must be activated before any stock can be allocated to it.

## Import a Bill of Materials

Use the 'Import BOM Records' option to import a BOM record from a CSV file or Microsoft Excel spreadsheet.

- Click BOM Setup > Import BOM Records.
- Specify whether you want to validate the records or whether you want to validate and import the bill of materials records.

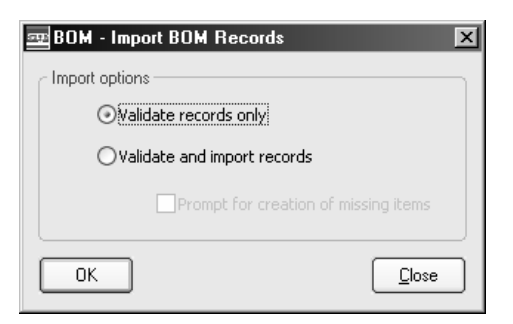

- If you select the 'Validate and import records' option, select the check box if you also want to be prompted on-screen every time the import process detects a new stock item.
- Click 'OK'.

If the file being imported is validated, the new bill of materials details are added to the list of existing bill of materials.

## Amend a Bill of Materials

Use the 'Amend BOM Details' option to edit any bill of materials records. You can change stock item amounts, change the stock item make-up of a bill of materials, or even put a bill of materials 'on hold' so that it cannot be used. Any time the bill of materials is amended, details of the changes are recorded.

If a finished bill of materials is made of a series of subassemblies, you must change the subassembly to change the makeup of the bill of materials.

**Note:** If you are using the Version Control facility, you cannot edit a bill of materials unless it has a status of 'Active' (or 'New' if you are the person who has the BOM 'checked out').

#### To amend an existing bill of materials

• Choose BOM Records > Amend BOM Details.

| 🔤 BOM - Amend     | BOM Details |                |             |            | _ 🗆 ×          |
|-------------------|-------------|----------------|-------------|------------|----------------|
| Stock item select | ion         |                |             |            |                |
| Product group:    |             | V Description: |             |            |                |
| Code:             |             | Name:          |             |            | ~              |
|                   |             |                |             |            | Show All       |
| BOMs              |             |                |             |            |                |
| Item Code         | BOM Name    | Version        | Hold Status | BOM Status | Checked Out By |
|                   |             | No items to    | : display   |            |                |
| Amend BOM         |             |                |             |            |                |

- Choose the bill of materials from the 'Product Group' and 'Code' drop-down list. Alternatively, click 'Show All' to view all recorded bills of materials.
- Select the bill of materials that you want to edit and click 'Amend BOM'.

• Edit the bill of materials details on the 'Overview' tab and 'Maintain BOM Line Items' window.

If the 'Keep Change History' option has been selected in the 'BOM Settings' window, the details of previous changes are listed on the 'History' tab.

• Click 'Save' to record your changes.

If you are using the Version Control facility, the following message appears:

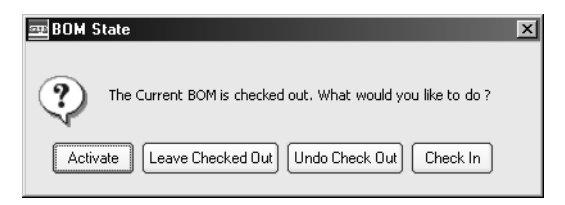

- Choose one of the buttons depending on what you would like to do.
  - Click 'Leave Checked Out' so that it cannot be updated accidentally by another user. The bill of materials is saved with a status of 'New'. To allocate stock items to this bill of materials, you must check in the record and then 'activate' it.
  - The 'Activate' button saves the bill of materials with a status of 'Active'. This bill of materials can be used straightaway.
  - The 'Undo Check Out' button deletes the changes made to the bill of materials.
  - The 'Check In' button saves the bill of materials with a status of 'New'. This bill of materials can be edited by anyone on the system, but must be activated before any stock can be allocated to it.

The changes will be saved, and the time and date of these changes will be recorded on the 'History' tab for that bill of materials.

## **Delete a Bill of Materials**

You can only use the 'Remove BOM' option if you have activated the 'Use version control when creating or editing BOMs' option within the 'BOM Settings' window. Use the 'Remove BOM' option to remove an active or obsolete bill of materials record from the Bill Of Materials module. The 'Remove BOM' option will automatically change the version of the bill of materials to 'Dead'. After using the 'Remove BOM' option, you can then use the Purge option to fully delete any bills of materials from the module. For instructions about purging a bill of materials, see *Purge BOMs on page 136*.

**Note:** Using the 'Remove BOM' option will only delete the bill of materials record; all bill of materials, subassembly and stock item information will still be listed in the Stock module.

Alternatively, you can edit an existing bill of materials by deleting a specific item line.

#### To remove an entire bill of materials

• Choose BOM Records > Remove BOM.

| BOM - Remove BOM     |          |              |             |            | _ 🗆 ×          |
|----------------------|----------|--------------|-------------|------------|----------------|
| Stock item selection |          |              |             |            |                |
| Product group:       | ~        | Description: |             |            |                |
| Code:                | ~        | Name:        |             |            | ~              |
|                      |          |              |             |            | Show All       |
|                      |          |              |             |            | gioine         |
| BOMs                 |          |              |             |            |                |
| Item Code            | BOM Name | Version      | Hold Status | BOM Status | Checked Out By |
|                      |          | No items to  | display     |            |                |
|                      |          |              |             |            |                |
|                      |          |              |             |            |                |
|                      |          |              |             |            |                |
|                      |          |              |             |            |                |
|                      |          |              |             |            |                |
|                      |          |              |             |            |                |
|                      |          |              |             |            | Close          |
|                      |          |              |             |            |                |

- Choose the bill of materials from the 'Product Group' and 'Name' drop-down list. Alternatively, click 'Show All' to view all of the bill of materials that have been recorded.
- Select the bill of materials that you want to edit from the BOMs list and click 'Remove BOM'.

A confirmation message appears.

• Click 'Yes' to remove the selected bill of materials.

#### To remove an item from a bill of materials

- Choose BOM Records > Amend BOM Details.
- Choose the bill of materials from the 'Product Group' and 'Code' drop-down list. Alternatively, click 'Show All' to view all of the bill of materials that have been recorded.
- Select a bill of materials from the list and click 'Amend BOM'.
- Select the 'Lines' button to display the bill of materials details, and highlight the required item line from the 'BOM lines' list.

|                                                                                                    | Select ty                                                          | /pe of item:                                                                                                    | ⊙Stock item ○Cost                                                                                                    | item OComment                                                                |                        |                                                                                                    |                                                              |   |
|----------------------------------------------------------------------------------------------------|--------------------------------------------------------------------|----------------------------------------------------------------------------------------------------|----------------------------------------------------------------------------------------------------|------------------------------------------------------------------------------|------------------------|----------------------------------------------------------------------------------------------------|--------------------------------------------------------------|---|
| Select stock items                                                                                                    | to list                                                            |                                                                                                    | Code                                                                                                    | Name                                                                         |                        | Tu                                                                                                    | me                                                           | 1 |
| Product group:                                                                                                    |                                                                    | ~                                                                                                    | CA/BASE/SNG/BEECH                                                                                                    | Beech Base Single Cabinet                                                    | H58cm                  | Co                                                                                                    | mponent                                                      | ġ |
|                                                                                                    |                                                                    |                                                                                                    | CA/BASE/DBL/BEECH                                                                                                    | Beech Base Double Cabine                                                     | t HS8cm                | Co                                                                                                    | mponent                                                      | 1 |
| SCOCK CODE:                                                                                                    |                                                                    |                                                                                                    | CA/WALL/H70/BEECH                                                                                                    | Beech Wall Cabinet H70cm                                                     |                        | Co                                                                                                    | mponent                                                      |   |
| Stock name:                                                                                                    |                                                                    |                                                                                                    | CA/WALL/H92/BEECH                                                                                                    | Beech Wall Cabinet H92cm                                                     |                        | Co                                                                                                    | mponent                                                      |   |
|                                                                                                    |                                                                    |                                                                                                    | CA/BASE/SNG/OAK                                                                                                    | Oak Base Single Cabinet H                                                    | 58cm                   | Co                                                                                                    | mponent                                                      |   |
| Quantities and un                                                                                                    | its —                                                              |                                                                                                    | CA/BASE/DBL/OAK                                                                                                    | Oak Base Double Cabinet H                                                    | 158cm                  | Co                                                                                                    | mponent                                                      |   |
| Quantity:                                                                                                    |                                                                    | 1.00000                                                                                                    | CA/WALL/H70/OAK                                                                                                    | Oak Wall Cabinet H70cm                                                       |                        | Co                                                                                                    | mponent                                                      |   |
| Units: E                                                                                                    | ach                                                                | v                                                                                                    | CA/WALL/H92/OAK                                                                                                    | Oak Wall Cabinet H92cm                                                       |                        | Co                                                                                                    | mnonent                                                      |   |
| IUM lines                                                                                                    |                                                                    |                                                                                                    |                                                                                                    |                                                                              |                        |                                                                                                    |                                                              |   |
| Code                                                                                                    |                                                                    | Description                                                                                                    |                                                                                                    | Туре                                                                         | Qu                     | antity                                                                                                    | Unit                                                         |   |
| Code<br>CA/BASE/SNG/                                                                                                    | BEECH                                                              | Description<br>Beech Base Si                                                                                                    | ngle Cabinet H58cm                                                                                                    | Type<br>Stock                                                                | Qu                     | antity<br>1.00000                                                                                         | Unit<br>Each                                                 |   |
| Code<br>CA/BASE/SNG/<br>PK/DOOR/PRO                                                                                                | BEECH<br>TECTOR                                                    | Description<br>Beech Base Si<br>Cardboard pa                                                                                                    | ngle Cabinet H58cm<br>cking for kitchen doors                                                                                                    | Type<br>Stock<br>Stock                                                       | Qu                     | antity<br>1.00000<br>1.00000                                                                              | Unit<br>Each<br>Each                                         |   |
| Code<br>Code<br>CA/BASE/SNG/<br>PK/DOOR/PRO<br>PK/CARDBOAR                                                                         | RECOR<br>TECTOR<br>ID-SHEETS                                       | Description<br>Beech Base Si<br>Cardboard pa<br>Cardboard shi                                                                                                    | ngle Cabinet H58cm<br>cking for kitchen doors<br>eets for packing panels                                                                                       | Type<br>Stock<br>Stock<br>Stock                                              | Qu                     | antity<br>1.00000<br>1.00000<br>1.00000                                                                   | Unit<br>Each<br>Each<br>Each                                 |   |
| Code<br>Code<br>CA/BASE/SNG/<br>PK/DOOR/PRO<br>PK/CARDBOAR<br>PK/BUBBLE-WR                                                         | REECH<br>TECTOR<br>D-SHEETS<br>NAP                                 | Description<br>Beech Base SI<br>Cardboard pa<br>Cardboard shi<br>Sheets of Bub                                                                                       | ngle Cabinet H58cm<br>cking for kitchen doors<br>eets for packing panels<br>ble wrap                                                                           | Type<br>Stock<br>Stock<br>Stock<br>Stock<br>Stock                            | Qu                     | antity<br>1.00000<br>1.00000<br>1.00000<br>1.00000                                                        | Unit<br>Each<br>Each<br>Each<br>Each                         |   |
| Code<br>CA/BASE/SN/6/<br>PK/DOOR/PRO<br>PK/CARDBOAR<br>PK/BUBBLE-WR<br>B S5/ARIZONA/B                                              | EEECH<br>TECTOR<br>D-SHEETS<br>LAP                                 | Description<br>Beech Base Si<br>Cardboard pa<br>Cardboard shi<br>Sheets of Bub<br>Arizona Kitche                                                                     | ngle Cabinet H58cm<br>cking for kitchen doors<br>eets for packing panels<br>ble wrap<br>m                                                                      | Type<br>Stock<br>Stock<br>Stock<br>Stock<br>Stock                            | : Qu                   | antity<br>1.00000<br>1.00000<br>1.00000<br>1.00000<br>1.00000                                             | Unit<br>Each<br>Each<br>Each<br>Each                         |   |
| Code<br>Code<br>PK/DOOR/PRO<br>PK/CARDBOAR<br>PK/BUBBLE-WR<br>BS/ARIZONA/B<br>PM/SINK/PACK                                         | EEECH<br>TECTOR<br>ID-SHEETS<br>IAP<br>IOM                         | Description<br>Beach Base SI<br>Cardboard pa<br>Cardboard shu<br>Sheets of Bub<br>Arizona Kitche<br>Sink pack - wh                                                   | ngle Cabinet H58cm<br>cking för kitchen doors<br>eets for packing panels<br>ble wrap<br>m<br>ite                                                               | Type<br>Stock<br>Stock<br>Stock<br>Stock<br>Sube<br>Sube                     | Qu<br>sembly<br>sembly | antity<br>1.00000<br>1.00000<br>1.00000<br>1.00000<br>1.00000<br>1.00000                                  | Unit<br>Each<br>Each<br>Each<br>Each                         |   |
| Code<br>CA/BASE/SNG/<br>PK/DOOR/PRO<br>PK/CARDBOAR<br>PK/BUBBLE-WR<br>BS/ARIZONA/B<br>PM/SINK/PACK<br>WW/WASH/16/                  | BEECH<br>TECTOR<br>ID-SHEETS<br>IAP<br>IOM<br>/WHITE<br>00         | Description<br>Beach Base SI<br>Cardboard pa<br>Cardboard shu<br>Sheets of Bub<br>Arizona Kitche<br>Sink pack - wh<br>Washing Mach                                   | ngle Cabinet H58cm<br>cking for Nitchen doors<br>eets for packing panels<br>ble wrap<br>n<br>n<br>ite<br>1600 spin                                             | Type<br>Stock<br>Stock<br>Stock<br>Stock<br>Suba<br>Suba<br>Stock            | Qu<br>sembly<br>sembly | antity<br>1.00000<br>1.00000<br>1.00000<br>1.00000<br>1.00000<br>1.00000<br>1.00000                       | Unit<br>Each<br>Each<br>Each<br>Each                         |   |
| Code<br>CA/BASE/SNG/<br>PK/DOOR/PRO<br>PK/CARDBOAR<br>PK/BUBBLE-WR<br>BS/ARIZONA/B<br>PM/SINK/PACK<br>WW/WASH/16/<br>CA/BASE/DBL/t | BEECH<br>TECTOR<br>D-SHEETS<br>LAP<br>IOM<br>/WHITE<br>00<br>BEECH | Description<br>Beach Base SI<br>Cardboard pa<br>Cardboard shu<br>Sheets of Bub<br>Arizona Kitche<br>Sink pack - wh<br>Washing Mach<br>Beech Base Do                  | ngle Cabinet H58cm<br>dring for kitchen doors<br>bets for packing panels<br>bie wrap<br>n<br>ikite<br>im 1600 spin<br>buble Cabinet H58cm                      | Type<br>Stock<br>Stock<br>Stock<br>Stock<br>Suba<br>Stock<br>Stock           | Qu<br>sembly<br>sembly | antity<br>1.00000<br>1.00000<br>1.00000<br>1.00000<br>1.00000<br>1.00000<br>1.00000<br>1.00000            | Unit<br>Each<br>Each<br>Each<br>Each<br>Each<br>Each         |   |
| UM Ines<br>Code<br>PK/DOOR/PRO<br>PK/BUBBLE-WR<br>BS/ARIZONA/B<br>PM/SINK/PACK<br>PM/SINK/PACK<br>CA/BASE/DBJ/t<br>CA/WALL/H70/    | EECH<br>TECTOR<br>D-SHEETS<br>AP<br>MMITE<br>00<br>BEECH<br>BEECH  | Description<br>Beech Base SI<br>Cardboard pa<br>Cardboard shu<br>Sheets of Bub<br>Arizona Kitche<br>Sink pack - wh<br>Washing Mach<br>Beech Base Du<br>Beech Wall Ca | ngle Cabinet HS8cm<br>clang for kitchen doors<br>eets for packing panels<br>ble wrap<br>n<br>n<br>nite<br>nine 1600 spin<br>udele Cabinet HS8cm<br>binet H70cm | Type<br>Stock<br>Stock<br>Stock<br>Stock<br>Stock<br>Stock<br>Stock<br>Stock | Qu<br>sembly<br>sembly | antity<br>1.00000<br>1.00000<br>1.00000<br>1.00000<br>1.00000<br>1.00000<br>1.00000<br>1.00000<br>1.00000 | Unit<br>Each<br>Each<br>Each<br>Each<br>Each<br>Each<br>Each |   |

• Click 'Delete'.

A confirmation message appears.

- Click 'Yes' to delete the item line.
- Click 'Close' to return to the previous window, or you can continue to delete item lines from the selected bill of materials.
- Click 'Save' to record the changes.

## **Component References**

If your business uses batch or serial numbers, a bill of materials record may have one or a number of component references entered against it. These references can be edited when creating a new bill of materials.

You may also use component references when you have certain components that need to be associated with specific tasks, positions or processes within a bill of materials. For example, a circuit board is made up of transistors; and in many cases, several different types of transistor. In such a case, these transistors can only be placed into certain positions. Transistor type 1 can only be placed in position A, C and E, whereas transistor type 2 can only be placed in position B, D, F and G. The component references set up against Transistor type 1 may be 'PosA,PosC,PosE', whereas those set up against transistor type 2 would be 'PosB,PosD,PosF,PosG'.

The 'Validate' button will check for any reference that is used more than once anywhere within this bill of materials, and display a warning if the reference is incorrect. These references should be completely unique within a bill of materials. Additionally, if you have chosen to use a specific number of a component, then, if you are using component references, the system will expect you to enter the same number of different references. If it is detected that this is not the case, an on-screen warning will appear.

#### To add or edit a component reference

- Click BOM Records > Enter New BOM (or 'Amend BOM').
- Select the item that you want to create the bill of materials for.
- Click 'Lines'.
- Select the item line that you want to add or edit the component reference for.
- Click 'Component References'.

The screen that appears depends on the type of item that has been selected.

- Add (or Edit) the component references where necessary.
- Click 'OK' to record the changes, or click 'Cancel' to close the 'Component References' window.
- Continue entering the rest of your bill of materials information.

#### To validate a subassembly component reference

- Click BOM Records > Amend BOM Details.
- Select the bill of materials item that you want to create the bill of materials for.
- Click 'Amend BOM'.
- Click 'Lines'.
- Select 'Subassembly' in the 'Type' drop-down list.
- Click 'Component References'.

| 🔤 BOM - Line Details - Sink pack - white |                       |          |
|------------------------------------------|-----------------------|----------|
| BOM Version<br>Ocurrently active version | O Most recent version |          |
| Component reference details              |                       | Validate |
| Comment                                  |                       |          |
|                                          |                       |          |
|                                          |                       |          |
| Copy type                                |                       |          |
| Copy in a reference to the assembly      |                       |          |
| ОК                                       |                       | Cancel   |

If the bill of materials has a component reference assigned to it, a reference code will be displayed.

• Click 'Validate'.

The component reference is checked to make sure that it is in the correct format.

## **Control a Bill of Materials**

Within the 'BOM Records' option, you can also change the BOM status and use a 'Check In' system to enable you to have greater control over the use of a bill of materials.

#### **Version Control**

If you have activated the version control facility in the 'BOM Settings' area of the module, you can change the status of a bill of materials. This allows you to create a new bill of materials, based on the current bill of materials, without having to delete or amend the current, active version. For more introductory information, see *Version Control on page 14*.

If you are not using the version control facility, you still have a level of control over your bill of materials records by using the 'on hold' facility. The option allows you to flag a specific bill of materials so that it cannot be used until the 'on hold' flag has been removed. This allows you to prevent accidental allocation of stock when you have a query about the bill of materials.

#### To enable the version control facility

- Click BOM Setup > BOM Settings.
- Click 'Use version control when creating or editing BOMs'.
- Click 'OK' to save the settings and close the 'BOM Settings' window.

You can now set a BOM status to a bill of materials record. From now on, when you add or edit a bill of materials, you will be prompted to activate or check in the bill of materials.

#### To change a BOM status

**Note:** You can only assign BOM statuses if you have enabled the 'Version Control' facility. Otherwise you can only put the bill of materials record 'on hold'.

- Click 'BOM Records'.
- Click 'Change BOM Status'.
- Select the bill of materials record that you require from the 'Product Code' and 'Code' drop-down list. Alternatively, click 'Show All' to display all bills of materials that has been recorded in the module.

The bill of materials details are listed in the window.

• Select the required bill of materials from the list.

| roduct group:        | V Desci                  | ription:            |            |                |                  |
|----------------------|--------------------------|---------------------|------------|----------------|------------------|
| ode:                 | ✓ Name                   |                     |            |                | 1                |
|                      |                          |                     | Show D     | ead BOMs       | <u>S</u> how All |
| JMs                  |                          |                     |            |                |                  |
| Item Code            | BOM Name                 | Version Hold Status | BOM Status | Checked Out By | 1                |
| BS/ARIZONA/BOM       | Arizona Beech Basic Kitc | 0.01                | Active     |                |                  |
| BS/ARIZONA/BOM       | Arizona Beech Basic Kitc | 0.02                | New        |                |                  |
| BS/FARM HOUSE/BOM    | Farm House kitchen       | 0.02                | New        | STEPHEN        |                  |
| BS/NEW-ENGLAND/BOM   | New England Oak Basic    | 0.01                | Active     |                | _                |
| CA\ARIZONA SINK UNIT | Arizona beech sink unit  | 0.01                | Active     |                |                  |
| CA\ARIZONA SINK UNIT | Arizona beech sink unit  | 0.02                | New        | STEPHEN        |                  |
| CA\NEW ENG SINK UNIT | New England Oak sink u   | 0.01                | Active     |                |                  |
| FL/KITCHENETTE-PACK  | Standard kitchen pack fo | 0.01                | Active     |                |                  |
|                      |                          | 0.01                | A shi ua   |                |                  |

The options available from the screen are dependent on the status of the bill of materials that is currently selected. To show those bills of materials that have a status of 'Dead', click the 'Show Dead BOMs' check box.

- Click one of the following buttons:
  - If the selected bill of materials has a status of New, click 'Make Active' to allocate stock to the bill of materials. **Note:** If you are using version control, you cannot make a bill of materials 'Active' if it has been 'checked out'.
  - If the status is Active, click 'Make Obsolete'. This marks the BOM so that it can no longer be used. The details of the BOM remain on the system.
  - If the status is Obsolete, click 'Make Active' to allow you to use the bill of materials again.

#### To put a bill of materials 'on hold'

- Click 'BOM Records'.
- Click 'Change BOM Status'.
- Select the bill of materials that you require from the 'Product Code' and 'Code' drop-down list. Alternatively, click 'Show All' to display all bills of materials that have been recorded in the module.

The bill of materials details are listed in the window.

- Select the required bill of materials from the list.
- Click 'Put On Hold'.
- Select a reason for hold from the drop-down list and click 'OK'.

The bill of materials is flagged as 'on hold'. You cannot edit, or allocate stock to the bill of materials unless the 'on hold' flag is removed.

#### To remove the 'on hold' status from a bill of materials

- Click 'BOM Records'.
- Click 'Change BOM Status'.
- Select the bill of materials that you require from the 'Product Code' and 'Code' drop-down list. Alternatively, click 'Show All' to display every bill of materials that has been recorded in the module.

The bill of materials details are listed in the window. The text 'On Hold' will be displayed alongside any bill of materials that has already been placed on hold previously.

- Select the required bill of materials from the list.
- Click the 'Release from Hold' button.

The status 'On Hold' is removed for the bill of materials. This bill of materials can now be edited and used to allocate stock.

#### Check In and Check Out a Bill of Materials

If you are using the version control facility, when you enter a new bill of materials or amend an existing bill of materials, your system detects that a change is being made and so automatically 'checks out' that bill of materials.

In doing so, it prevents any other user changing that bill of materials, or allocating stock to it while you are making changes. Once 'checked out', no more changes can be made to the bill of materials, except by the person who checked the bill of materials out.

#### To 'Check Out' a bill of materials

• Enter a new, or edit an existing, bill of materials and click 'Save'.

A message appears giving you a number of choices:

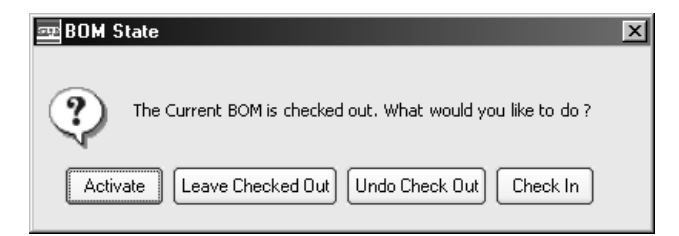

• Click 'Leave Checked Out' so that it cannot be updated accidentally by another user. The bill of materials is saved with a status of 'New'. To allocate stock items to this bill of materials, you must check in the record and then 'activate' it.

The other buttons do the following:

- The 'Activate' button saves the bill of materials with a status of 'Active'. This bill of materials can be used straightaway.
- Amend BOM option only: The 'Undo Check Out' button deletes the bill of materials if it is a new bill of materials. If it is an existing bill of materials the changes are not recorded.
- The 'Check In' button saves the bill of materials with a status of 'New'. This bill of materials can be edited by anyone on the system, but must be activated before any stock can be allocated to it.

#### To 'Check In' a bill of materials

**Note:** You can only 'check in' a bill of materials if you are the same user who originally 'checked out' the bill of materials.

- Click 'BOM Records'.
- Click 'Check In BOMs'.
- Either select the 'Product Group' and 'Name' of an individual stock item, or click 'Show All' to see all bill of materials that are currently checked out.
- Select the check box next to the bill of materials that you want to check in.

| BOM - Check In BOMs     |                   |              |           |      | _ 🗆 ×          |
|-------------------------|-------------------|--------------|-----------|------|----------------|
| Stock item selection    |                   |              |           |      |                |
| Product group:          | ¥                 | Description: |           |      |                |
| Code:                   | × 1               | Name:        |           |      | *              |
|                         |                   | ·            |           |      | Show All       |
| BOMs                    |                   |              |           |      |                |
| Item Code               | BOM Name          | Vers         | sion Date | Time | Checked Out By |
| ✓ BS/ARIZONA/BOM        | Arizona Beech Bas | ic Kitc 0.02 |           |      |                |
| Check In Undo Check Out |                   |              |           |      |                |

• Click 'Check In'.

A confirmation message appears.

• Click 'Yes' to confirm the check in process.

The newly checked in bill of materials will disappear from the list.

Click 'Close'.

## View and Report on Bill of Materials

Once you have set up a list of the bills of materials that you produce, you can view specific enquiries and print a number of reports giving you information about the makeup of each bill of materials.

If necessary, you can also view and print reports on individual stock items to see which bills of materials they are used in.

Finally, it is possible to compare the makeup of different bill of materials to see how many and which components are used in each.

#### **Activities:**

View BOM information

The 'Bill of Materials Details' report

The 'Where Used' reports

The Components report

The Audit Trail report

The 'Compare Bill of Materials' reports

## Before you begin ...

You must have:

- ✓ Set up your bills of materials. For more information see *Chapter 3, Set Up Bill of Materials.* 
  - **Note:** You must have suitable security privileges to perform these activities. See your system administrator for more information.

#### Remember ...

Use your help system. For more information on using the help system, see the *Sage 200 Operations Guide*.

## **View BOM Details**

The 'View BOM Details' option allows you to view the details of a bills of materials.

#### To view the BOM details

- Click Enquiries > View BOM Details.
- Select the required bill of materials by:
  - Selecting the 'Product group' that you require from the drop-down list. The 'Description' information for the selected product group appears automatically. Selecting the product group filters the information shown in the 'Code' drop-down list.
  - Selecting the 'Code' or 'Name' in the appropriate drop-down list.

Alternatively, click 'Show All' to display all stock or cost items.

Once the 'Code' or 'Name' has been selected, all relevant bills of materials will be displayed in the list.

| ay. | BOM - View B     | OM Details   |                     |              |                  |            |                      |               |
|-----|------------------|--------------|---------------------|--------------|------------------|------------|----------------------|---------------|
|     | Stock item selec | tion         |                     |              |                  |            |                      |               |
|     | Product group:   | BESPOKE      | *                   | Description: | Bespoke Kitchens |            |                      |               |
|     | Code:            | BS/ARIZONA/B | ₩ MC                | Name:        | Arizona Kitchen  |            |                      | ~             |
|     | Status:          | All          | *                   |              |                  |            | Current <u>B</u> OMs | Show All      |
|     | BOMs             |              |                     |              |                  |            |                      |               |
|     | Item Code        |              | BOM Name            | Versio       | n Hold Status    | BOM Status | Checked O            | ut By         |
|     | BS/ARIZONA/B     | BOM          | Arizona Beech Basic | Kitch 0.01   |                  | Active     |                      |               |
|     | BS/ARIZONA/B     | BOM          | Arizona Beech Basic | Kitch 0.02   |                  | New        |                      |               |
|     |                  |              |                     |              |                  |            |                      |               |
|     |                  |              |                     |              |                  |            |                      |               |
|     |                  |              |                     |              |                  |            |                      |               |
|     |                  |              |                     |              |                  |            |                      |               |
|     |                  |              |                     |              |                  |            |                      |               |
|     |                  |              |                     |              |                  |            |                      |               |
|     |                  |              |                     |              |                  |            |                      |               |
|     |                  |              |                     |              |                  |            |                      |               |
|     | ⊻iew BOM         |              |                     |              |                  |            |                      | <u>C</u> lose |

- Select the required bill of materials from the list.
- Click 'View BOM' to view the specific details about the bill of materials.

From this window you can see the general details for the bill of materials on the 'Overview' tab, the individual stock, cost and subassembly details on the 'Line' tab, and view the change history on the 'History' tab (if it has been enabled on the BOM Settings tab).

## **View BOMs Checked Out**

If you have enabled the Version Control facility you can prevent other users from editing or allocating stock to a bill of materials, by 'checking out' the bill of materials. The 'View BOMs Checked Out' window allows you to see which user is responsible for 'checking out' a bill of materials.

For the basics about how version control works, see *Version Control on page 14*. For information about setting up version control in the Bill Of Materials module, see *To enable the version control facility on page 53*.

#### To view the 'checked out' BOMs list

| BOM - View BOMs Cl     | necked Out                   |         |                         | <u>-</u>       |
|------------------------|------------------------------|---------|-------------------------|----------------|
| User name: All         | *                            |         |                         |                |
| 30Ms currently checked | out                          |         |                         |                |
| Item Code              | BOM Description              | Version | Checked Out On          | Checked Out By |
| BS/FARM_HOUSE/B        | Farm House kitchen           | 0.03    | 18 August 2006 09:30:22 | STEPHEN        |
| CA\ARIZONA SINK        | Arizona beech sink unit      | 0.02    | 18 August 2006 09:30:30 | STEPHEN        |
| IKJAKIZONA FITTIN      | Arizona kitchen Pitongs Pack | 0.02    | 18 August 2006 09:30:39 | JIPPEN         |
|                        |                              |         |                         | <u>C</u> lose  |

• Click Enquiries > View BOMs Checked Out.

By default, the window displays all bill of materials that have been checked out. This window also displays: the version number, the time and date when the bill of materials was 'checked out', and the name of the user who is currently updating the bill of materials.

- To narrow a search, use the 'User Name' drop-down list. This allows you to see only those bill of materials that have been checked out by a single user.
- Click 'Close' to return to the previous window.

### **View BOM Lines**

The 'View BOM Line' option allows you to see the line details that make a subassembly or bill of materials. The 'BOM Lines' list shows the code, type, description and quantity used of each item that make up the bill of materials or subassembly.

#### To view the BOM Lines window

- Click Enquiries > View BOM Lines.
- Select a bill of materials using the 'Product group', 'Code' and 'Name' drop-down list.

The bill of materials details are displayed in the 'BOM lines' area of the window.

|                                                                                                    |                                                                                            |                                                                                                    |                                                                                                    |                                         |                | _                                                                               |                                                                       |  |
|----------------------------------------------------------------------------------------------------|--------------------------------------------------------------------------------------------|----------------------------------------------------------------------------------------------------|----------------------------------------------------------------------------------------------------|-----------------------------------------|----------------|---------------------------------------------------------------------------------|-----------------------------------------------------------------------|--|
| tock item selection -                                                                                                    |                                                                                            |                                                                                                    |                                                                                                    |                                         |                |                                                                                 |                                                                       |  |
| Product group: BE                                                                                                    | SPOKE                                                                                      | ~                                                                                                    | Description:                                                                                                    | Bespoke Kitchens                        |                |                                                                                 |                                                                       |  |
|                                                                                                    |                                                                                            |                                                                                                    |                                                                                                    |                                         |                |                                                                                 |                                                                       |  |
| Code: BS                                                                                                    | i/ARIZONA/BOM                                                                              | *                                                                                                    | Name:                                                                                                    | Arizona Kitchen                         |                |                                                                                 |                                                                       |  |
| iew type                                                                                                    |                                                                                            |                                                                                                    |                                                                                                    |                                         |                |                                                                                 |                                                                       |  |
| Levels: All                                                                                                    | ~                                                                                          |                                                                                                    |                                                                                                    |                                         |                |                                                                                 |                                                                       |  |
| All                                                                                                    | •                                                                                          |                                                                                                    |                                                                                                    |                                         |                |                                                                                 |                                                                       |  |
|                                                                                                    |                                                                                            |                                                                                                    |                                                                                                    |                                         |                |                                                                                 |                                                                       |  |
| elect BUM                                                                                                    |                                                                                            |                                                                                                    |                                                                                                    |                                         |                |                                                                                 |                                                                       |  |
| Chabury Marin                                                                                                    |                                                                                            | Unusian                                                                                                    | 0.00                                                                                                    |                                         |                |                                                                                 |                                                                       |  |
| Status: New                                                                                                    | ×                                                                                          | version:                                                                                                    | 0.02                                                                                                    | ×                                       |                |                                                                                 |                                                                       |  |
|                                                                                                    |                                                                                            |                                                                                                    |                                                                                                    |                                         |                |                                                                                 |                                                                       |  |
| OM lines                                                                                                    |                                                                                            |                                                                                                    |                                                                                                    |                                         |                |                                                                                 |                                                                       |  |
| IOM lines                                                                                                    | Item Type                                                                                  | Item Description                                                                                                    |                                                                                                    | Versic                                  | n BOM Status   | Quantity Used                                                                   | Units                                                                 |  |
| OM lines<br>Item Code<br>CA/BASE/DBL/B                                                                                                    | Item Type<br>Stock                                                                         | Item Description<br>Beech Base Doub                                                                                                    | le Cabinet H58c                                                                                                    | Versio                                  | n BOM Status   | Quantity Used<br>3.00000                                                        | Units<br>Each                                                         |  |
| OM lines<br>Item Code<br>CA/BASE/DBL/B<br>CA/BASE/SNG/B                                                                                                  | Item Type<br>Stock<br>Stock                                                                | Item Description<br>Beech Base Doub<br>Beech Base Single                                                                                                    | ile Cabinet H58c<br>e Cabinet H58cn                                                                                  | Versic<br>m                             | n   BOM Status | Quantity Used<br>3.00000<br>3.00000                                             | Units<br>Each<br>Each                                                 |  |
| Item Code<br>CA/BASE/DBL/B<br>CA/BASE/SNG/B<br>CA/WALL/H70/B                                                                                             | Item Type<br>Stock<br>Stock<br>Stock                                                       | Item Description<br>Beech Base Doub<br>Beech Base Single<br>Beech Wall Cabin                                                                                         | <b>le Cabinet H58c</b><br>e Cabinet H58cn<br>et H70cm                                                                | Versic<br>m                             | n BOM Status   | Quantity Used<br>3,00000<br>3.00000<br>5.00000                                  | Units<br>Each<br>Each<br>Each                                         |  |
| Item Code<br>CA/BASE/DBL/B<br>CA/BASE/SNG/B<br>CA/WALL/H70/B<br>PM/SINK/DOUBLE                                                                           | Item Type<br>Stock<br>Stock<br>Stock<br>Stock<br>Stock                                     | Item Description<br>Beech Base Doub<br>Beech Base Single<br>Beech Wall Cabin<br>Sink Double Bowl                                                                     | <b>le Cabinet H58c</b><br>e Cabinet H58cn<br>et H70cm<br>w/drainer Stain                                             | Versic<br>m<br>nless Steel              | n   BOM Status | Quantity Used<br>3.00000<br>3.00000<br>5.00000<br>1.00000                       | Units<br>Each<br>Each<br>Each<br>Each                                 |  |
| IDM lines<br>Item Code<br>CA/BASE/DBL/B<br>CA/BASE/SNG/B<br>CA/WALL/H70/B<br>PM/SINK/DOUBLE<br>PM/TAP/DUAL/C                                             | Item Type<br>Stock<br>Stock<br>Stock<br>Stock<br>Stock<br>Stock                            | Item Description<br>Beech Base Doub<br>Beech Base Single<br>Beech Wall Cabin<br>Sink Double Bowl<br>Dual Control Mixe                                                | le Cabinet H58c<br>e Cabinet H58cm<br>et H70cm<br>w/drainer Stain<br>er Tap Chrome                                   | Wersic<br>m<br>n<br>Iless Steel         | n   BOM Status | Quantity Used<br>3.00000<br>5.00000<br>1.00000<br>1.00000                       | Units<br>Each<br>Each<br>Each<br>Each<br>Each                         |  |
| IDM lines<br>Item Code<br>CA/BASE/DBL/B<br>CA/BASE/SNG/B<br>CA/WALL/H70/B<br>PM/SINK/DOUBLE<br>PM/TAP/DUAL/C<br>PM/WASTE DIS                             | Item Type<br>Stock<br>Stock<br>Stock<br>Stock<br>Stock<br>Stock<br>Stock                   | Item Description<br>Beech Base Doub<br>Beech Base Singk<br>Beech Wall Cabin<br>Sink Double Bowl<br>Dual Control Mixe<br>WASTE DISPOSA                                | le Cabinet H58c<br>e Cabinet H58cm<br>et H70cm<br>w/drainer Stain<br>er Tap Chrome<br>L UNIT - STAINL                | Wersic<br>m<br>n<br>iless Steel<br>LESS | n BOM Status   | Quantity Used<br>3.00000<br>5.00000<br>1.00000<br>1.00000<br>1.00000            | Units<br>Each<br>Each<br>Each<br>Each<br>Each<br>Each                 |  |
| IDM lines<br>Item Code<br>CA/BASE/DBL/B<br>CA/BASE/SNG/B<br>CA/WALL/H70/B<br>PM/SINK/DOUBLE<br>PM/TAP/DUAL/C<br>PM\WASTE DIS<br>DOOR/BASE/S0             | Item Type<br>Stock<br>Stock<br>Stock<br>Stock<br>Stock<br>Stock<br>Stock<br>Stock          | Item Description<br>Beech Base Doub<br>Beech Base Single<br>Beech Wall Cabin<br>Sink Double Bowl<br>Dual Control Mixe<br>WASTE DISPOSA<br>Beech Base Door            | le Cabinet H58c<br>e Cabinet H58cm<br>et H70cm<br>w/drainer Stain<br># Tap Chrome<br>L UNIT - STAINL<br>50cm X 58cm  | Versic<br>m<br>n<br>iless Steel<br>.ESS | n BOM Status   | Quantity Used<br>3.00000<br>5.00000<br>1.00000<br>1.00000<br>1.00000<br>9.00000 | Units<br>Each<br>Each<br>Each<br>Each<br>Each<br>Each<br>Each         |  |
| IDM lines<br>Item Code<br>CA/BASE/DBL/B<br>CA/BASE/SNG/B<br>CA/WALL/H70/B<br>PM/SINK/DOUBLE<br>PM/TAP/JUAL/C<br>PM/WASTE DIS<br>DOOR/BASE/SO<br>IR/HINGE | Item Type<br>Stock<br>Stock<br>Stock<br>Stock<br>Stock<br>Stock<br>Stock<br>Stock<br>Stock | Item Description<br>Beech Base Doub<br>Beech Base Single<br>Beech Wall Cabin<br>Sink Double Bowl<br>Dual Control Mixe<br>WASTE DISPOSA<br>Beech Base Door<br>Hinge   | le Cabinet H58cm<br>e Cabinet H58cm<br>et H70cm<br>w/drainer Stain<br>r Tap Chrome<br>L UNIT - STAINL<br>S0cm X 58cm | Wersic<br>m<br>ness Steel<br>LESS       | n BOM Status   | Quantity Used<br>3.00000<br>5.00000<br>1.00000<br>1.00000<br>9.00000<br>4.00000 | Units<br>Each<br>Each<br>Each<br>Each<br>Each<br>Each<br>Each<br>Each |  |
| IDM lines<br>Item Code<br>CA/BASE/DBL/B<br>CA/BASE/SING/B<br>PM/SINK/DOUBLE<br>PM/TAP/DUAL/C<br>PM/WASTE DIS<br>DOOR/BASE/SO<br>IR/HINGE                 | Item Type<br>Stock<br>Stock<br>Stock<br>Stock<br>Stock<br>Stock<br>Stock<br>Stock<br>Stock | Item Description<br>Beech Base Single<br>Beech Base Single<br>Beech Wall Cabin<br>Sink Double Bowl<br>Dual Control Mixe<br>WASTE DISPOSA<br>Beech Base Door<br>Hinge | le Cabinet H58c<br>e Cabinet H58cn<br>et H70cm<br>w/drainer Stain<br>yr Tap Chrome<br>L UNIT - STAINL<br>50cm X 58cm | Versic<br>m<br>n<br>iless Steel<br>.ESS | n BOM Status   | Quantity Used<br>3.00000<br>5.00000<br>1.00000<br>1.00000<br>9.00000<br>4.00000 | Units<br>Each<br>Each<br>Each<br>Each<br>Each<br>Each<br>Each<br>Each |  |
| OM lines<br>Item Code<br>CA/BASE/DBL/B<br>CA/BASE/SNG/B<br>CA/BASE/SNG/B<br>PM/SINK/DOUBLE<br>PM/TAF/DUAL/C<br>PM/WASTE DIS<br>PM/WASTE DIS<br>IR/HINGE  | Item Type<br>Stock<br>Stock<br>Stock<br>Stock<br>Stock<br>Stock<br>Stock<br>Stock<br>Stock | Item Description<br>Beech Base Doub<br>Beech Base Singl<br>Beech Wall Cabin<br>Sink Double Bowl<br>Dual Control Mixe<br>WASTE DISPOSA<br>Beech Base Door<br>Hinge    | le Cabinet H58c<br>e Cabinet H58cm<br>et H70cm<br>w/drainer Stain<br>er Tap Chrome<br>L UNIT - STAINL<br>50cm X 58cm | Versic<br>m<br>n<br>less Steel<br>LESS  | n BOM Status   | Quantity Used<br>3,00000<br>5,00000<br>1,00000<br>1,00000<br>9,00000<br>4,00000 | Units<br>Each<br>Each<br>Each<br>Each<br>Each<br>Each<br>Each         |  |

- Narrow down the details displayed using the 'Levels' drop-down list. From this list you can select:
  - 'All' Displays all items in the bill of materials. Subassemblies are included and can be expanded.

- 'Top Level' Displays the top level of the bill of materials, that is; the subassembly items and other items that make up the main bill of materials. Nothing that makes up the subassembly is shown.
- 'Bottom Level' Displays the bottom level of the bill of materials; that is, every single stock and cost item that makes the bill of materials, including those that make up the subassemblies. The subassemblies themselves are not displayed.
- If required, and if you have version control enabled, use the 'Status' drop-down list to view those bill of materials with a specific status assigned to it. If you have a number of different versions of the same bill of materials on your system, you can select a specific version number for the bill of materials from the 'Version' drop-down list.
# **View Where Used**

Use the 'View Where Used' enquiry to see what bills of materials include a selected stock or cost item. The settings on this window allow you to narrow down the bills of materials that are displayed.

### To view the View Where Used window

- Click Enquiries > View Where Used.
- Select whether the item you are looking for is a stock item or a cost item in the 'Item type' area of the window.
- Select the required bills of materials by:
  - Selecting the 'Product group' that you require from the drop-down list. The 'Description' information for the selected product group appears automatically. Selecting the product group filters the information shown in the 'Code' drop-down list.
  - Selecting the 'Code' or 'Name' in the appropriate drop-down list.

Any bills of materials where the stock or cost item is used is listed in the window.

| ⊙ Stock item      | Product group:  | CABINETS                   | <b>∨</b> D | escription: | Cabinets     |               |         |
|-------------------|-----------------|----------------------------|------------|-------------|--------------|---------------|---------|
| ⊖Cost item        | Code:           | CA/BASE/DBL/E              | BEECI 🛩 N  | ame:        | Beech Base D | ouble Cabinet | H58cm 🗸 |
| arent selection   | (               | Status selection -         |            |             |              |               |         |
| AllParents        | ~               | Show curren ○ Select paren |            |             |              |               |         |
| I parents         |                 |                            |            |             |              |               |         |
| Stock Code        | BOM Descripti   | on                         | Version    | BO          | M Status     |               |         |
| BS/ARIZONA/BOM    | Arizona Beech   | Basic Kitchen              | 0.01       | Acti        | ve           |               |         |
| CA\ARIZONA SIN    | . Arizona beech | sink unit                  | 0.01       | Acti        | ve           |               |         |
| BS/FARM HOUSE/BOM | Harm House Kit  | enen<br>Daaio Kitatao      | 0.02       | Acti<br>A-N | ve           |               |         |
| BSJARIZONAJBOM    | Arizona beech   | basic Kitchen              | 0.01       | Acc         | ve           |               |         |
|                   | Arizona Reach   | Pacis Kitchen              | 0.02       | Acti        | ve           |               |         |
| BS/EARM HOUSE/BOM | Farm House kit  | rhen                       | 0.01       | Neu         | vc           |               |         |
| BS/ARIZONA/BOM    | Arizona Beech   | Basic Kitchen              | 0.01       | Acti        | ve           |               |         |
|                   |                 |                            |            |             |              |               |         |
|                   |                 |                            |            |             |              |               |         |

- The list of bills of materials can be filtered further by selecting an option from the 'Parent Selection' drop down list. You can select one of three options:
  - 'All parents in hierarchy' This is the default setting. This displays all subassemblies and top-level bills of materials where the selected stock or cost item is used.
  - 'Immediate parents only' This option displays any bills of materials or subassembly where the selected stock or cost item is directly used. If the stock (or cost) item is used in a subassembly, only the subassembly will be displayed in the list. The final bill of materials that the subassembly is used in, is not displayed.

Selecting the 'Immediate parents only' option activates the 'Status selection' area of the window. From here you can filter the bill of materials list by status. Choose the 'Select parent by their status' option and then select the appropriate status check boxes.

• 'Top level parents only' - Selecting this option displays only the final bills of materials where the stock or cost item is used. If the stock (or cost) item is used as part of a subassembly that makes up the final bills of materials, only the final bills of materials are displayed in the list.

## **Phantom Built Items Details**

Use the 'Phantom Built Items Details' report to view details of the phantom items that are listed in your Sage 200 system.

#### To view the Phantom Built Items Details

• Click Reports > Phantom Built Items Details.

| Phantom Built Item Details       | ×                                         |
|----------------------------------|-------------------------------------------|
| Criteria                         |                                           |
| Product group:                   | All                                       |
| Search value 1:                  | All                                       |
| Search value 2:                  | All                                       |
| Search value 3:                  | All                                       |
| Phantom Stock Item:              | All                                       |
| Preview a sample report for a sp | ecified number of records or transactions |
| Help Save                        | Load Defaults OK Cancel                   |

• If you have a large number of BOM records listed in the Bill Of Materials module, select a specific record, or range of records, from the 'Criteria' drop down lists on the 'Phantom Built Item Details' window.

Alternatively, leave the default settings to view all of the records.

- Click 'OK' to preview the report.
  - If you use specific report settings and intend to print this report frequently, you can save the report settings by clicking 'Save'.

| m Details                             |                                                                                         |                                                                                                    | Date<br>Time                                                                                                    | 17/08/2006<br>13:49:07                                                                                                    |
|---------------------------------------|-----------------------------------------------------------------------------------------|----------------------------------------------------------------------------------------------------|----------------------------------------------------------------------------------------------------|----------------------------------------------------------------------------------------------------|
| Product Type : Stock                  | Costing Method : FIF                                                                    | 0                                                                                                    |                                                                                                    |                                                                                                    |
| ltern Name                            | Item Description                                                                        | Stock Unit                                                                                                    |                                                                                                    |                                                                                                    |
| Arizona Kitohen<br>Shaker oabinet set |                                                                                         | Each<br>Each                                                                                                    |                                                                                                    |                                                                                                    |
|                                       |                                                                                         | Search<br>Search<br>Search                                                                                                    | value 1<br>value 2<br>value 2                                                                                                    |                                                                                                    |
|                                       | m Details<br>Product Type : Stock<br>Item Name<br>Arizona Kitchen<br>Shaker cabinet set | m Details<br>Product Type : Stock Costing Method : FIF<br>Item Name Item Description<br>Antiona Kitchen<br>Shaker cabinet set | m Details<br>Product Type : Stock Costing Method : FIF 0<br>Item Name Item Description Stock Unit<br>Antrona Ritchen Each<br>Shaker cabinet set Each<br>Search<br>Search | Details         Date<br>Time           Product Type : Stock         Costing Method : FIF0           Item Name         Item Description           Arizona Kitchen         Each           Shaker cabinet set         Each |

# **BOM Costing Report**

The 'BOM Costing Report' displays a breakdown of all of the costs associated with the selected bill of materials. The report shows the total cost broken down into overheads, per batch expenses, per unit expense and the per unit material cost.

#### To view the BOM Costing Report

• Click Reports > BOM Costing Report.

| BOM Costing Report | ×                                                       |
|--------------------|---------------------------------------------------------|
| Criteria           |                                                         |
| BOM Item Code:     | All                                                     |
| Cost Item:         |                                                         |
| BOM Version:       | All                                                     |
| Preview a sample r | eport for a specified number of records or transactions |
| Help S             | ave <u>L</u> oad <u>D</u> efaults <u>OK</u> Cancel      |

- If you have a large number of BOM records listed in the Bill Of Materials module, select a specific record, or range of records, from the 'Criteria' window. Alternatively, leave the default settings to view all of the records.
- If you use specific report settings and intend to print this report frequently, you can save the report settings by clicking 'Save'.
- Click 'OK' to preview the report.

## Sales Orders With Items To Be Made From BOM

Use this report to display any sales orders that include an order for any bill of materials.

To view the Sales Order With Items... Report

• Click Reports > Sales Orders With Items To Be Made From BOM.

| Customer:                 | All 🗸 |  |
|---------------------------|-------|--|
| Order/Return Type:        | All   |  |
| Order/Return Number:      | All   |  |
| Item Code:                | All 🗸 |  |
| Exclude Repeat Templates: | Is V  |  |
| Document Sales Area:      | All   |  |
| Document Sales person:    | All   |  |
| Document Analysis code 3: | All 🗸 |  |
| Line Sales Area:          | All   |  |
| Line Sales person:        | All 🗸 |  |
| Line Analysis code 3:     | All 🗸 |  |
| Line Analysis code 4:     | All   |  |
| Line Analysis code 5:     | All 🗸 |  |
| Line Analysis code 6:     | All 🗸 |  |
| Document Date:            | All 🗸 |  |
| Order/Return Status:      | All 🗸 |  |
|                           |       |  |

- If you have a large number of BOM records listed in the Bill Of Materials module, select a specific record, or range of records, from the 'Criteria' window. Alternatively, leave the default settings to view all of the records.
- Click 'OK' to preview the report.
  - If you use specific report settings and intend to print this report frequently, you can save the report settings by clicking 'Save'.

| Sales Orders W              | ith Items To Be Ma       | de From BC    | M          |   |           |            | Date<br>Time      | 17/08/2006<br>10:59:34 |
|-----------------------------|--------------------------|---------------|------------|---|-----------|------------|-------------------|------------------------|
| Customer : ABB001           | Abbey Retail Ltd         |               | Currency : | £ |           |            |                   |                        |
| Quotation                   | : 0000000012             | Status : Live |            |   |           |            |                   |                        |
| Date : 31/01/2              | 06                       |               |            |   |           | Net        | VAT               | Gross                  |
| Promised Delivery : 02/03/2 | 06 Priority:             |               |            |   |           | 1 440 4.50 | 2520.79           | 16925.29               |
| Line Item                   |                          |               |            |   | Allocated | Quantity   | Despatch Quantity | Line Total             |
| 1 B S/NEW-ENGLAND/BOM       | New England Kitchen      |               |            |   | 0.00000   | 500000     | 0.00000           | 14404.50               |
| Customer : GE0001           | George Grey Construction |               | Currency : | £ |           |            |                   |                        |
| Sales Order                 | : 0000000225             | Status : Live |            |   |           |            |                   |                        |
| Date : 14/06/2              | 006                      |               |            |   |           | Net        | VAT               | Gross                  |
| Promised Delivery : 28/06/2 | 106 Priority: A          |               |            |   |           | 11523.60   | 2016.63           | 13540.23               |
| Line Item                   |                          |               |            |   | Allocated | Quantity   | Despatch Quantity | Line Total             |
| 1 B S/NEW/ENGLAND/BOM       | New England Kitchen      |               |            |   | 0.0000.0  | 400000     | 2.00000           | 11640.00               |
| Customer : KIT002           | Kitsch Kitchens          |               | Currency : | £ |           |            |                   |                        |
| Sales Order                 | : 0000000202             | Status : Live |            |   |           |            |                   |                        |
| Date : 18/05/2              | 006                      |               |            |   |           | Net        | VAT               | Gross                  |
| Promised Delivery:          | Priority: B              |               |            |   |           | 4049.65    | 708.69            | 4758.34                |
| Line Item                   |                          |               |            |   | Allocated | Quantity   | Despatch Quantity | Line Total             |
| 1 B S/NEW-ENGLAND/BOM       | New England Kitchen      |               |            |   | 1.00000   | 1.00000    | 0.00000           | 2910.00                |
| Sales Order                 | : 0000000229             | Status : Live |            |   |           |            |                   |                        |
| Date : 15/06/2              | 06                       |               |            |   |           | Net        | VAT               | Gross                  |
| Promised Delivery :         | Priority: A              |               |            |   |           | 14291.21   | 0.00              | 1429121                |
| Line Item                   |                          |               |            |   | Allocated | Quantity   | Despatch Quantity | Line Total             |
| 1 B S/NEW/-ENGLAND/BOM      | New England Kitchen      |               |            |   | 3.00000   | 3.00000    | 0.00000           | 1429121                |

# **BOM Status Report**

Use the 'BOM Status' report to print or view a list of all the bill of materials listed in your Sage 200 system, along with its status and, if applicable, the reason why the bill of materials has been put on hold.

### To view the BOM Status Report

• Click Reports > BOM Status Report.

| BOM Status Report       | ×                                                 |
|-------------------------|---------------------------------------------------|
| Criteria                |                                                   |
| BOM Item Code: AI       | ×                                                 |
| BOM Version: Al         | ×                                                 |
| Preview a sample report | for a specified number of records or transactions |
| Help Save               | Load Defaults OK Cancel                           |

- If you have a large number of BOM records listed in the Bill Of Materials module, select a specific record, or range of records, from the 'Criteria' window. Alternatively, leave the default settings to view all of the records.
- Click 'OK' to preview the report.
  - If you use specific report settings and intend to print this report frequently, you can save the report settings by clicking 'Save'.

# The BOM Details Reports

Use the reports listed in the 'Reports' folder to view and print information about the bills of materials and components that have been recorded in the Bill Of Materials module. From the BOM folder you can view four different reports:

- Top Level Only
- Bottom Level Only
- Consolidated
- Hierarchical

## The Top Level Only Report

Use the 'Top Level Only' report to view or print a list of all components and subassemblies that make up a bill of materials. The report does not include details of the components that make up these subassemblies.

For example, using the bicycle example, the 'Top Level Only' report lists that the bill of materials includes two wheels, but does not include details of the components that make up those wheels (such as tyres, spokes and wheel rims).

|              | Quantity | Туре        |
|--------------|----------|-------------|
| Bike         | 1        |             |
| Rear Wheel   | 1        | Subassembly |
| Saddle       | 1        | Stock Item  |
| Front Wheel  | 1        | Subassembly |
| Frame        | 1        | Subassembly |
| Eng 1        | 3        | Per Unit    |
| Build Manual | n/a      | Document    |

## To print a Top Level Only report

• Choose Reports > BOM > Top Level Only.

|                |             | _ |               |         |        |                  |
|----------------|-------------|---|---------------|---------|--------|------------------|
| Product group: |             | * | Description:  |         |        |                  |
| Code:          |             | * | Name:         |         |        |                  |
| Status:        | All         | * |               |         |        | <u>S</u> how All |
| op level only  |             |   |               |         |        |                  |
| Item           | Description |   |               | Version | Status |                  |
|                |             |   | No items to c | lisplay |        |                  |
|                |             |   |               |         |        |                  |
|                |             |   |               |         |        |                  |
|                |             |   |               |         |        |                  |
| 4              |             |   |               |         |        |                  |
|                |             |   |               |         |        |                  |

• Select one of the following: A 'Product group' from the drop-down list, An 'Code' from the drop-down list, or, A 'Name' from the drop-down list.

A list of bills of materials appear, based on the selection that you have made.

- Alternatively, click 'Show All' to view a list of all of the bills of materials entered into the module.
- If you have a large number of bills of materials recorded, and you are using version control, you can filter the list by selecting a status from the 'Status' drop-down list.
- Select the BOM that you want to print from the list.
- Click 'Print'.

The report is displayed within the 'Report Designer' window.

## The Bottom Level Only Report

Use the 'Bottom Level Only' report to view or print a list of all individual components that make up a bill of materials, including those that make up any subassemblies. The subassemblies are not listed.

Using the bicycle example, the 'Bottom Level' report lists all individual components that make up the bicycle, but does not include information about whether the items are part of a subassembly. If the bicycle has 20 spokes per wheel, the 'Bottom Level Only' report will include the component 'spoke' twice (once for each wheel), displaying an amount 20 items in each one.

|                 | Quantity | Туре       |
|-----------------|----------|------------|
| Bike            | 1        |            |
| Gears           | 1        | Stock Item |
| Set-up          | 2        | Once       |
| Eng 2           | 0.5      | Per Unit   |
| Rim             | 1        | Stock Item |
| Spokes          | 20       | Stock Item |
| Tyre            | 1        | Stock Item |
| Saddle          | 1        | Stock Item |
| Set-up          | 2        | Once       |
| Eng 2           | 0.5      | Per Unit   |
| Rim             | 1        | Stock Item |
| Spokes          | 20       | Stock Item |
| Tyre            | 1        | Stock Item |
| Materials       | 1        | Stock Item |
| Tubes           | 6        | Stock Item |
| Welding Machine | 2        | Per Unit   |
| Eng 2           | 0.5      | Per Unit   |
| Eng 1           | 3        | Per Unit   |
| Build Manual    | n/a      | Document   |

## To print a Bottom Level Only report

- Choose Reports > BOM > Bottom Level Only.
- Select one of the following: A 'Product Group' from the drop-down list, An 'Code' from the drop-down list, or, A 'Name' from the drop-down list.

A list of bills of materials appear, based on the selection that you have made.

- Alternatively, click 'Show All' to view a list of all of the bills of materials entered into the module.
- If you have a large number of bills of materials recorded in the BOM module, and you are using version control, you can filter the list by selecting a 'Status' from the drop-down list.
- Select the BOM that you want to print from the list.
- Click 'Print'.

The report is displayed within the 'Report Designer' window.

## **The Consolidated Report**

Use the 'Consolidated' report to view or print a list of all individual components that make up a bill of materials including those that make the subassemblies. The subassemblies themselves are not listed. Multiple components used in the production of a bill of materials will be listed once, with the amount of items listed.

Using the bicycle example, if the bicycle has 20 spokes per wheel, the 'Consolidated' report will only list the item 'Spoke' once, and show that there are 40 occurrences in the bill of materials for that product.

|                 | Quantity | Туре       |
|-----------------|----------|------------|
| Bike            | 1        |            |
| Gears           | 1        | Stock Item |
| Set-up          | 4        | Once       |
| Eng 2           | 1.5      | Per Unit   |
| Rim             | 2        | Stock Item |
| Spokes          | 40       | Stock Item |
| Tyre            | 2        | Stock Item |
| Saddle          | 1        | Stock Item |
| Materials       | 1        | Stock Item |
| Tubes           | 6        | Stock Item |
| Welding Machine | 2        | Per Unit   |
| Eng 1           | 3        | Per Unit   |
| Build Manual    | n/a      | Document   |

## To print a Consolidated report

- Choose Reports > BOM > Consolidated.
- Select one of the following: A 'Product group' from the drop-down list, An 'Code' from the drop-down list, or, A 'Name' from the drop-down list.

A list of bills of materials appear, based on the selection that you have made.

- Alternatively, click 'Show All' to view a list of all bills of materials that have been entered into the module.
- If you have a large number of bills of materials recorded in the BOM module, and you are using version control, you can filter the list by selecting a status from the 'Status' drop-down list.
- Select the BOM that you want to print from the list.
- Click 'Print'.

The report is displayed within the 'Report Designer' window.

| an BC | )MsCons | solidatedRepo | rt. srt                       |                          | _ 🗆 ×      |
|-------|---------|---------------|-------------------------------|--------------------------|------------|
|       | 1.1     |               | 2           1   3             | 4   5                    |            |
|       |         | Conso         | lidated BOM Lines             |                          |            |
|       |         | Stock Cod     | e:BS/FARM HOUSE/BOM           | BOM Short Name : Farm Ho | use kitche |
| =     |         | ltern Type    | ltem                          | Quantity UOM             |            |
| - 19  |         | Stock         | CA/BASE/SNG/BEECH             | 1.00000 Each             | 74         |
|       |         | Stock         | PK/DOOR/PROTECTOR             | 1.00000 Each             |            |
| -     |         | Stock         | PK/CARDBOARD-SHEETS           | 1.00000 Each             | 01         |
|       |         | Stock         | PK/BUBBLE /VRAP               | 1.00000 Each             | 0          |
|       |         | Stock         | PM/SINK/DOUBLE//VHITE         | 1.00000 Each             | 85         |
| -     |         | Stock         | PM/TAP/DUAL/WHITE             | 1.00000 Each             | 18         |
|       | •       |               |                               |                          | Þ          |
| Sav   | ve As   | Spool         | E-mail Page Setup Print Setup | Print Styles Zoom        | Close      |

## **The Hierarchical Report**

Use the 'Hierarchical Only' report to view or print a list of all subassemblies and individual components that make up a bill of materials. This report is formatted so that you can see which items are part of a subassembly.

The bicycle example, expressed in hierarchical form, can be seen as:

|                 | Quantity | Туре       |
|-----------------|----------|------------|
| Bike            | 1        |            |
| Rear Wheel      | 1        | Stock Item |
| Gears           | 1        | Stock Item |
| Wheel           | 1        | Phantom    |
| Set-up          | 2        | Per Batch  |
| Eng 2           | 0.5      | Per Unit   |
| Rim             | 1        | Stock Item |
| Spokes          | 20       | Stock Item |
| Tyre            | 1        | Stock Item |
| Saddle          | 1        | Stock Item |
| Front Wheel     | 1        | Stock Item |
| Wheel           | 1        | Phantom    |
| Set-up          | 2        | Once       |
| Eng 2           | 0.5      | Per Unit   |
| Rim             | 1        | Stock Item |
| Spokes          | 20       | Stock Item |
| Tyre            | 1        | Stock Item |
| Frame           | 1        | Stock Item |
| Materials       | 1        | Stock Item |
| Tubes           | 6        | Stock Item |
| Welding Machine | 2        | Per Unit   |
| Eng 2           | 0.5      | Per Unit   |
| Eng 1           | 3        | Per Unit   |
| Build Manual    | n/a      | Document   |

## To print a Hierarchical report

- Choose Reports > BOM > Hierarchical.
- Select one of the following: A 'Product group' from the drop-down list,

An 'Code' from the drop-down list, or, A 'Name' from the drop-down list.

A list of bill of materials appear, based on the selection that you have made.

- Alternatively, click 'Show All' to view a list of all of the bills of materials entered into the module.
- If you have a large number of bills of materials recorded in the BOM module, and you are using version control, you can filter the list by selecting a status from the Status drop-down list.
- Select the BOM that you want to print from the list.
- Click 'Print'.

The report is displayed within the 'Report Designer' window.

| BOMsHier | archicalReport.s | rt                          |                          |          |
|----------|------------------|-----------------------------|--------------------------|----------|
|          |                  |                             |                          |          |
| -        |                  |                             |                          |          |
| -        | Hierarc          | hical BOM Line De           | tails                    |          |
| =        |                  |                             |                          |          |
| -        | Stock Code       | : BS/ARIZONA/BOM            | BOM Short Name : Arizona | Beech Ba |
| -        |                  |                             |                          |          |
| -        | item Type        | Item                        | Quantity UOM             |          |
| ~        | Stock            | CA/BASE/DBL/BEECH           | 2.00000 Each             | 272.8    |
| -        | Stock            | CA/BASE/SNG/BEECH           | 3.00000 Each             | 224.7 🖵  |
|          | Stock            | CAAVALL/H70/BEECH           | 5.00000 Each             | 525.0    |
|          | Subassembly      | CAVARIZONA SINK UNIT        | 1.00000                  | 0.08     |
|          | Stock            | CA/BASE/DBL/BEECH           | 1.00000 Each             | 136.4    |
|          | Subassembly      | PM/SINK/PACK                | 1.00000                  | 0.0 🖳    |
|          | Stock            | P M/SINK/DOUBLE             | 1.00000 Each             | 107.8 🖲  |
|          |                  |                             |                          |          |
| Save As  | Spool E-         | mail Page Setup Print Setup | Print Styles Zoom        | Close    |

# The 'Where Used' Reports

The reports listed in the 'Where Used' folder allow you to select a stock item to see where this stock item is used in your recorded bills of materials. You can select one of three types of 'Where Used' report:

• Immediate Parents Only.

Displays the finished item or subassemblies to which the selected item belongs directly. This report will not show higher level parents; it will only display the next level up.

• Top Level Parents Only.

Displays only the finished product to which the selected item belongs. No subassembly details are displayed.

• Indented 'Hierarchy Of Parents'.

Displays the finished items and subassemblies (in an indented format) that contain the selected item.

## To print a 'Where Used' report

- Choose 'Reports' > 'Where Used'.
- Select one of the following report types: 'Immediate Parents', 'Top Level Parents Only' or 'Indented Hierarchy Of Parents'.

| BOM - Where Used Report : Immediate Parent |                                     |
|--------------------------------------------|-------------------------------------|
| ltem selection                             | Parent status selection             |
| ⊙ Stock item                               | <ul> <li>Current version</li> </ul> |
| OExpense item                              | ⊖ Select status                     |
|                                            | Status                              |
| Stock item                                 | New                                 |
| Product group: V Description:              | Active                              |
|                                            | Obsolete                            |
| Code: Name:                                | Dead                                |
|                                            |                                     |
| Print                                      |                                     |

• Select whether you want to report on a 'Stock item' or 'Expense item' by selecting the relevant option.

- Select either the 'Product group', 'Code' and 'Name' from one of the drop-down lists.
- By default, leave the 'Current version' option selected to view a report on active bill of materials. Alternatively, if you are using version control, choose the 'Select status' option and then select any of the 'Status' check boxes to run a report on any of the bills of materials that have been created in the module.
- Click 'Print'.

The report is displayed within the 'Report Designer' window.

| œ WhereUse | dStockImmediateParentsOnly.srt      |                                           | -0×                            |
|------------|-------------------------------------|-------------------------------------------|--------------------------------|
|            |                                     | 1         4               5               | 1   6           7   🔺          |
|            | Where Used Stock Immed              | iate Parents Only                         | Version                        |
|            | CAVARIZONA SINK UNIT                | Arizona beech sink u                      | 0.01                           |
| =          | BS/ARIZONA/BOM<br>BS/FARM HOUSE/BOM | Arizona Beech Basic<br>Farm House kitchen | 0.01 <b>•</b><br>0.02 <b>±</b> |
|            |                                     |                                           | •                              |
|            |                                     |                                           | <u>•</u>                       |
| Save As    | Spool E-mail Page Setup Print Setup | Print Styles Zoom Clos                    | e                              |

# Audit Trail Log For BOM

Use the 'Audit Trail Log' report to see detailed audit trail information about specific stock items. The options available to you allow you to view the audit trail information for a stock item by version, by user and by date.

## To print the Audit Trail Log report

• Choose Reports > Audit Trail Log For BOM.

| 📼 BOM - Audit Tr     | ail Log for BOM |     |          |    | <u> </u>      |
|----------------------|-----------------|-----|----------|----|---------------|
| Selection criteria - |                 |     |          |    |               |
| User name:           | All             | *   |          |    |               |
| Stock item sear      | ch              |     |          |    |               |
| Stock item:          | All             | *   | Version: |    | ~             |
| - Date range         |                 |     |          |    |               |
| From:                | 11              | (2) | To:      | 11 | (2)           |
|                      |                 |     |          |    |               |
| <u>Print</u>         |                 |     |          |    | <u>C</u> lose |
|                      |                 |     |          |    |               |

- Specify the details of the report.
  - If you are running a report to see who has activated a particular bill of materials, select a user from the 'User name' drop-down list.
  - If you are running a report on a specific bill of materials item, select an item from the drop-down list. If that bill of materials has more than one version, and you want to see the details of a specific version, select the version number in the 'Version' drop-down list.
  - Finally, you can choose to run the report based on the dates that the BOMs were activated. To do this, enter the 'Date range' details.
- Click 'View Report'.

The report is displayed within the 'Report Designer' window.

# The 'Compare Two BOMs' Report

Use the 'Compare Two BOMs' report to compare lines on two BOMs and highlight any differences, for example, lines that exist on one and not the other. This is useful for comparing two versions of the same BOM or two BOMs that contain many of the same components.

## To print the Compare Two BOMs report

• Choose Reports > Compare Two BOMs > Consolidated.

| 🔤 BOM - Consolidated |                                       |          |       |         |     |
|----------------------|---------------------------------------|----------|-------|---------|-----|
| Stock item selection |                                       | Version: |       | Status: | New |
| To stock item:       | · · · · · · · · · · · · · · · · · · · | Version: | · · · | Status: | New |
|                      |                                       |          |       |         |     |
| Print                |                                       |          |       |         |     |

- Select the two bills of materials from the 'Compare stock item' and 'To stock item' drop-down boxes.
- If you use a number of versions of the BOM for this stock item, select the required version of each bill of materials in the 'Version' drop-down list.
- Click 'Print'.

The report shows the stock items that are used in both bills of materials. Alongside this list, a column displays a brief explanation of any differences; for example, 'BOMLines exist for BOM-1 but not for BOM-2'.

| 2 BOMCompa | are2B0MsReport.srt     |                                    |               | 4 1 1 1 1 |         |                   |
|------------|------------------------|------------------------------------|---------------|-----------|---------|-------------------|
|            |                        |                                    |               | +         | 111311  |                   |
|            | HomeStyle Kitchens     | Ltd                                |               | Com       | pare tw | o Boms (AFE       |
| -          | BOM-1                  |                                    |               |           |         | BOM-2             |
| -          | Stock Item Code : BS/A | RIZONA/BOM                         | BOM Version : | 0.03      |         | Stock Item Code : |
|            | BOM Description: Arizo | ina                                | BOM Status :  | New       |         | BOM Description   |
|            | Stock Code             | Description                        | Quantity      | UOM       |         | Stock Code        |
| -          | Stock                  |                                    |               |           |         |                   |
| =          | CA/BASE/DBL/BEECH      | Beech Base Double<br>Cabinet H58cm | 1             | Each      |         | CA/BASE/DBL/BEI   |
|            | CA/BASE/SNG/BEECH      | Beech Base Single<br>Cabinet H58cm | 4             | Each      |         | CA/BASE/SNG/BE    |
| -          | CANVALL/H70/BEECH      | Beech Wall Cabinet<br>H70cm        | 2             | Each      |         |                   |
|            | CAWVALL/H92/BEECH      | Beech Wall Cabinet                 | 1             | Each      |         | CAWVALL/H92/BE    |
|            | 1 1                    | 1 1                                | 1             |           | (       |                   |
| Save As    | Spool E-mail Pa        | ge Setup Print Setup               | Print         | Styles    | Zoom    | Close             |

# **Build a Bill of Materials**

Once you have set up your bills of materials records, you can use the 'BOM Processing' options, described in this chapter, to record the creation of a finished bill of materials.

## Activities

View availability (trial build)

Allocate items for build

Confirm build

Record built items

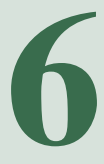

# Before you begin ...

You must have:

- Created your bills of materials. For more information see Chapter 4, Establish and Maintain a Bill of Materials.
- ✓ Where applicable, run your 'BOM Reports' and/or 'BOM Enquiries' to check that the bills of materials are set up correctly. For more information, see *Chapter 5, View and Report on Bill of Materials*.
  - **Note:** You must have suitable security privileges to perform these activities. See your system administrator for more information.

## Remember ...

Use your help system. For more information on using the help system, see the *Sage 200 Operations Guide*.

# **The Build Process**

Once you have created your bills of materials records, you can control their creation using the 'BOM Processing' options. The 'BOM Processing' options allow you to test the stock levels to make sure that you have enough stock in your warehouse as well as actually record the creation of a bill of materials.

The following diagram shows the work-flow we recommend that you take when building a bill of materials:

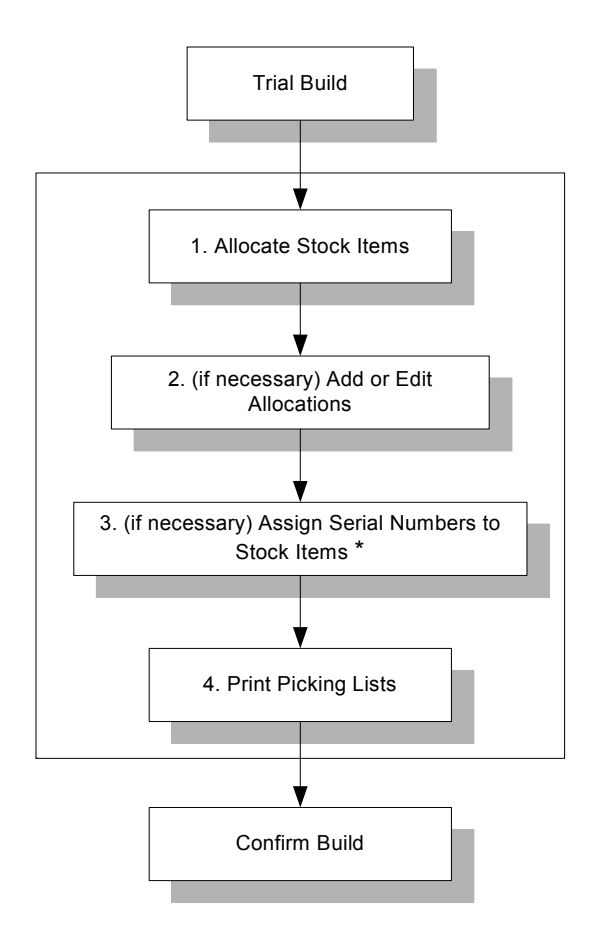

\* The point at which you allocate serial numbers is dependant on the settings in your Stock module. You can either allocate serial numbers at the allocation stage or at the confirmation stage.

#### **Trial Build**

Use the 'Trial Build' option as a practice build. This option calculates the amount of stock that would be necessary to build the required bill of materials. Once the calculations have been made, a list is displayed of those stock items where there is not enough stock recorded in the Stock module.

#### Allocate Items for Build

Use the 'Allocate Items for Build' option to reserve the stock items that you require to build the bill of materials.

#### Add or Edit Stock Allocations

If the 'Allocate Items for Build' indicates that there are shortfalls in the recorded stock levels in a warehouse, use the 'Add Items' option to manually change the amount of stock that is required. Use the 'Edit Items' option to substitute an existing stock item with one that has the required stock levels. Alternatively, if you produce variations on a standard bill of materials, you can set up the standard bill of materials and then account for that variation at this stage. For example, you may produce a finished item in a variety of colours, with the dye or paint as a component item in the bill of materials. In such cases, rather than create a single bill of materials for each colour that you produce, you can create a single bill of materials, and then use the 'Edit Stock' option to change the dye/paint colour.

#### **Assign Serial Numbers to Stock Items**

Serial numbers can be allocated to raw materials (if any of the items in the bill of materials is traceable) and to finished goods. Allocating a serial number to raw materials allows you to see where they are used in the finished goods.

The point at which this is done depends on the settings in the Stock module. The assigning of serial or batch numbers will be done during the 'Allocate Items for Build' process or during the 'Record Built Items' process.

#### **Picking Lists**

This allows you to print a list of required stock items. This can be given to your warehouse staff so that they can retrieve the correct stock items from the warehouse.

#### **Confirm Build**

Once a potential build of a bill of materials has been passed through the 'Allocate Stock Items' process, the used stock items can be flagged as being used in the 'Confirm Build' option.

# Trial Build (View Availability)

The 'Trial Build' option allows you to check that you have enough stock in your warehouse before you begin making the item.

## To view the availability for a bill of materials

- Choose BOM Processing > Trial Build.
- Select the warehouse from the 'Name' drop-down list.

| Name: WAREHOUS                                                                                          | E V Descri                                                                           | iption: Warehous               | e                                               |                                                  |          |
|----------------------------------------------------------------------------------------------------|--------------------------------------------------------------------------------------|--------------------------------|-------------------------------------------------|--------------------------------------------------|----------|
| pecify items and quantit                                                                                | ies to build                                                                         |                                |                                                 |                                                  |          |
| Stock Code                                                                                              | Description                                                                          | UOM                            | Version                                         | BOM Status                                       | Quantity |
|                                                                                                    | N                                                                                    | No items to display            |                                                 |                                                  |          |
|                                                                                                    |                                                                                      |                                |                                                 |                                                  |          |
|                                                                                                    |                                                                                      |                                |                                                 |                                                  |          |
|                                                                                                    |                                                                                      |                                |                                                 |                                                  |          |
|                                                                                                    |                                                                                      |                                |                                                 |                                                  |          |
|                                                                                                    |                                                                                      |                                |                                                 |                                                  |          |
|                                                                                                    |                                                                                      |                                |                                                 |                                                  |          |
| Add Item                                                                                                | Item                                                                                 |                                |                                                 |                                                  |          |
| <u>A</u> dd Item                                                                                        | item                                                                                 |                                |                                                 |                                                  |          |
| Add Item                                                                                                | Item Delete Item                                                                     | Component                      | stock                                           |                                                  |          |
| <u>A</u> dd Item Edit<br>ubassemblies stock<br>⊙Allow stock levels                                      | Item  Delete Item to go negative on BOM build                                        | Component                      | stack<br>v stack levels ta                      | go negative on BOM bu                            | ild      |
| Àdd Item Edit<br>ubassemblies stock<br>⊙Allow stock levels<br>○ Forbid BOM build                        | Item<br>Delete Item<br>to go negative on BOM build<br>if there is insufficient stock | Component<br>OAllov            | stock                                           | go negative on BOM bu                            | ild      |
| Add Item Edit<br>ubassemblies stock<br>O Allow stock levels<br>O Forbid BOM build<br>O Build subassembl | Item Qelete Item                                                                     | Component<br>O Allov<br>O Forb | stack<br>v stack levels to<br>id stack levels t | go negative on BOM bu<br>o go negative on BOM bu | ild      |

• Select 'Add Item'.

| 🚥 BOM - Add Iter   | n for Build   |              | _ 🗆 🗵 |
|--------------------|---------------|--------------|-------|
| Stock item for whi | ch BOM exists |              |       |
| Product group:     | ~             | Description: |       |
| Code:              | ~             | Name:        | ~     |
| Quantity:          | 0.00000       | UOM:         |       |
| с вом              |               |              |       |
| Version:           |               | Status:      |       |
|                    |               |              |       |

- Select the stock item that you want to build from the 'Product Group' and 'Code' drop-down lists. Alternatively, select the name of the item from the 'Name' drop-down list. Once selected, the other item details are filled in automatically.
- Enter the amount that you want to build in the 'Quantity' box.
- Click 'OK'.

The item is added to the 'Trial Build' window.

- Continue adding any bill of materials that you want to build.
- Select whether you want to allow negative stock in any subassemblies by selecting one of the options from the 'Subassemblies Stock' area of the window. These default settings are set up on the 'BOM Settings' option. For more information, see *Subassemblies on page 25*.
- Select whether you want to allow negative stock for individual components by selecting an option from the 'Component Stock' area of the window. For more information, see *Stock on page 24*.
- Once all bill of materials are listed in the window, click 'View Availability'.

The 'View Stock Availability' window shows the number of stock items for each selected bill of materials. By default, the screen only shows the stock level details for those items where there is not enough stock in the warehouse. Clear the 'Show Only Shortages' check box to show all items in the selected bill of materials.

## Add Items for Build

When creating a trial build or when you are allocating stock to build, you must add any bill of materials that you want to build.

## To add items for build

- From the 'Add Items For Build' window, select the 'Product Group' from the drop-down list.
- Select an 'Item' or 'Name' from the drop-down list.
- Enter the quantity required in the 'Quantity' box.

The 'UOM' (units of measure), 'Version' and 'Status' information is filled in automatically.

• Click 'OK' to add the selected bill to the 'Trial Build' or 'Allocate Items for Build' window.

# Allocate Items for Build

Use the 'Allocate' process to reserve components from a warehouse so that they can be used to build a required set of finished items. The process works out the details of the items and quantities required for the specified build.

When allocating stock items so that you can make up a bill of materials you must remember the following:

- During the process of building, the system cannot keep a record of where the allocated stock is located. For example, the system will not know whether the stock has been used in a build or if it is still waiting to be used.
- A bill of materials record cannot deal with stock adjustments. If too many or too few stock items are made up from a set of components, you must manually add or delete the finished items to keep your records up-to-date. This is especially important in certain industries, such as food production, where you may make more (or less) than the originally estimated amount.
- The 'Allocation' option can only be used for 'complete builds'. You cannot use the option to reserve stock items for half of a bill of materials, so that the other half of the stock items can be allocated at a later date.

#### To allocate items for a bill of materials

- Choose BOM Processing > Allocate Items for Build.
- Select the warehouse from the 'Name' drop-down list.
- Select 'Add Item'.
- Select the bill of materials that you want to allocate items to from the 'Item' drop-down list. Alternatively, select the name of the item from the 'Name' drop-down list. Once selected, the other item details on the window are filled in automatically.
- Click 'OK'.

The item is added to the 'Allocate Items For Build' window.

• Continue adding any further bill of materials that you want to allocate items to.

- Select how you want to handle any subassemblies and components used in the bill of materials. The default settings are those that were selected in the 'BOM Settings' window.
  - Select whether you want to allow negative stock in any subassemblies by selecting one of the options from the 'Subassemblies Stock' area of the window.
  - Select whether you want to allow negative stock for individual components by selecting an option from the 'Component Stock' area of the window.
- Once all items for the bill of materials are listed in the window, click 'Allocate'.

The 'Confirm Allocations' window appears.

| Jeschpuon:               |                  |                   |              |          |             |           |            |      |
|--------------------------|------------------|-------------------|--------------|----------|-------------|-----------|------------|------|
| nished stock items       |                  |                   |              |          |             |           |            |      |
| Code                     | Name             |                   | UOM          | F        | ROM Version | Quantit   | v Intermed | iste |
| S/NEW-ENGLAND/BOM        | New England Oak  | Basic Kitchen     | Each         | 0        | .01         | 1.0000    | 0 No       | aco  |
| R/NEW ENG FITTINGS       | New England Kitc | hen Fittings pack | Each         | 0        | .01         | 1.0000    | 0 Yes      |      |
| ock items for allocation |                  |                   |              |          |             |           |            |      |
| Stock Code               | Description      | Туре              | Qty Req      | UOM      | Free Stock  | Qty Short | Modified   | 1    |
| EA/BASE/DBL/OAK          | Oak Base Double  | Stock             | 2.0000000000 | Each     | 26.00000    | 0         |            |      |
| EA/BASE/SNG/OAK          | Oak Base Single  | Stock             | 4.0000000000 | Each     | 14.00000    | 0         |            |      |
| EA/WALL/H92/OAK          | Oak Wall Cabine  | Stock             | 4.0000000000 | Each     | 24.00000    | 0         |            |      |
| IA\NEW ENG SINK          | OAK SINK UNIT    | Subassembly       | 1.0000000000 | Each     | 4.00000     | 0         |            |      |
| OOR/BASE/50X58/          | Oak Base Door 5  | Stock             | 6.0000000000 | Each     | 106.00000   | 0         |            |      |
| 000R/WALL/50X92/         | Oak Wall Door 5  | Stock             | 4.0000000000 | Each     | 309.00000   | 0         |            |      |
| T/KNOB/25/WOOD           | Wooden Knob 2    | Stock             | 20,00000000  | Each     | 2192.00000  | 0         |            |      |
| R/HINGE                  | Hinge            | Stock             | 0.500000000  | 100 Pack | 649.60000   | 0         |            |      |
| R/NAIL/ROUND/2×40        | Nails Round Wir  | Stock             | 1.000000000  | 100 Pack | 158.70000   | 0         |            |      |
| R/SCREW/4×10             | Screws wood 4m   | Stock             | 0.500000000  | 100 Pack | 86.20000    | 0         |            | 1    |
|                          |                  |                   |              |          |             |           |            |      |

**Note:** The figure above displays the 'Confirm Allocations' window when the 'Allow Negative Stock' options have been selected.

- Check the details in the 'Confirm Allocations' window and then click 'OK'. If necessary, you can add new items or edit existing items.
- If you are not using batch or serial numbers, the 'Allocation Report' appears.

**Note:** It is not possible to record built items if the bill of materials includes traceable components. However, if the item to be built is traceable and the components it uses are not, it is possible to assign a traceable number to the finished item.

If the 'Numbers selected when allocating stock' option is selected in the Stock Control module's Maintain Stock Control Settings window, and you are using batch or serial numbers, the 'BOM - Select Allocation Batch Numbers' window appears. This allows you to select specific batches or serial numbers for each stock item within a bill of materials.

| BOM - Select Allocation Se<br>Specify serial numbers for the sto    | e <mark>rial Numbers</mark><br>ock items                     |                     |                                             |                             |
|---------------------------------------------------------------------|--------------------------------------------------------------|---------------------|---------------------------------------------|-----------------------------|
| Code<br>WW/WASHERDRY/1600<br>WW/DISWASHER/SLIM                      | Description<br>Washer Dryer 1600 spin<br>Dishwasher slimline |                     | Qty Req<br>2:000000000<br>2:0000000000      | Selected<br>0<br>0          |
| Auto Allocate All Items Select serial numbers to allocate Serial No | for WW/WASHERDRY/1                                           | 600 Delivered       | Sell By                                     | Allocated To                |
|                                                                     |                                                              | No items to display |                                             |                             |
| Refresh Auto Alloc.                                                 | ate Item                                                     |                     | Serial numbers selected:<br>Total quantity: | 0.0000<br>2.00000<br>Cancel |

- If you are using the 'Numbers selected when allocating stock' option, allocate the serial numbers to each stock item listed. You must also confirm the quantity of stock items that you want to allocate. For more information about allocating batch numbers, see *Allocation Batch Numbers on page 101*.
- Once the batch numbers and stock quantities have been entered, click 'OK' to view the 'Allocation Report'.

| scription:                                                                                                    | 01000002                                                                                                 |                                                             |              |                                                   |
|----------------------------------------------------------------------------------------------------|----------------------------------------------------------------------------------------------------|-------------------------------------------------------------|--------------|---------------------------------------------------|
| nished stock items                                                                                                    |                                                                                                    |                                                             |              |                                                   |
| Code                                                                                                    | BOM Version                                                                                              | BOM Status                                                  | Intermediate | Quantity                                          |
| BS/NEW-ENGLAND/BOM                                                                                                    | 0.01                                                                                                    | Active                                                      | No           | 1.00000                                           |
| IR/NEW ENG FITTINGS                                                                                                    | 0.01                                                                                                    | Active                                                      | Yes          | 1.00000                                           |
| nal allocated items                                                                                                    |                                                                                                    |                                                             |              |                                                   |
| nal allocated items<br>Code<br>CA/BASE/DBL/OAK                                                                                      | Description<br>Oak Base Double                                                                           | e Cabinet H58cm                                             |              | Quantil ^<br>2.000(                               |
| nal allocated items<br>Code<br>CA/BASE/DBL/OAK<br>CA/BASE/SNG/OAK                                                                   | Description<br>Oak Base Double<br>Oak Base Single                                                        | e Cabinet H58cm<br>Cabinet H58cm                            |              | Quantil ^<br>2.000(<br>4.000(                     |
| nal allocated items<br>Code<br>CA/BASE/DBL/OAK<br>CA/BASE/SNG/OAK<br>CA/WALL/H92/OAK                                                | Description<br>Oak Base Doubl<br>Oak Base Single<br>Oak Wall Cabine                                      | e Cabinet H58cm<br>Cabinet H58cm<br>xt H92cm                |              | Quantil ^<br>2.000(<br>4.000(<br>4.000(           |
| nal allocated items<br>Code<br>CA/BASE/DBL/OAK<br>CA/BASE/SNG/OAK<br>CA/WALL/H92/OAK<br>CA/NEW ENG SINK UNIT                        | Description<br>Oak Base Double<br>Oak Base Single<br>Oak Wall Cabine<br>OAK SINK UNIT                    | e Cabinet H58cm<br>Cabinet H58cm<br>et H92cm                | 1            | Quantil ^<br>2.000(<br>4.000(<br>4.000(<br>1.000( |
| nal allocated items<br>Code<br>CA/BASE/DBL/OAK<br>CA/BASE/SNG/OAK<br>CA/NALL/H92/OAK<br>CA/NEW ENG SINK UNIT<br>DOOR/BASE/50X58/OAK | Description<br>Oak Base Double<br>Oak Base Single<br>Oak Wall Cabine<br>OAK SINK UNIT<br>Oak Base Door S | e Cabinet H58cm<br>Cabinet H58cm<br>±t H92cm<br>50cm X 58cm |              | Quantil 4.0000<br>4.0000<br>1.0000<br>6.0000      |

A reference number is automatically assigned to the allocated bill of materials. This is the reference number that must be selected when you are confirming the build allocation.

• Select the 'Print Picking List' check box to produce a report that can be used to select the correct stock items.

If you are using the 'Numbers selected when allocating stock' option, the picking list will display the batch/serial numbers for each selected item in the bill of materials.

- Click 'Close' to close the 'Allocation Report'.
- Click 'OK' to complete the procedure.

The stock allocation is now complete. You can now use the 'Confirm Build' option to record the bill of materials build. For more information, see *Confirm Build on page 104*.

## Add and Edit Stock Allocations

Once the stock items have been allocated, it is still possible to add or edit the stock allocation manually, using the 'Add Item' and 'Edit Item' options within the 'Allocate Items For Build' facility. If there is sufficient stock to complete the builds required, or if the options have been selected to allow stock levels to go negative, if there is insufficient stock, the 'Confirm Allocations' window is displayed. Otherwise, a warning message will appear informing you that there is insufficient stock, and you will be unable to continue.

The top half of the window shows the finished items that you selected for this allocation process. The bottom half of the window will list all stock items required to build the selected finished items, showing the quantity required for the builds, the current free stock and any shortages. Continuing with the 'Allocation' process means that the stock level for any item showing a shortage will become a negative amount.

From here you can:

- Add more stock items to those that have already been allocated.
- Add new stock items.
- Substitute one stock item for another.

This facility can also be used to account for changes in any standard bill of materials that you create. For example, your company may produce a bill of materials in a standard colour, but you may also have alternative colours available that are not sold as frequently. In such a case, you could set up the standard bill of materials, but select the alternative paint or dye via the 'Edit Stock Allocation' option to account for any orders that come in for the non-standard colour.

## To add stock items to the bill of materials allocation

From the 'Confirm Allocations' window, you can add further items that you want to include into the selected bill of materials.

• Click 'Add Item'.

| BOM - Allocate with Changes |  |
|-----------------------------|--|
| Code: Name:                 |  |
| Specify quantityUOM:        |  |
| ОК                          |  |

- Select a new stock item to be allocated from the 'Code' or 'Name' drop-down list.
- Enter the quantity of the stock item that you want to add.
- Click 'OK'. The new stock is added to the list. The 'Modified' column includes the text 'Added' alongside the new item.
- Click 'OK'.

If the 'Numbers selected when allocating stock' option is selected in the Stock Control module's 'Maintain Stock Control Settings' window, and you are using batch and serial numbers, the 'BOM - Select Allocation Serial Numbers' window is displayed. From here you must allocate a serial number to each stock item before you can continue. For more information, see *Allocation Batch Numbers on page 101*.

#### To edit the stock allocation on a bill of materials

From the 'Confirm Allocations' window, you can select an alternative or amend the quantity required.

- Select the item that you want to edit from the 'Stock items for allocation' list.
- Click 'Edit Item'.

The 'Allocate With Changes' window appears showing the selected stock item's details.

| BOM - Allocate with Changes   |       |                     |
|-------------------------------|-------|---------------------|
| Code: COOK/CERM/HOB           | Name: | Ceramic 4 Plate Hob |
| Canalify available            |       |                     |
| Specify quantity              | UOM:  | Each                |
| Specify substitute stock code |       |                     |
| Code:                         | Name: |                     |
| ОК                            |       |                     |

You can choose to edit the details here in one of these ways.

- If there are not enough stock items being used in the bill of materials, you can you can enter a lower amount in the 'Quantity' box.
- Alternatively, if you have set up substitute stock items in the Stock module, you can select a substitute to replace the selected stock item. Select the substitute item from the 'Specify substitute stock code' area of the window.
- Click 'OK' to return to the 'Confirm Allocations' window.
- Click 'OK' to continue.

If the 'Numbers selected when allocating stock' option is selected in the Stock Control module's Maintain Stock Control Settings window, and you are using batch and serial numbers, the 'BOM - Select Allocation Serial Numbers window' is displayed. From here you must allocate a serial number to each stock item. For more information, see *Allocation Batch Numbers on page 101*.

# **Allocation Batch Numbers**

You can set up your Sage 200 system so that both raw materials and finished goods can have batch numbers assigned to them. Assigning a batch number to an individual stock item allows you to trace where a particular stock item is used in a bill of materials.

If any stock items have been set up in the stock module with a batch or serial number, the 'BOM - Select Allocation Batch Numbers' window will appear during the stock allocation procedure in either the 'Allocate Items for Build' or 'Record Built Items'.

**Note:** Where and how these numbers are assigned, are dependent on the options that are set within the Stock module. The 'Options' tab in the 'Maintain Stock Control Settings' window within the Stock module, specifies whether the batch/serial numbers must be selected at the stock allocation stage or at the despatch stock stage.

You must select the batch number and batch quantity for each stock item listed in the window.

|                         | Description            |                     | Qty Req                  | Selecte      |
|-------------------------|------------------------|---------------------|--------------------------|--------------|
| /W/WASHERDRY/1600       | Washer Dryer 1600 spin |                     | 2.000000000              |              |
| /W/DISWASHER/SLIM       | Dishwasher slimline    |                     | 2.0000000000             |              |
| Auto Allocate All Items | ate for WW/WASHERDRY/1 | 600                 |                          |              |
| Serial No               | Supplier               | Delivered           | Sell By                  | Allocated To |
|                         |                        | No items to display |                          |              |
|                         |                        |                     |                          |              |
|                         |                        |                     |                          |              |
|                         |                        |                     |                          |              |
|                         |                        |                     |                          |              |
| Befresh Auto All        | ocate Item             |                     | Serial numbers selected: | 0.000        |

You can allocate the batch number to a stock item in one of three ways:

• Manually allocate a batch number to a stock item.

Using this procedure, you must assign a batch number to each individual stock item in the list, and then enter the amount required for each batch.

• 'Auto Allocate' a batch number to a single stock item.

This procedure automatically selects the first available batch number for the selected stock item.

• 'Auto Allocate' a batch number to all stock items.

This procedure automatically allocates all stock items with the first available batch number for that product.

#### To manually allocate a batch number to a stock item

| BOM - Select Allocation Se                            | rial Numbers          |                     |                          |              |  |  |
|-------------------------------------------------------|-----------------------|---------------------|--------------------------|--------------|--|--|
| Specify serial numbers for the stock items            |                       |                     |                          |              |  |  |
| Code                                                  | Description           |                     | Qty Req                  | Selected     |  |  |
| WW/WASHERDRY/1600                                     | Washer Dryer 1600 spi | n                   | 2.0000000000             | 0            |  |  |
| WW/DISWASHER/SLIM                                     | Dishwasher slimline   |                     | 2.000000000              | 0            |  |  |
|                                                       |                       |                     |                          |              |  |  |
|                                                       |                       |                     |                          |              |  |  |
|                                                       |                       |                     |                          |              |  |  |
| Auto Allocate All Items                               |                       |                     |                          |              |  |  |
|                                                       |                       |                     |                          |              |  |  |
| <ul> <li>Select serial numbers to allocate</li> </ul> | or WW/WASHERDRY/      | /1600               |                          |              |  |  |
| Serial No                                             | Supplier              | Delivered           | Sell By                  | Allocated To |  |  |
|                                                       |                       | No items to display |                          |              |  |  |
|                                                       |                       |                     |                          |              |  |  |
|                                                       |                       |                     |                          |              |  |  |
|                                                       |                       |                     |                          |              |  |  |
|                                                       |                       |                     |                          |              |  |  |
|                                                       |                       |                     |                          |              |  |  |
|                                                       |                       |                     |                          |              |  |  |
| Befresh Alloca                                        | te Item               |                     | Serial numbers selected: | 0.00000      |  |  |
|                                                       |                       |                     | Total quantity:          | 2.00000      |  |  |
|                                                       |                       |                     |                          |              |  |  |
| ОК                                                    |                       |                     |                          | Cancel       |  |  |

- From the 'BOM Select Allocation Batch Numbers' window, select an item from the top list. A list of potential batch numbers appears in the bottom half of the window.
- Select the appropriate batch number(s) that you want to use.
- Enter the amount of stock items to allocate in the 'Quantity' box. You can split this amount amongst different batch items.
- Repeat this for every stock item in the list.
**Note:** The total stock quantity entered, must equal the amount specified in the 'Total quantity' box. The 'Batch quantities selected' box will be highlighted in yellow and you will not be able to continue with the procedure unless the quantity required exceeds the quantity in stock. In such a case a temporary number is assigned.

• Click 'OK' to continue with the allocation procedure.

## To 'Auto Allocate' a batch number to a single stock item

- From the 'BOM Select Allocation Batch Numbers' window, select an item from the top list. A list of potential batch numbers appears in the bottom half of the window.
- Click 'Auto Allocate Item'.

The first batch number in the list is selected automatically and the stock quantities are entered for you.

• Repeat this for every stock item in the list.

**Note:** The total stock quantity entered, must equal the amount specified in the 'Total Quantity' box. The 'Batch Quantities Selected' box will be highlighted in yellow and you will not be able to continue with the procedure unless the quantity required exceeds the quantity in stock. In such a case a temporary number is assigned.

• Click 'OK' to continue with the allocation procedure.

## To 'Auto Allocate' batch numbers to all stock items

- From the 'BOM Select Allocation Batch Numbers' window, select an item from the top list. A list of potential batch numbers appears in the bottom half of the window.
- Click 'Auto Allocate All Items'.

The first batch number in the list is selected automatically for every stock item and the stock quantities are entered for you.

• Click 'OK' to continue with the allocation procedure.

# **Confirm Build**

The 'Confirm Build' option is used to build, or partially build, the finished items that have been highlighted in the 'Allocate Items for Build' option.

**Note:** Once stock has been made up, you cannot roll-back the build. All allocated stock items must be unallocated to free the stock items. For more information, see *Unallocate Items for Build on page 114*.

## To confirm a bill of materials build

- Choose BOM Processing > Confirm Build.
- Select the correct 'Allocation Reference' from the list of previously allocated bills of materials.
- Check the details on the tabs on the window. See the following pages for more information.

## On the Finished Stock Items tab

Use the 'Finished Stock Items' tab to view the stock items in the bill of materials. If necessary you can change the quantity required on this tab in the 'Build Quantity' column.

| erence Number Des                                                                 |                                                             |                                                    |                  |                           |
|-----------------------------------------------------------------------------------|-------------------------------------------------------------|----------------------------------------------------|------------------|---------------------------|
| 50818000001                                                                       | scription                                                   | Date (dd/mm/yyyy)<br>18/08/2005                    | Time (hh:mm:ss)  | By                        |
| 50818000002                                                                       |                                                             | 18/08/2005                                         | 11:06:10         | STEPHEN                   |
|                                                                                   |                                                             |                                                    |                  |                           |
|                                                                                   |                                                             |                                                    |                  |                           |
| tion details for reference 200508                                                 | 18000001                                                    |                                                    |                  |                           |
| shed Stock Items Options Spec                                                     | ified Allocation Details                                    |                                                    |                  |                           |
|                                                                                   |                                                             |                                                    |                  |                           |
| Finished stock items                                                              |                                                             |                                                    |                  |                           |
| Finished stock items                                                              | Description                                                 | Outstanding Oua                                    | ntity            | Build Ouantity            |
| Finished stock items Code BS/NEW-ENGLAND/BOM                                      | Description<br>New England Kitchen                          | Outstanding Quai                                   | ntity<br>0000    | Build Quantity            |
| Finished stock items<br>Code<br>BS/NEW-ENGLAND/BOM                                | Description<br>New England Kitchen                          | Outstanding Qua<br>1.00                            | ntity<br>0000    | Build Quantity<br>1.00000 |
| Finished stock items Code BS/NEW-ENGLAND/BOM C BOM Details                        | Description<br>New England Kitchen                          | Outstanding Quai<br>1.00                           | ntity<br>0000    | Build Quantity<br>1,00000 |
| Finished stock items Code BS/NEW-ENGLAND/BOM BDM Details Name:                    | Description<br>New England Kitchen                          | Outstanding Qua<br>1.00                            | ntity  <br>00000 | Build Quantity            |
| Tinished stock items Code ES/NEW-ENGLAND/BOM BDM Details Name: Original guantity: | Description<br>New England Kitchen<br>Unallocated quantity: | Outstanding Qua<br>1.00<br>Units:<br>Build quantit | ntity   0000     | Build Quantity            |

## On the Options Specified tab

Use the 'Options Specified' tab to view the options that were set when the bill of materials was allocated.

| ference Number I<br>050818000001                                                                          | Description                                                        | Date (dd/mm/yy<br>18/08/2006 | yy) Time (hh:mm:ss)<br>10:58:55 | By<br>STEPHEN |
|----------------------------------------------------------------------------------------------------|--------------------------------------------------------------------|------------------------------|---------------------------------|---------------|
| 050818000002                                                                                              |                                                                    | 18/08/2006                   | 11:06:10                        | STEPHEN       |
| ished Stock Items Options S                                                                               | pecified Allocation Details                                        |                              |                                 |               |
| ished Stock Items Options S<br>Options selected                                                           | pecified Allocation Details                                        | Description:                 |                                 |               |
| ished Stock Items Options S<br>Options selected<br>Warehouse:                                             | FACTORY                                                            | Description: Fact            | ory                             |               |
| ished Stock Items Options S<br>Options selected<br>Warehouse:<br>Subassemblies stock:                     | Allocation Details Allocation Details FACTORY Allow Negative Stock | Description: Factor          | ory                             |               |
| ished Stock Items Options S<br>Options selected<br>Warehouse:<br>Subassemblies stock:<br>Component stock: | FACTORY Allow Negative Stock Allow Negative                        | Description: Facto           | ory                             |               |

#### On the Allocation Details tab

Use the 'Allocation Details' tab to view the stock that has been reserved for the bill of materials, as well as the amount of stock left in the warehouse.

| ild details<br>Build date: 1                                                                                                    | 8/08/2006                                                                        |                                                                                                    |                                                                           |                                                                                     |                                                                    |   |
|----------------------------------------------------------------------------------------------------|----------------------------------------------------------------------------------|----------------------------------------------------------------------------------------------------|---------------------------------------------------------------------------|-------------------------------------------------------------------------------------|--------------------------------------------------------------------|---|
| location references                                                                                                    |                                                                                  |                                                                                                    |                                                                           |                                                                                     |                                                                    |   |
| Reference Number                                                                                                    | Descr                                                                            | iption                                                                                                    | Date (dd/mm/yyyy)                                                         | Time (hh:mm:s                                                                       | s) By                                                              |   |
| 20050818000001                                                                                                    |                                                                                  |                                                                                                    | 18/08/2006                                                                | 10:58:55                                                                            | STEPHE                                                             | N |
| 20050818000002                                                                                                    |                                                                                  |                                                                                                    | 18/08/2006                                                                | 11:06:10                                                                            | STEPHE                                                             | N |
| ocation details for ref                                                                                                    | erence 20050818                                                                  |                                                                                                    |                                                                           |                                                                                     |                                                                    |   |
| Finished Stock Items                                                                                                    | Prence 20050818                                                                  | ad Allocation Details                                                                                                    |                                                                           |                                                                                     |                                                                    |   |
| Code                                                                                                    | Options Specific                                                                 | ad Allocation Details                                                                                                    | Allocated Quantity                                                        | Free Stock                                                                          | Stock Unit                                                         | ^ |
| Code                                                                                                    | Options Specific                                                                 | d Allocation Details Description Oak Base Double Cabinet H58cm                                                                                                    | Allocated Quantity<br>2.00000                                             | Free Stock<br>24.00000                                                              | Stock Unit<br>Each                                                 | ^ |
| Allocation details for ref<br>Allocation details<br>Code<br>CA/BASE/DBL/C<br>CA/BASE/SNG/0                                                                                         | Options Specifie<br>Options Specifie<br>MAK                                      | buoud  Allocation Details Description Oak Base Double Cabinet H58cm Oak Base Single Cabinet H58cm                                                                                                    | 4llocated Quantity<br>2.00000<br>4.00000                                  | Free Stock<br>24.00000<br>10.00000                                                  | Stock Unit<br>Each<br>Each                                         |   |
| Allocation details for ref<br>Finished Stock Items<br>Allocation details<br>Code<br>CA/BASE/DBL/C<br>CA/BASE/SNG/C<br>CA/WALL/H92//                                                | Options Specific<br>Options Specific<br>MAK<br>DAK                               | ad Allocation Details Description Oak Base Double Cabinet H58cm Oak Base Single Cabinet H58cm Oak Wall Cabinet H92cm                                                                                                    | 4llocated Quantity<br>2.00000<br>4.00000<br>4.00000                       | Free Stock<br>24.00000<br>10.00000<br>20.00000                                      | Stock Unit<br>Each<br>Each<br>Each                                 |   |
| Allocation details for ref<br>Finished Stock Items<br>Allocation details<br>Code<br>CA/BASE/DBL/C<br>CA/BASE/SNG/<br>CA/WALL/H92/<br>CA/NEW ENG S                                  | Options Specific<br>Options Specific<br>MAK<br>DAK<br>DAK<br>INK UNIT            | ad     Allocation Details       Description     Oak Base Double Cabinet H58cm       Oak Base Single Cabinet H58cm     Oak Wall Cabinet H58cm       Oak Wall Cabinet H58cm     Oak Wall Cabinet H58cm                                                                                                    | Allocated Quantity<br>2.00000<br>4.00000<br>4.00000<br>1.00000            | Free Stock<br>24.00000<br>10.00000<br>20.00000<br>3.00000                           | Stock Unit<br>Each<br>Each<br>Each<br>Each<br>Each                 | ^ |
| Allocation details for ref<br>Finished Stock Items<br>Allocation details<br>Code<br>CA/BASE/DBL/C<br>CA/BASE/SNG/C<br>CA/WALL/H92/<br>CA/WALL/H92/<br>CA/WEW ENG S<br>DOOR/BASE/S0 | options Specific<br>Options Specific<br>MAK<br>DAK<br>DAK<br>INK UNIT<br>X58/OAK | ad         Allocation Details           Description         Oak Base Double Cabinet H58rm           Oak Base Single Cabinet H58rm         Oak Wall Cabinet H59rm           Oak Wall Cabinet H92rm         Oak Base Single Cabinet H58rm           Oak Base Single Cabinet H58rm         Oak Base Single Cabinet H58rm | Allocated Quantity<br>2.00000<br>4.00000<br>1.00000<br>6.00000            | Free Stock<br>24.00000<br>10.00000<br>20.00000<br>3.00000<br>100.00000              | Stock Unit<br>Each<br>Each<br>Each<br>Each<br>Each<br>Each         |   |
| Allocation details for ref<br>Finished Stock Items<br>Code<br>CA/BASE/DEL/C<br>CA/BASE/SNG//<br>CA/WAIL/H92//<br>CA/WEW ENS 5<br>DOOR/BASE/50<br>DOOR/WAIL/50                      | AK<br>Options Specific<br>AK<br>DAK<br>DAK<br>INK UNIT<br>X58/OAK<br>IX92/OAK    | ad     Allocation Details       Description     Oak Base Double Cabinet H58cm       Oak Base Single Cabinet H58cm     Oak Base Single Cabinet H58cm       Oak Wall Cabinet H92cm     Oak Strik UNIT       Oak Base Door 50cm X 58cm     Oak Wall Cab Door 50cm X 59cm                                                 | Allocated Quantity<br>2.00000<br>4.00000<br>1.00000<br>6.00000<br>4.00000 | Free Stock<br>24.00000<br>10.00000<br>20.00000<br>3.00000<br>100.00000<br>305.00000 | Stock Unit<br>Each<br>Each<br>Each<br>Each<br>Each<br>Each<br>Each |   |

• Once all of the details have been checked on all three tabs, click 'Build'.

If there are no batch or serial numbers associated with the bill of materials, the 'Build Report' appears.

If you are using batch or serial numbers and the 'Numbers selected when allocating stock' option is selected in the Stock Control module's 'Maintain Stock Control Settings' window, follow the next three steps:

- If the bill of materials is a traceable item (i.e. it has a serial number), the 'Confirm Details of Finished Item' window appears. Enter the details of the finished bill of materials and click 'OK'.
- If the stock items have batch numbers associated with them, click 'Component Serial/ Batch Nos'. For more information about confirming batch and serial numbers, see *Confirming Batch and Serial Numbers on page 109*.

- Select a batch number and quantity for each listed stock item.
- Click 'OK' to continue to the 'Build Report'.

Alternatively, if you are using batch or serial numbers and the 'Numbers selected when despatching stock' option is selected, follow these steps:

- From the 'Select Allocation Serial Numbers' window, select the serial numbers from the list and click 'OK'.
- If the finished bill of materials is a traceable item (i.e. it has a serial number), enter the serial number for the selected bill of materials and click 'OK'.
- Click the 'Component Serial Batch Nos' button.
- Select the required serial numbers from the list and then click 'OK'.

Once all of the serial numbers have been allocated, the 'Build Report' appears.

| ISSINEW-ENGLAN | D/BOM<br>TINGS | 0.01                  | 0.00000      | 0.00000       |
|----------------|----------------|-----------------------|--------------|---------------|
| ems used       |                |                       |              |               |
| Code           |                | Name                  |              | Quantity 🧖    |
| CA/BASE/DBL/OA | 4K             | Oak Base Double Cabi  | net H58cm    | 0.00000       |
| CA/BASE/SNG/O  | ۹К             | Oak Base Single Cabin | iet H58cm    | 0.00000       |
| CA/WALL/H92/O  | ak<br>Ik linit | Oak Wall Cabinet H92  | cm           | 0.00000       |
| osts booked    |                |                       |              |               |
| Reference      | Cost Centre    | Department            | Debit Amount | Credit Amount |
|                |                | No items to display   |              |               |

• Click 'Close' to close the window. You can now process any built bill of materials, using the 'Record Built Items' option. For more information, see *Record Built Items on page 112*.

# **Confirming Batch and Serial Numbers**

If you have stock items in an allocated bill of materials that use batch or serial numbers, you must confirm these numbers during the confirmation process. If you use batch numbers to identify your finished bill of materials, the 'BOM - Confirm Details of Finished Items' window allows you to set a batch number.

The 'BOM - Confirm Batch/Serial Numbers for Components' window allows you to set batch numbers for each stock item that has been set to use batch or serial numbers within the Stock module.

#### To confirm a serial or batch number for finished items

If the finished bill of materials is traceable, i.e it has a serial number assigned to it, the 'Confirm Details of Finished Items' window appears during the allocation or despatch process.

From this window, you must assign reference numbers to each finished bill of materials.

| <b>31</b> 0 | BOM - Confirm Details of I   | Finished Items |             |                                             |             | _ [] >   |
|-------------|------------------------------|----------------|-------------|---------------------------------------------|-------------|----------|
| Γ           | Finished stock items         |                | 1           |                                             |             |          |
|             | Stock Code                   | UOM            | BOM Version | Quan                                        | tity Compon | ent Nos  |
|             | B5/ARIZONA/BOM               | Each           | 0.02        |                                             | 1 Numbers   | missing  |
|             | Component Serial/Batch N     |                |             |                                             |             |          |
| Γ           | Enter batch numbers for BS/A | RIZONA/BOM     | 1           |                                             |             |          |
|             | Batch No                     |                |             |                                             |             | Quantity |
|             |                              |                |             |                                             |             |          |
|             | Delete                       |                | Ba          | tch quantity entered:<br>Quantity required: | 0.00000     |          |
| C           | OK                           |                |             |                                             |             | Cancel   |

• Click in the 'Batch No' column and enter a batch code into the box.

• Enter an amount in the 'Quantity' column.

If you are building more than one bill of materials, from different batches, enter as many new batch numbers and quantity amounts as required.

• Click the 'Component Serial/Batch Nos' button to enter a serial number for an individual stock item.

Follow the next set of instructions to assign a serial number to an individual stock item.

#### To confirm a serial or batch number for each item

• From the 'Confirm Details of Finished Items' window, click 'Component Serial/Batch Nos'.

The 'Confirm Batch/Serial Numbers for Components' window appears. The window displays all stock items that have a batch or serial number assigned to them. From this window you must assign reference numbers to each component used in the bills of materials.

|                                                                 |              |             |                          |                                                |                                           | - |
|-----------------------------------------------------------------|--------------|-------------|--------------------------|------------------------------------------------|-------------------------------------------|---|
| Code                                                            | Serial/Batch | Description |                          | Quantity                                       | UOM                                       |   |
| ⊡-PAINT/WHITE                                                   |              |             |                          |                                                |                                           |   |
| PAINT/WHITE/MATT                                                |              |             |                          | 2                                              | 2 4 Ltr Tin                               |   |
| — PAINT/WHITE/GLOSS                                             |              |             |                          | 1                                              | . 4 Ltr IIn                               |   |
|                                                                 |              |             |                          |                                                |                                           |   |
| ter serial/batch details<br>Batch No<br>WM001                   |              |             | Parent No                | Available Qty<br>5.00000                       | Quantity<br>0.00000                       | ^ |
| ter serial/batch details<br>Batch No<br>WM001<br>WM002          |              |             | Parent No                | Available Qty<br>5.00000<br>3.00000            | Quantity<br>0.00000<br>0.00000            | ~ |
| ter serial/batch details<br>Batch No<br>WM001<br>WM002<br>WM003 |              |             | Parent No                | Available Qty<br>5.00000<br>3.00000<br>2.00000 | Quantity<br>0.00000<br>0.00000<br>0.00000 | ^ |
| ter serial/batch details<br>Batch No<br>WM001<br>WM002<br>WM003 |              |             | Parent No                | Available Qty<br>5.00000<br>3.00000<br>2.00000 | Quantity<br>0.00000<br>0.00000<br>0.00000 | ~ |
| ter serial/batch details<br>Batch No<br>WM001<br>WM002<br>WM003 |              |             | Parent No<br>Batch quant | Available Qty<br>5.00000<br>3.00000<br>2.00000 | Quantity<br>0.00000<br>0.00000<br>0.00000 | ~ |

- Choose a component from the 'BOM Lines' list. The batch details associated with the selected stock item are displayed in the bottom half of the window.
- Select a batch number from the list by selecting the required check box.

• Enter the amount of bill of materials required in the 'Quantity' column.

**Note:** The total stock quantity entered must equal the amount specified in the 'Quantity Required' box. The 'Batch Quantities Selected' box will be highlighted in yellow and you will not be able to continue with the procedure unless the quantity required exceeds the quantity in stock. In such a case a temporary number is assigned.

- Repeat this for each stock item listed.
- Click 'OK'.

The 'Build Report' appears. Closing the 'Build Report', finishes the 'Confirmation' process.

## **Record Built Items**

Use the 'Record Built Items' option to record any finished bill of materials. You can only use this option if you do not use batch or serial numbers for the individual stock items.

#### To record madeup items

- Choose BOM Processing > Record Built Items.
- Select a warehouse from the drop-down list.
- Click 'Add Item'.
- From the 'Add Item For Build' window, select a bill of materials from the drop-down list.
- Click 'OK'.
- Select how you want to process negative stock for subassemblies and components.
- Click 'Confirm' to view the confirmation details for the bill of materials.

| Code                                                                  | Name                     |                   | UOM          | [        | BOM Versio | n          | Quantity  | Intermedia | ate |
|-----------------------------------------------------------------------|--------------------------|-------------------|--------------|----------|------------|------------|-----------|------------|-----|
| BS/NEW-ENGLAND/BOM                                                    | New England Oak          | Basic Kitchen     | Each         |          | 0.01       |            | 1.00000   | ) No       |     |
| IR/NEW ENG FITTINGS                                                   | New England Kitc         | hen Fittings pack | Each         |          | 0.01       |            | 1.00000   | ) Yes      |     |
| ock items for allocation -<br>Stock Code                              | Description              | Туре              | Oty Reg      | UOM      |            | Free Stock | Oty Short | Modified   | ^   |
| A/BASE/DBL/OAK                                                        | Oak Base Double          | Stock             | 2.0000000000 | Each     |            | 22.00000   | 0         |            |     |
| CA/BASE/SNG/OAK                                                       | Oak Base Single          | Stock             | 4.0000000000 | Each     |            | 6.00000    | 0         |            |     |
| a/wall/H92/Oak                                                        | Oak Wall Cabine          | Stock             | 4.0000000000 | Each     |            | 16.00000   | 0         |            |     |
| ANEW ENG SINK                                                         | OAK SINK UNIT            | Subassembly       | 1.0000000000 | Each     |            | 2.00000    | 0         |            |     |
| OOR/BASE/50X58/                                                       | Oak Base Door 5          | Stock             | 6.0000000000 | Each     |            | 94.00000   | 0         |            |     |
|                                                                       | Oak Wall Door 5          | Stock             | 4.0000000000 | Each     |            | 301.00000  | 0         |            |     |
| OOR/WALL/50X92/                                                       | Wooden Knob 2            | Stock             | 20.00000000  | Each     |            | 2152.00000 | 0         |            |     |
| OOR/WALL/50X92/<br>T/KNOB/25/WOOD                                     |                          | Charle            | 0.500000000  | 100 Pack |            | 648.60000  | 0         |            |     |
| oor/wall/50x92/<br>T/knob/25/wood<br>R/hinge                          | Hinge                    | SLUCK             |              | 100 PI-  |            | 156 70000  | 0         |            |     |
| oor/wall/50x92/<br>FT/KNOB/25/WOOD<br>R/HINGE<br>R/NAIL/ROUND/2×40    | Hinge<br>Nails Round Wir | Stock             | 1.000000000  | TOO Pack |            | 100.70000  |           |            |     |
| Door/Wall/50x92/<br>FT/KNOB/25/Wood<br>IR/HINGE<br>IR/NAIL/ROUND/2×40 | Hinge<br>Nails Round Wir | Stock             | 1.000000000  | TOO Pack |            | 100.70000  |           |            |     |

- If necessary, add items or edit existing items on the 'Confirm Build Items' window.
- Click 'OK'.
- The 'Build Report' window appears.

You have completed the 'Record Built Items' process.

# **Unallocate Items for Build**

Use the 'Unallocate Items for Build' option to release components reserved for use via the 'Allocate' option. You can even use this option to unallocate a specific number of finished stock items, rather than every stock item that has been listed.

#### To unallocate items for a bill of materials

- Choose BOM Processing > Unallocate Items for Build.
- Select the bill of materials from the 'Unallocate Items for Build' window.

| eference Number                                                                | Descripti         | on                                                                            | Date (dd/mm/yyyy)                                            | Time (hh:mm:ss) By                                                                                                    |                |
|--------------------------------------------------------------------------------|-------------------|-------------------------------------------------------------------------------|--------------------------------------------------------------|----------------------------------------------------------------------------------------------------|----------------|
| 0050916000001                                                                  | Build 000         | 04                                                                            | 16/09/2006                                                   | 11:27:58 STEPHEN                                                                                                    | 1              |
| 0050916000002                                                                  |                   |                                                                               | 16/09/2006                                                   | 15:20:26 STEPHEN                                                                                                    | 1              |
|                                                                                |                   |                                                                               |                                                              |                                                                                                    |                |
|                                                                                |                   |                                                                               |                                                              |                                                                                                    |                |
|                                                                                |                   |                                                                               |                                                              |                                                                                                    |                |
| ation details for refe                                                         | rence 20050902000 | 0001                                                                          |                                                              |                                                                                                    |                |
| nished Stock Items                                                             | Options Specified | Allocation Details                                                            |                                                              |                                                                                                    |                |
| - Finished stock item                                                          | IS                |                                                                               |                                                              |                                                                                                    |                |
|                                                                                |                   |                                                                               |                                                              |                                                                                                    |                |
| Code                                                                           |                   | Description                                                                   | Outstanding Quan                                             | tity Unallocation Quantil                                                                                                    | ty             |
| Code<br>BS/ARIZONA/BC                                                          | M                 | Description<br>Arizona Kitchen                                                | Outstanding Quan<br>5.00                                     | tity Unallocation Quantil<br>000 0.0000                                                                                               | ty<br>DO       |
| Code<br>BS/ARIZONA/BO<br>BS/VERONA/BON                                         | M<br>1            | Description<br>Arizona Kitchen<br>Verona Kitchen Set                          | Outstanding Quan<br>5.00<br>1.00                             | tity Unallocation Quantil<br>000 0.0000<br>000 0.0000                                                                                 | ty<br>00<br>00 |
| Code<br>BS/ARIZONA/BC<br>BS/VERONA/BON                                         | IM  <br>1         | Description<br>Arizona Kitchen<br>Verona Kitchen Set                          | Outstanding Quan<br>5.00<br>1.00                             | tity Unallocation Quantil<br>000 0.0000<br>000 0.0000                                                                                 | ty<br>00       |
| Code<br>BS/ARIZONA/BO<br>BS/VERONA/BON                                         | M<br>1            | Description<br>Arizona Kitchen<br>Verona Kitchen Set                          | Outstanding Quan<br>5.00<br>1.00                             | tity Unallocation Quantil<br>000 0.0000<br>000 0.0000                                                                                 | ty<br>20       |
| Code<br>B5/ARIZONA/BC<br>B5/VERONA/BON<br>B0M Details                          | M  <br>1          | Description<br>Arizona Kitchen<br>Verona Kitchen Set                          | Outstanding Quan<br>S.00<br>1.00                             | tity Unallocation Quantil<br>000 0.0000<br>000 0.0000                                                                                 | ty<br>00       |
| Code<br>BS/ARIZONA/BO<br>BS/VERONA/BON<br>BOM Details<br>Name:                 | M  <br>1          | Description<br>Arizona Kitchen<br>Verona Kitchen Set                          | Outstanding Quan<br>5.00<br>1.00<br>Units:                   | tity Unallocation Quantil<br>000 0.0000<br>000 0.0000                                                                                 | ty<br>20       |
| Code<br>BS/ARIZONA/BC<br>BS/VERONA/BON<br>BOM Details<br>Name:<br>Original que | M 1               | Description<br>Arizona Kitchen<br>Verona Kitchen Set<br>Unallocated quantity: | Outstanding Quan<br>5.00<br>1.00<br>Units:<br>Build quantit; | titiy Unallocation Quantil<br>000 0.0000<br>000 0.0000                                                                                | ty<br>00       |
| Code<br>B5/ARIZONA/BC<br>B5/VERONA/BON<br>BDM Details<br>Name:<br>Original qu  | M                 | Description<br>Arizona Kitchen<br>Verona Kitchen Set<br>Unallocated quantity: | Outstanding Quan<br>5.00<br>1.00<br>Units:<br>Build quantity | tity         Unallocation Quantil           000         0.0000           000         0.0000           000         0.0000           y: | ty<br>00       |
| Code<br>B5/ARIZONA/BO<br>B5/VERONA/BOM<br>B0M Details<br>Name:<br>Original qu  | M                 | Description<br>Arizona Kitchen<br>Verona Kitchen Set<br>Unallocated quantity: | Outstanding Quan<br>5.00<br>1.00<br>Units:<br>Build quantity | tity         Unallocation Quantil           000         0.0000           000         0.0000           y:                              | ty<br>00<br>00 |

- Check the details in the 'Finished Stock Items', 'Options Specified' and 'Allocation Details' tabs.
- Enter an amount to unallocate in the 'Unallocation Quantity' column on the 'Finished Stock Items' tab.
- Click 'Unallocate'.

A warning message appears.

• Click 'Yes' to continue unallocating the components from the selected finished items. The stock amounts listed for the unallocated bill of materials will be freed so that they can be used in other allocations.

The 'Unallocation Report' appears. This report lists the finished stock items that have been unallocated, as well as the individual components and quantities that make up these finished stock items.

• Click 'Close' to close the 'Unallocation Report' and return to the main bill of materials screen.

The unallocated stock items are added to the free stock item amounts in the Stock module.

## **The Unallocation Report**

The 'Unallocation Report' displays any stock items that have been released as a result of the unallocation process.

| nished stock items                                                                                              |                                                                                                   |                                                           |                                                             |   |
|----------------------------------------------------------------------------------------------------|---------------------------------------------------------------------------------------------------|-----------------------------------------------------------|-------------------------------------------------------------|---|
| Code                                                                                                    | Qty Allocated                                                                                     | Qty Unallocate                                            | d Intermediate                                              | _ |
| Arizona Kitchen Set                                                                                             | 0                                                                                                 | 1.0000                                                    | 0 No                                                        |   |
| Verona Kitchen Set                                                                                              |                                                                                                   | 1.0000                                                    | 10 No                                                       |   |
|                                                                                                    |                                                                                                   |                                                           |                                                             |   |
| nallocation details                                                                                             | Description                                                                                       | Oty Allocated                                             | Oty Unallocated                                             | ~ |
| nallocation details<br>Code<br>CA/BASE/DBL/BEECH                                                                | Description<br>Beech Base Double                                                                  | Qty Allocated<br>2.00000                                  | Qty Unallocated 2.00000                                     | ~ |
| nallocation details<br>Code<br>CA/BASE/DBL/BEECH<br>CA/BASE/SNG/BEECH                                           | Description<br>Beech Base Double<br>Beech Base Single                                             | Qty Allocated<br>2.00000<br>2.00000                       | Qty Unallocated<br>2.00000<br>2.00000                       | ^ |
| nallocation details<br>Code<br>CA/BASE/DBL/BEECH<br>CA/BASE/SNG/BEECH<br>CA/WALL/H70/BEECH                      | Description<br>Beech Base Double<br>Beech Base Single<br>Beech Wall Cabinet                       | Qty Allocated<br>2.00000<br>2.00000<br>4.00000            | Qty Unallocated<br>2.00000<br>2.00000<br>1.00000            | ^ |
| nallocation details<br>Code<br>CA/BASE/DBL/BEECH<br>CA/BASE/SNG/BEECH<br>CA/WALL/H70/BEECH<br>CA/WALL/H70/BEECH | Description<br>Beech Base Double<br>Beech Base Single<br>Beech Wall Cabinet<br>Beech Wall Cabinet | Qty Allocated<br>2,00000<br>2,00000<br>4,00000<br>2,00000 | Qty Unallocated<br>2.00000<br>2.00000<br>1.00000<br>2.00000 | ^ |

The report shows the details, (reference code, description and quantity) of the stock items that have been unallocated.

Upon unallocation, these stock items will be released back into the Stock module so they can be allocated into another bill of materials.

# The Picking List

Use the 'Picking List' option to view or print a report that can be given to your warehouse staff so that they can make up your confirmed bill of materials.

The 'Print Picking Lists' window shows any of these items.

- A list of finished items with outstanding quantities.
- A list of intermediate items with outstanding quantities.
- A list of allocated items with outstanding allocated quantities.
- Any batch/serial numbers that have been assigned to any stock items.

#### To print a picking list

- Choose BOM Processing > Picking List.
- Select an 'Allocation' reference number from the list.
- Check the details in the window to ensure that it is the correct bill of materials and then click 'Print'.

The 'Picking List' will appear on-screen.

• Click 'Print' to print a copy of the report.

| HomeStyle Ki    | tchens L   | td                                   | Picking List    |          | Date<br>Time | 27/05/2006<br>13:32:43 |
|-----------------|------------|--------------------------------------|-----------------|----------|--------------|------------------------|
| Warehouse N     | ame:       | ASSM                                 |                 |          |              |                        |
| Allocation Rel  | feren ce N | lo: 20040527000003                   |                 |          |              |                        |
| Picking type    | Bin        | ltern code                           | Serial/Batch No | Quantity | Unit         | Number Picker          |
| Finished Items  |            |                                      |                 |          |              |                        |
|                 |            | BS/ARIZONA/BOM                       |                 |          |              |                        |
|                 |            | Arizona Kitchen                      |                 |          |              |                        |
|                 |            | Nor                                  | Traceable       |          |              |                        |
|                 |            |                                      |                 | 1.00000  | Each         |                        |
|                 |            |                                      | Total Quantity: | 1.00000  |              |                        |
| Allocated Items |            |                                      |                 |          |              |                        |
|                 | Unspe      | ified                                |                 |          |              |                        |
|                 |            | IR/NAIL/OVAL/25mm<br>Nails Oval 25mm |                 |          |              |                        |
|                 |            | Number of the second                 | Texastic        |          |              |                        |
|                 |            | NU                                   | Tavalac         | 30.00000 | 100 Pack     |                        |
|                 |            |                                      | Total Quantity: | 30.00000 |              |                        |
|                 |            | ID AURICE                            |                 |          |              |                        |

# Amending a Picking List

Use the 'Amend Picking List' option to change the stock locations and serial numbers allocated in a previous picking list.

## To amend a picking list

- Choose BOM Processing > Amend Picking List.
- Select the 'Picking List' that you want to amend from the list.
- Click 'View Allocations'.

| Name                            | Warehouse                                                                                                    | Quantity to Pick                                                                                                    |
|---------------------------------|----------------------------------------------------------------------------------------------------|----------------------------------------------------------------------------------------------------|
| Beech Base Double Cabinet H58cm | ASSEMBLY                                                                                                    | 3.00000                                                                                                    |
| Beech Base Single Cabinet H58cm | ASSEMBLY                                                                                                    | 3.00000                                                                                                    |
| Beech Wall Cabinet H70cm        | ASSEMBLY                                                                                                    | 3.00000                                                                                                    |
| Beech Wall Cabinet H92cm        | ASSEMBLY                                                                                                    | 3,00000                                                                                                    |
|                                 |                                                                                                    |                                                                                                    |
|                                 | Name<br>Beech Base Double Cabinet H58cm<br>Beech Base Single Cabinet H58cm<br>Beech Wall Cabinet H70cm<br>Beech Wall Cabinet H92cm | Name         Warehouse           Beech Base Double Cabinet H58cm         ASSEMBLY           Beech Base Single Cabinet H58cm         ASSEMBLY           Beech Wall Cabinet H70cm         ASSEMBLY           Beech Wall Cabinet H70cm         ASSEMBLY           Beech Wall Cabinet H92cm         ASSEMBLY |

- Select the details that you want to edit.
- Click 'Amend Bin Allocation'.

| Code:             | CA/BASE/DBL/BEECH              | Name: Beech Bas | e Double Cabinet H58cm |                |
|-------------------|--------------------------------|-----------------|------------------------|----------------|
| ns contain<br>Bin | ing item at Warehouse warehous | e               | Allocated to Pick      | New Allocation |
| R-10-06           |                                | 10.00000        | 3.00000                | 0.00000        |
| R-12-05           |                                | 8.00000         |                        |                |
| Unspecifie        | d                              | 10.00000        |                        |                |
|                   |                                |                 |                        |                |

- Enter the new details in the window.
- Click 'Save' to record the changes and return to previous window.
- If necessary, click 'Print Picking List' to print a copy of the amended picking list.
- Click 'Close' to return to the 'Amend Picking List' window.

# Manage and Change your Bill of Materials

In the day-to-day running of your business you may change stock items to those from different suppliers, or replace out-of-date items.

The global replace and delete options allow you to account for these changes in every bill of materials that you have created.

#### Activities

Global replace

Global delete

Cost roll-up

Cost items

Purge a bill of materials

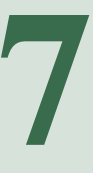

# Before you begin ...

You must have:

- Planned the changes that you need to make to your existing bills of materials. For more information, see *Chapter 2, Determine Your BOM Needs*.
- Set up your BOM settings. For more information, see *Chapter* 3, Set Up Bill of Materials.
- Created your bills of materials. For more information, see Chapter 4, Establish and Maintain a Bill of Materials.
  - **Note:** You must have suitable security privileges to perform these activities. See your system administrator for more information.

## Remember ...

Use your help system. For more information on using the help system, see the *Sage 200 Operations Guide*.

## **Global Replace**

In the Stock module, you can set up your stock items with substitute items on the 'Alternatives' tab. The 'Replace Item' option allows you to substitute any of the stock items in your bills of materials.

• Choose BOM Maintenance > Replace Item.

| (                  | ) Stock item              |                           |             | ⊖Cost iten | ı              |
|--------------------|---------------------------|---------------------------|-------------|------------|----------------|
| ock item to replac | ce                        |                           |             |            |                |
| roduct group:      | *                         | Description:              |             |            |                |
| tem:               | V                         | Name:                     |             |            |                |
| place with         |                           |                           |             |            |                |
| iode:              | × 1                       | Name:                     |             |            | ~              |
| mis concerning in  | COLUMN THE TEST OF STREET |                           |             |            |                |
| ItemCode           | BOM Description           | /ersion                   | Hold Status | BOM Status | Checked Out By |
| ItemCode           | BOM Description V         | <b>/ersion</b><br>No iter | Hold Status | BOM Status | Checked Out By |
| ItemCode           | BOM Description V         | /ersion<br>No iter        | Hold Status | BOM Status | Checked Out By |
| ItemCode           | BOM Description V         | /ersion<br>No iter        | Hold Status | BOM Status | Checked Out By |
| ItemCode           | BOM Description V         | Version<br>No iter        | Hold Status | BOM Status | Checked Out By |

- Select whether the item to be replaced is a stock item or a cost item.
- Select the stock item from either the 'Code' or 'Name' drop-down list in the 'Stock Item to Replace' area of the window.

The window is updated to display all bill of materials that include the selected stock item.

- Select the replacement stock item from either the 'Product group' and 'Code' drop-down list in the 'Replace with' area of the window.
- Click 'Replace'.

The 'Confirm Item Replacement' window appears. This lists any bills of materials where the item that has been selected to be replaced, is used.

| Stock Item                          | BOM Name              |             |  |
|-------------------------------------|-----------------------|-------------|--|
| CA\NEW ENG SINK UNIT                | New England Oak sin   | < unit      |  |
| BS/NEW-ENGLAND/BOM                  | New England Oak Bas   | sic Kitchen |  |
| BS/ARIZONA/BOM                      | Arizona Beech Basic K | itchen      |  |
| Select All Clear All                |                       |             |  |
| Select All Clear All                | BOM Name              | Reason      |  |
| Select All Clear All Able to update | BOM Name              | Reason      |  |
| Select All Clear All                | BOM Name              | Reason      |  |

- Select the bill(s) of materials where the stock or cost item replacement will occur. Alternatively, click 'Select All' to replace the stock item in every bill of materials where it is used.
- Click 'OK'.

A confirmation message appears.

• Click 'OK' to continue with the replacement procedure. Alternatively, click 'No' to stop the item replacement.

The 'Replace Item' report is displayed, showing a summary of the changes that have been made to the bill of materials.

| 273 | 30M - Replace Item Repo       | rt        |                   |    |
|-----|-------------------------------|-----------|-------------------|----|
| F   | ollowing BOM are successfully | updated   |                   |    |
|     | Stock Code                    | BOM Nam   | e                 |    |
|     | CA\NEW ENG SINK UNIT          | New Engla | and Oak sink unit |    |
|     |                               |           |                   |    |
|     |                               |           |                   |    |
|     |                               |           |                   |    |
| ſ,  | alled Update                  |           |                   |    |
|     | Stock Code                    | BOM Name  | Reason            |    |
|     |                               |           |                   |    |
|     |                               |           |                   |    |
|     |                               |           |                   |    |
|     |                               |           |                   |    |
|     |                               |           |                   | ПК |
|     |                               |           |                   |    |

• Click 'OK' to complete the replacement and return to the main Sage 200 window.

# **Global Delete**

The 'Delete Item' option allows you to remove a stock item in your bill of materials.

• Choose BOM Maintenance > Delete Item.

| an ype           | -               |           |              |             |                |
|------------------|-----------------|-----------|--------------|-------------|----------------|
|                  | Stock item      |           | C            | )Cost item  |                |
| tock item to del | ete             |           |              |             |                |
| Product group:   |                 | ✓ Descrip | otion:       |             |                |
| Code:            |                 | ✓ Name:   |              |             | ~              |
| DMs containing   | items to delete |           |              |             |                |
| ThemCode 🔿       | BOM Description | Version   | Hold Status  | BOM Statue  | Checked Out By |
| Itomcodo -       | bon bosciption  | *013i011  | Tiola Scacas | DOM Dealeas | chocked out by |
|                  |                 |           |              |             |                |
|                  |                 | No items  | to display   |             |                |
|                  |                 | No items  | to display   |             |                |
|                  |                 | No items  | to display   |             |                |
|                  |                 | No items  | to display   |             |                |
|                  |                 | No items  | to display   |             |                |
|                  |                 | No items  | to display   |             |                |
|                  |                 | No items  | to display   |             |                |
|                  |                 | No items  | to display   |             |                |

- Select whether the item to be deleted is a stock item or a cost item from the 'Item type' area of the window.
- Select the stock item from the 'Product group' and 'Code' drop-down list in the 'Stock item to delete' area of the window.

The window is updated to display all bill of materials that include the selected stock item.

• Click 'Delete'.

The 'Confirm Item Deletion' window appears. This lists any bills of materials where the item that has been selected to be deleted, is used.

| - Invite DOM: will be used at all              | on                    |                             | <u> _ </u> |  |  |
|------------------------------------------------|-----------------------|-----------------------------|------------|--|--|
| >llowing BUMs will be updated                  |                       |                             |            |  |  |
| Stock Item                                     | BOM Name              |                             |            |  |  |
| B5/ARIZONA/BOM                                 | Arizona Beech Basio   | Arizona Beech Basic Kitchen |            |  |  |
| BS/ENGLISH TRAD/BOM                            | English Traditional k | itchen                      |            |  |  |
|                                                |                       |                             |            |  |  |
| Select All Cjear All                           |                       |                             |            |  |  |
| Select All Clear All nable to update           | BOM Name              | Reason                      |            |  |  |
| Select All Clear All                           | BOM Name              | Reason                      |            |  |  |
| Stock Item                                     | BOM Name              | Reason                      |            |  |  |
| Select All Liear All                           | BOM Name              | Reason                      |            |  |  |
| Select All Uear All                            | BOM Name              | Reason                      |            |  |  |
| Select All Uear All                            | BOM Name              | Reason                      |            |  |  |
| Select All Uear All                            | BOM Name              | Reason                      |            |  |  |
| Select All Uear All nable to update Stock Item | BOM Name              | Reason                      |            |  |  |

- Select the bill of materials where the stock or cost item deletion will occur. Alternatively, click 'Select All' to delete the stock item in every bill of materials where it is used.
- Click 'OK'.

A confirmation message appears.

• Click 'OK' to continue with the item deletion. Alternatively, click 'No' to stop the deletion process.

The 'Delete Item Report' appears.

• Click 'OK' to complete the deletion process and return to the main Sage 200 window.

# **Cost Roll-Up**

Use the 'Cost Roll-Up' option to view the build cost of an individual stock item. If you have changed the individual cost items for your bills of materials records, you can use the 'Cost Roll-Up' option to recalculate the additional costs for individual stock items.

#### To recalculate rolled-up costs

- Choose BOM Maintenance > Cost Roll-Up.
- Select the stock item from the 'Product Group' and 'Code' drop-down list.

Any bills of materials that use the selected stock item are displayed. Alternatively, click 'Show All' to display all bills of materials.

| roddee group: CHorisero              | <ul> <li>Description:</li> </ul> | Cabinets |            |               |
|--------------------------------------|----------------------------------|----------|------------|---------------|
|                                      |                                  |          |            |               |
| Code: Name:                          |                                  |          |            |               |
| Show only BOMs which have changed    |                                  |          |            |               |
| elect BOMs to include in calculation | 16                               |          |            |               |
| Item Code                            | BOM Description                  | Version  | BOM Status | Rolled-up Cos |
| CA\ARIZONA SINK UNIT                 | Arizona beech sink unit          | 0.01     | Active     | 381.55500     |
| CA\NEW ENG SINK UNIT                 | New England Oak sink unit        | 0.01     | Active     | 342.53500     |
|                                      |                                  |          |            |               |
|                                      |                                  |          |            |               |

Select the 'Show only BOMs whose rolled-up cost may have changed' check box to show those bill of materials that will be affected by the changes in the cost item. In most cases, selecting the check box will result in only bills of materials with a status of 'Active' being displayed.

- Select the bill of materials whose prices you want to recalculate from the list.
- Click 'Recalculate'.

A confirmation message appears.

• Click 'OK' to continue. Alternatively, click 'No' to cancel the recalculation.

The recalculated rolled-up costs are displayed on-screen.

## To view the rolled-up cost details for a bill of materials

- Choose BOM Maintenance > Cost Roll-Up.
- Select the stock item from the 'Product Group' and 'Code' drop-down list. Alternatively, select 'Show All' to view all bills of materials that have been recorded in the module.
- Select the bill of materials whose cost details you want to view.
- Click 'View Details'.

The window displays the material costs, per unit expense, per batch expense and rolled-up costs for the selected bill of materials.

| ock Code       | Name                     | Version | Status | Material Cost | Per Unit Expense | Per Batch Expense | O/Head  | Rolled-up Cos |
|----------------|--------------------------|---------|--------|---------------|------------------|-------------------|---------|---------------|
| (NE₩-ENGLAND/B | New England Oak Basic Ki | 0.01    | Active | 0.00000       | 160.85000        | 0.00000           | 0.00000 | 160.8500      |
|                |                          |         |        |               |                  |                   |         |               |
|                |                          |         |        |               |                  |                   |         |               |
|                |                          |         |        |               |                  |                   |         |               |
|                |                          |         |        |               |                  |                   |         |               |
|                |                          |         |        |               |                  |                   |         |               |
|                |                          |         |        |               |                  |                   |         |               |
|                |                          |         |        |               |                  |                   |         |               |
|                |                          |         |        |               |                  |                   |         |               |
|                |                          |         |        |               |                  |                   |         |               |

# **Cost Items**

This option allows you to define the overhead costs that can be applied to a standard build of a bill of materials. The percentage amount for each cost item is added to the total cost of each bill of materials where the cost is applied.

When creating a cost item you can select the base measure that you want to use when adding the cost item to a bill. The cost value that you set up for this is per base unit, for example £4 per hour. You can then select any other units of measure where you want to use this cost, and set up its ratio to the base unit already selected.

For example, a drilling machine is set up as a cost item with a base unit of 'an Hour'. The cost value is £4 per hour. It also has an additional unit of measure applied, 'a Day', with a ration of 7.0 (that is, seven hours in a day).

If this cost item is used in a bill of materials for a total of three hours, the total cost would be  $\pounds 12$ ; three hours at  $\pounds 4$  an hour.

Another bill of materials may use the same machine for 2 full days, so this bill would show this cost as 2 days. The total cost of the cost item for this bill would therefore be £52 (2 days at 7 hours a day = 14 hours at £4 per hour = £52).

## To add or amend a cost item

• Choose BOM Maintenance > Cost Items.

Any existing cost items are displayed in the 'BOM - Cost Items' window.

| Cost Type      | <sup>3</sup> riachine occaboai |                       |
|----------------|--------------------------------|-----------------------|
| Name           | Description                    | Overhead Allocation % |
| Assembler      | Unit Assembler                 | 0.0000000             |
| Circular saw   | Circular saw                   | 0.0000000             |
| Kitchen fitter | Kitchen fitter                 | 0.0000000             |
| Plumber        | Plumber                        | 0.000000              |
|                |                                |                       |

• Click 'Add' to add a new cost item. Alternatively, select an existing cost item from the list and click 'Edit' to change the selected cost details.

The 'Add Cost Items' window appears. You must complete the information on each of the three tabs to complete the new cost item details.

• Enter the name and description of the new cost item.

| Cost item      |             |                   |      |          |                                                  |               |
|----------------|-------------|-------------------|------|----------|--------------------------------------------------|---------------|
| Name:          | Security    |                   |      |          |                                                  |               |
| Description:   | CCTV and se | curity staffing o | osts |          |                                                  |               |
| Details Unit O | f Measure A | ttachments        |      |          |                                                  |               |
| Cost type:     |             | Machine           |      | *        |                                                  |               |
| Cost:          | £           |                   |      | 0.00000  |                                                  |               |
| Overhead       | allocation: |                   | 0    | .0000000 | %                                                |               |
| Nominal co     | de:         | A/C Ref           | сс   | Dept M   | Description<br>ligration created Suspense Accoun | t             |
|                |             |                   |      |          |                                                  |               |
| <u>Save</u>    | Cļear       |                   |      |          |                                                  | <u>C</u> lose |

#### On the Details tab

- Select whether the cost item is a labour or machine cost using the 'Cost Type' drop-down list.
- If applicable, enter a monetary value for the cost type. If this cost type does not require a fixed cost amount, enter zero in the 'Cost' box.
- If applicable, enter a percentage amount for the overhead costs. If this cost type does not require a percentage cost applied to it, enter zero in the 'Overhead Allocation' box.
- Enter the 'Nominal Code' that these cost items will be posted to.
- Click on the 'Unit Of Measure' tab if you want to use different measures, otherwise it defaults to 'each' and you can continue to the 'Attachments' tab.

#### On the Unit Of Measure tab

| 🔤 BOM - Add Co                                 | ost Item                         |        |
|------------------------------------------------|----------------------------------|--------|
| Cost item ———————————————————————————————————— |                                  |        |
| Name:                                          | Security                         |        |
| Description:                                   | CCTV and security staffing costs |        |
| Details Unit Of                                | Measure Attachments              |        |
| Units of measure                               | ure                              |        |
| Base unit -                                    |                                  |        |
| Base Un                                        | it: Each 🗸                       |        |
| ⊂ Units of me                                  | asure list                       |        |
| Name                                           | Ratio                            | Add    |
|                                                | No items to display              | Edit   |
|                                                |                                  | Remove |
|                                                |                                  |        |
| <u>Save</u>                                    | Clear                            |        |

- Select a base unit from the drop-down list. If the required unit of measure is not listed in the 'Units of measure list' click 'Add'.
- Add any required additional units of measure by clicking 'Add'. For more information about adding a new unit of measure see, *Cost Item Units on page 135*.

The 'Units of Measure' window appears upon clicking the 'Add' button. Select the unit from the drop-down list and either accept the details or change the ratio. Then click 'Save'. For more information, see *Units of Measure on page 133*.

• Click on the 'Attachments' tab to continue entering your new cost item details.

#### On the Attachments tab

The 'Attachments' tab allows you to link additional documents, images or files to the 'Cost Item' record.

| 🔤 BOM - Add C   | ost Item               |            |      |        |
|-----------------|------------------------|------------|------|--------|
| Cost item       |                        |            |      |        |
| Name:           | Security               |            |      |        |
| Description:    | CCTV and security staf | fing costs |      |        |
| Details Unit Of | Measure Attachment:    | 5          |      |        |
| - Documents -   |                        |            |      |        |
| Name            | Туре                   | Date       | Size | Add    |
|                 |                        |            |      | Open   |
|                 |                        |            |      | Remove |
|                 |                        |            |      | lcons  |
|                 |                        |            |      |        |
|                 |                        |            |      |        |
|                 |                        |            |      |        |
| <u>S</u> ave    | Clear                  |            |      |        |

- Choose one of the following buttons:
  - Click 'Add' to link a document, image or file to the cost item details.
  - Click 'Open' to view a document, image or file that has already been linked to an existing 'Cost Item' record.
  - Click 'Remove' to remove an existing link to the document, image or file. **Note:** The document will not be deleted from your computer.
  - Click 'Icons' to display a picture representation of the attached file type.

If you have displayed the link as an icon, the 'Icon' button becomes a 'Details' button. Click 'Details' to view the file details about the attachment (filename, type, date and size).

• Click 'Save' to record the cost item details and close the screen.

# **Units of Measure**

When creating a new cost item, you can select a base unit that you want to use for the cost item. This allows you to apply overhead costs per unit, per box, per batch, or any other amount; as long as it can be selected from the 'Unit Of Measure' tab within the 'Cost Items' window.

Within the 'Units of Measure' tab, you can set up a new unit of measure to apply to a bill of materials.

#### To add a new unit of measure

- Choose BOM Maintenance > Cost Items.
- Click 'Add'.
- Enter the new details on the 'Details' tab.
- Select the 'Unit of Measure' tab.
- Click 'Save' to save the details on the 'Details' tab.
- Click 'Add'.
- Select a unit name from the drop-down list.

Once you place the cursor into the 'Conversion Ratio' box, the box updates to show the conversion rule for the new expense item. For example, if you sell items per box and per unit, you will need to set up a conversion rule for single units and boxes.

• Enter a conversion ratio in the box.

| BOM - Unit of Measure |                |
|-----------------------|----------------|
| Unit name             |                |
|                       | V Add          |
| < Conversion Batio    |                |
| Conversion natio      |                |
| One                   | is made up of: |
|                       | 1.0000000      |
| Each                  |                |
| Save                  |                |

• Click 'Save' to add the new conversion rule to the 'Cost Items' area.

This new cost unit of measure rule can now be used throughout the Bill Of Materials module. This can be selected from the 'Units of measure list', located on the 'Unit of Measure' tab. For more information, see *On the Unit Of Measure tab on page 131*.

# **Cost Item Units**

Use this option to set up the different units of measure used by your business. This information is used in the 'Units Of Measure' tab when adding or editing a cost item to a bill of materials.

## To add a cost item

• Choose BOM Maintenance > Cost Item Units.

| nits Of Measure |               |
|-----------------|---------------|
| Name            | Default Ratio |
| Each            | 1.000000      |
| Hour            | 1.0000000     |
| Day             | 7.0000000     |
| Quarter hour    | 0.2500000     |
|                 |               |
| Add Delete      | Close         |

- Click 'Add'.
- Enter the name and default ratio in the relevant boxes.
- Click 'Close' to save the new cost item(s).

# **Purge BOMs**

Use the 'Purge BOMs' option to remove any bill of materials that are no longer needed in the Bill Of Materials module. For the purge to work successfully the bill of materials must:

- Have no historic transactions associated with it.
- Not be 'checked out'.
- Not have an 'on hold' status assigned to it.
- Not be used as a subassembly in another bill of materials.

#### To purge a bill of materials

• Choose BOM Setup > Purge BOMs.

| BOM - Purge BOMs        |                            |              |                   |                |
|-------------------------|----------------------------|--------------|-------------------|----------------|
| Stock item selection    |                            |              |                   |                |
| Product group:          | v Descri                   | otion:       |                   |                |
| Tode:                   | V Name:                    |              |                   | ~              |
|                         | - Name,                    |              |                   |                |
|                         |                            |              |                   | Show All       |
| Oble Marken and Annual  |                            |              |                   |                |
| ioms that may be purged |                            |              |                   |                |
| Item Code               | BOM Name                   | Version Hold | Status BOM Status | Checked Out By |
| BS/ARIZONA/BOM          | Arizona Beech Basic Kitch  | 0.02         | New               |                |
| BS/FARM HOUSE/BOM       | Farm House kitchen         | 0.01         | Dead              |                |
| BS/FARM HOUSE/BOM       | Farm House kitchen         | 0.03         | New               |                |
| BS/NEW-ENGLAND/BOM      | New England Oak Basic K    | 0.02         | New               |                |
| CA\ARIZONA SINK UNIT    | Arizona beech sink unit    | 0.02         | New               |                |
| IR/ARIZONA FITTINGS     | Arizona Kitchen Fittings P | 0.02         | New               |                |
|                         |                            |              |                   |                |
|                         |                            |              |                   |                |
|                         |                            |              |                   |                |
|                         |                            |              |                   |                |
|                         |                            |              |                   | Class          |
|                         |                            |              |                   |                |

- Select the stock item from the 'Code' or 'Name' drop-down list. Alternatively, click 'Show All' to display all of the bills of materials records with a status of 'New' or 'Dead'.
- Highlight the required bill of materials from the list and click 'Purge'.

A confirmation message appears.

• Confirm the purge procedure by clicking 'OK'.

The bill of materials will be removed from the Bill Of Materials module.

If the bill of materials cannot be removed, an error message appears, detailing the reason why.

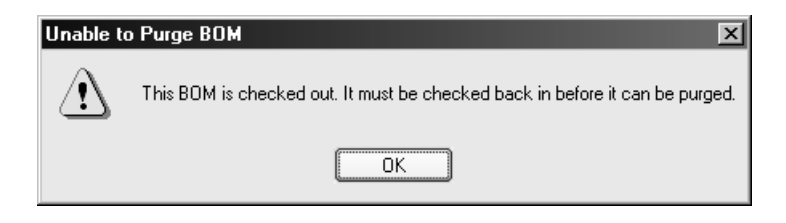

• Click 'OK' to accept the message and return to the 'Purge BOMs' window.
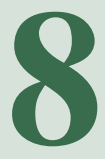

# Glossary of Accounting Terms

This chapter includes frequently used accounting terms and their meanings.

In this chapter:

Glossary

### Remember ...

... this glossary is also included in the Sage 200 help system that accompanies the Sage Bill Of Materials module.

## Α

| Account         | The generic term for a set of<br>information relating to a<br>supplier, customer, bank or<br>nominal account record.                                                                                        |
|-----------------|----------------------------------------------------------------------------------------------------|
| Account Balance | The total value of money<br>outstanding on an account at<br>any one time.                                                                                                    |
| Account Code    | The account code is made from<br>three parts: the account number,<br>the Cost Centre (CC), and the<br>Department (Dep).                                                                                     |
| Account Name    | The account name associated<br>with a nominal account code, as<br>set up when you enter a new<br>account. This will be displayed<br>on certain forms by the system<br>when you select a nominal<br>account. |
| Account Number  | The unique identifier that<br>relates to a specific account.<br>This can constitute numerical<br>or alphabetic characters or a<br>combination.                                                              |
| Account Type    | There are three types of<br>account: automatic allocation,<br>balance forward and open item.<br>Selecting an account type<br>determines how the<br>transactions on the account are<br>processed and stored. |

| Accounting Equation        | The equation at the heart of double entry book-keeping that<br>states that the liabilities of a business subtracted from its<br>assets equals its capital. It is the reason a Balance Sheet<br>exists.                                                                                                    |
|----------------------------|----------------------------------------------------------------------------------------------------|
| Accounting Period Status   | The accounting periods set up within the Accounting<br>System Manager can have a 'Closed', 'Open' or 'Future'<br>status. This accounting period status determines whether the<br>Nominal Ledger can receive postings into the period.                                                                               |
| Accounting Periods         | The divisions of the financial year, usually 12 or 13. The periods of time used by the business to process accounting entries in producing certain reports, such as the Profit and Loss and the Balance Sheet.                                                                                                    |
| Accounting System Manager  | The Sage 200 Accounting System Manager module allows you to set up common controls for application across modules.                                                                                                    |
| Accounts Payable           | See Purchase Ledger.                                                                                                    |
| Accounts Receivable        | See Sales Ledger.                                                                                                    |
| Accruals                   | The process of matching expenditure or income to the accounting period in which it was incurred rather than paid; for instance, a rent cheque or utility charges.                                                                                                    |
| Accumulated Profit Account | This nominal account is where the Year End process puts<br>the sum of the Debit-YTD and Credit-YTD figures from the<br>Profit and Loss accounts before setting them to zero. On the<br>'Year End' report, the Account/CC/DP and Name is shown<br>and the final debit or credit amount calculated by the<br>process. |
| Actual Cost                | The price paid for an individual item as it is invoiced in<br>Purchase Order Processing and used to calculate the cost of<br>stock. Only applicable for batch/serial numbered items.                                                                                                    |
| Additional Charges         | Extra charges placed on an order, such as carriage and insurance.                                                                                                    |

| Adjustment Period      | A period opened after the Nominal Ledger year end has<br>been run, to enter transactions to adjust the previous year's<br>figures. When the adjustment period is closed, the<br>transactions in this period are included in the opening<br>balance for the current year. |
|------------------------|----------------------------------------------------------------------------------------------------|
| Aged Creditors         | Aged Creditors are creditors to whom the business has owed<br>money for a defined period of time.                                                                                                    |
| Aged Debtors           | Aged Debtors are debtors who have owed money to the business for a defined period of time.                                                                                                    |
| Aged Creditors Report  | The Aged Creditors report analyses amounts owed to suppliers according to the length of time those amounts have remained unpaid.                                                                                                    |
| Aged Debtors Report    | The Aged Debtors report analyses amounts owed by<br>customers according to the length of time those amounts<br>have remained unpaid.                                                                                                    |
| Ageing Date            | This is the date applied within the ageing reports. These<br>reports provide details on the trader's account transactions<br>for a specific ageing date.                                                                                                    |
| Allocation Date        | This is the date a transaction is allocated. You enter the allocation date when you enter the transaction.                                                                                                    |
| Allocation             | (1.) The process by which payments are matched against purchase invoices, and receipts against sales invoices raised.                                                                                                    |
|                        | (2.) The process of reserving stock items so that they can be used in a bill of materials.                                                                                                    |
| Analysis Codes         | Codes used to group items such as customers, suppliers and so on for reporting analysis.                                                                                                    |
| Appropriation Accounts | These show how net profit is distributed between partners in<br>a partnership or between share holders and reserve funds in<br>a company.                                                                                                    |
| Assets                 | The resources of a business; items it owns and uses, or<br>amounts owed to it. Examples of assets are property, stock,<br>cash and money held in the bank.                                                                                                    |

| Attachments                | Any type of file (graphic, text, spreadsheet) associated with an account.                                                                                                    |
|----------------------------|----------------------------------------------------------------------------------------------------|
| Auditor                    | A person qualified to inspect, correct and verify business accounts.                                                                                                    |
| Authorised Share Capital   | The total value of shares that the company could issue, as distinct from the called up and paid up share capital.                                                                                                    |
| Automatic Allocation       | Automatic allocation is a type of accounting that combines<br>the features of open item accounting with an automated<br>allocation routine, which is activated at month end. During<br>the month end process, any payments are allocated to<br>invoices on the basis of the oldest outstanding invoices<br>being allocated first. If an invoice is in query, then it is<br>ignored.                                                                                                    |
| В                          |                                                                                                    |
| Back to Back Ordering      | The generation of purchase orders to satisfy sales orders when using the 'From supplier via stock fulfilment method'.                                                                                                    |
| Bad Debt                   | A debtor who is not expected to discharge his debt. Bad debts must be written off and hence reduce profit.                                                                                                    |
| Balance                    | The total amount of money outstanding on an account at any one time.                                                                                                    |
| Balance Forward Accounting | Balance forward accounting is a type of accounting where<br>all transaction details remain on the ledger in full until the<br>Period End routine is run. During the period end procedure,<br>all transactions (except those 'in query' which are dealt with<br>separately) are cleared from the file and only a brought<br>forward balance is displayed for the new period. Each<br>period's total creditors balance is carried forward as a single<br>balance figure. The number of balances carried forward<br>depends upon the number of periods aged debts you specify<br>for the Purchase Ledger. |
|                            | When transactions, such as receipts, are posted for a previous month's transaction, they are allocated by month number, so that the appropriate balance is reduced at the month end. The advantage of this type of accounting is its                                                                                                    |

|                     | economical use of disk space, which if short on your<br>computer, may influence your choice of accounting method.<br>Balance forward accounting cannot be used for foreign<br>currency accounts.                                                                                                    |
|---------------------|----------------------------------------------------------------------------------------------------|
| Balance Ledgers     | A routine that ensures all data stored for a Sage 200 module<br>is intact and has not become corrupted in any way.                                                                                                    |
| Balance Sheet       | A report that details the various assets and liabilities of a<br>business at a point in time, usually the end of an accounting<br>period. A Balance Sheet must always balance; debits must<br>always equal the credits.                                                                                                    |
| Bank Account Type   | Bank accounts may be deposit or current. Deposit accounts<br>are for holding monies longer term, when transactions are<br>not made as regularly as they are for current accounts.<br>Standing orders and direct debits cannot be set up on deposit<br>accounts.                                                                                                    |
| Bank Charges        | Bank charges can be incurred for many reasons. For<br>example, if trading in foreign currency, you may incur<br>charges as a result of the conversion to the bank account's<br>currency. You may enter these in the Sales/ Purchase Ledger<br>and Cash Book transaction entry routines. These charges are<br>then posted to a bank charges account (profit and loss)<br>within the Nominal Ledger. |
| Bank Payment        | A transaction posted that reflects the payment for goods or services.                                                                                                    |
| Bank Receipt        | A transaction posted that reflects the receipt of money for goods or services.                                                                                                    |
| Base Currency       | The currency normally used by the Sage 200 user's company to carry out business transactions.                                                                                                    |
| Base Unit           | Used to determine the ratios that are applied to calculate the quantitative relationships between an item's units of measure.                                                                                                    |
| Batch Numbered Item | A standard stock item assigned batch numbers, enabling a group of stock items to be traced from purchase through to sales.                                                                                                    |

| Batch Processing         | A method of accumulating and processing transactions together in a batch.                                                                                                    |
|--------------------------|----------------------------------------------------------------------------------------------------|
| Bill of Materials (BOM)  | A stock assembly and process costing system, which<br>provides facilities to specify the structure of finished items<br>in terms of subassemblies and components.                                                   |
| Bin                      | Secondary location point where a stock item is stored. The<br>bin is the default secondary location provided with Sage 200<br>when using multiple locations.                                                        |
| Budget                   | An estimate of expected income or expenditure for expected activities over a specified period of time.                                                                                                    |
| <b>Buying Price Unit</b> | The measure in which a purchased item is priced.                                                                                                    |
| Buying Unit              | The measure an item is bought in, such as metre, litre, case.                                                                                                    |
| С                        |                                                                                                    |
| Call                     | When shares are issued only part of their cost is usually paid<br>at the time of application and allotment. A call is a demand<br>by the company for part or all of the outstanding sums to be<br>paid.             |
| Called Up Share Capital  | The face value of shares for which payment has been called, although not necessarily made.                                                                                                    |
| Capital                  | Amounts owed by a business to its owners, being the<br>amounts injected in cash by the owners, together with any<br>movement in the value of the business not made up by<br>further cash injections or withdrawals. |
| Capital Employed         | Capital generally defined as the money invested in the<br>business. Shareholder's capital employed refers to share<br>capital and reserves only, whereas total capital employed<br>includes long term loans.        |
| Capital Expenditure      | Money spent on the acquisition of an asset, such as<br>premises, motor vehicles, plant or machinery that are used<br>within the business over a period of years.                                                    |

| Capital Gain              | Profit made on selling an asset for more than its original purchase price.                                                                                                    |
|---------------------------|----------------------------------------------------------------------------------------------------|
| Capital Gains Tax         | Tax paid on the capital gain (profit) made on selling an asset<br>for more than its original purchase price.                                                                                                    |
| Capitalisation            | The accounting process by which expenditures of the<br>business relating to more than one accounting period are<br>created as assets, so that they can be released to the Profit<br>and Loss report in instalments over the accounting periods<br>to which they relate.                                                                                                    |
| Cash Book                 | A book used to record details of cash moving in and out of the bank accounts.                                                                                                    |
|                           | The Cash Book module lets you post cash transactions to<br>nominal bank accounts and appropriate revenue and<br>expense accounts.                                                                                                    |
| Cash Flow                 | A measure of the liquidity of a business that concentrates on<br>cash in and out rather than accounting profits and losses.<br>Profitable businesses can fail if customers pay more slowly<br>than the business pays its suppliers, and so cash flow, as<br>well as profitability, should always be measured.                                                                                                    |
| <b>Cash Flow Forecast</b> | A forecast of the liquidity or cash in and out of a business.                                                                                                    |
| Cash Payment              | A transaction posted that reflects the payment for goods or a<br>service where there has either been no invoice (for example,<br>buying petrol for a car where the money is handed over<br>immediately the goods have been received), or the invoice is<br>paid as soon as it is received thereby removing the need to<br>post an invoice through the ledger. Instead of the money<br>being paid directly out of the bank, the money is paid out of<br>either the petty cash account or till account. |
| Cash Receipt              | A transaction posted that reflects the receipt of money for<br>goods or a service where there has been no invoice (for<br>example, selling goods over the counter, the money is<br>handed over immediately the goods have been received) or<br>the invoice is paid when it is received thereby removing the<br>need to post it through the ledger. Instead of the money                                                                                                    |

|                          | being paid directly into the bank the money is paid into<br>either the petty cash or into the till account.                                                                                                    |
|--------------------------|----------------------------------------------------------------------------------------------------|
| Chart of Accounts        | A list of all the categories a business uses to analyse income,<br>expenditure, assets, liabilities and capital, together with the<br>way such categories are assigned to the Balance Sheet or<br>Profit and Loss financial statements.                                                                                            |
| Closed Accounting Period | The 'Closed' status means that the Nominal Ledger is not<br>able to receive transactions from specific source modules<br>for the accounting period that has been closed.                                                                                                    |
| Closing Balance          | The balance of an account at the end, or close, of an accounting period.                                                                                                    |
| Commercials Modules      | Commercials modules within Sage 200 comprise the Stock<br>Control and Sales and Purchase Order Processing modules.                                                                                                    |
| Contra Entry             | An adjustment made to balance transactions in one ledger<br>with another. For example, outstanding purchase ledger<br>transactions may be balanced against outstanding sales<br>ledger transactions where you sell to and buy from the same<br>company.                                                                            |
|                          | For example, you have sold goods to XYZ of the value of $\pounds 200$ . You have bought goods from XYZ to the value of $\pounds 100$ . Overall they owe you $\pounds 100$ (i.e. what they owe you less what you owe them). A contra entry matches up the $\pounds 100$ you owe them against $\pounds 100$ they owe you.            |
| Control Accounts         | Accounts to which single balances analysed elsewhere in<br>the accounting system are posted. Often the balances are<br>posted from other ledgers. For example, the debtors control<br>account records the amount of sales recorded in Sage 200. It<br>is reduced by receipts from customers as they are posted<br>into the system. |
| Consolidation            | The process of combining the Nominal Ledger information<br>for a set of different companies, where one is the main<br>company and the other(s) subsidiaries.                                                                                                    |
| Cost Analysis            | A review and evaluation of costs.                                                                                                    |

| Cost Centre (CC) | A segment of an organisation for which costs are required to<br>be collected and formally reported on separately, for<br>example, a company division such as sales or production.                                                                                                    |
|------------------|----------------------------------------------------------------------------------------------------|
| Cost of Sales    | The direct costs incurred as a result of making sales. For a retail company, this may mean the cost of purchasing goods, net of carriage and purchasing discounts, less the movement in the value of the stock. For a manufacturing company, it may mean the cost of producing the goods sold. |
| Cost Plus        | A job charged as the value of materials and labour uplifted by a percentage.                                                                                                    |
| Cost Variance    | The difference between the actual cost paid for an item and<br>the declared standard cost specified on the stock item.                                                                                                    |
| Country Codes    | EC countries each have a specific code to identify accounts that belong to that country. These have implications for VAT processing. The VAT implications of trading in EC countries are described in the <i>Sage 200 Accounting System Manager User Guide</i> .                               |
| Credit           | (1.) One side of the double entry process, representing negative figures on the Balance Sheet (reductions in assets; increases in liabilities and capital), and income on the Profit and Loss financial statements.                                                                            |
|                  | (2.) Assumed money a customer may use to purchase goods from you. This is normally dependent on their history with you. Limits are usually set and credit can be withdrawn at any time if the customer fails to pay or goes beyond the agreed credit limit.                                    |
| Credit Control   | The process of monitoring and reporting on accounts where money is owed to the business.                                                                                                    |
| Credit Limit     | The amount an account is allowed to owe at any one time.                                                                                                    |
| Creditors        | Third parties to whom money is owed by the business.                                                                                                    |

| Criteria                | Allows you to narrow down the amount of data displayed on<br>a Sage 200 report. When you request a report within Sage<br>200, you will often be presented with the 'Criteria' window<br>if it is relevant to the report. You can accept the default<br>criteria, which will usually select all possible records, or you<br>can select the output for the report by entering selections.<br>The criteria offered will depend on each report. |
|-------------------------|----------------------------------------------------------------------------------------------------|
| CSV                     | Comma Separated Value file format. Sage 200 can import<br>and export data in the CSV file format.                                                                                                    |
| Current Account Balance | The total value of money outstanding on an account at that time.                                                                                                    |
| Currency Adjustments    | A gain or loss which emerges as a result of the difference in<br>exchange rates between the time an invoice was issued on<br>foreign currency accounts and payment was made.                                                                                                    |
| Current Asset           | An asset which can be easily realised. It can also be termed<br>a liquid asset; for example, money in the bank or in petty<br>cash, debtors or stock.                                                                                                    |
| Current Liability       | A current liability is a debt owed by the company; for<br>example, creditors, accruals or an overdraft that will be<br>cleared in the short term.                                                                                                    |
| Current Postings        | These are postings that are waiting in the Nominal Ledger<br>current postings file, ready to be updated to the accounts in<br>the 'Update Waiting Postings' routine. These postings have a<br>transaction date earlier than the current Nominal Ledger<br>period end date.                                                                                                    |
| Current Transactions    | These are the transactions that have not yet been removed<br>from the account by closing the period.                                                                                                    |
| Customer and Supplier   |                                                                                                    |
| Analysis Codes          | Codes used to group transactions on sales and purchase<br>accounts according to a defined common attribute which<br>can subsequently be used as report selection criteria.                                                                                                    |

| - |   |
|---|---|
|   |   |
|   |   |
|   | , |

| Data File         | Synonymous with company in Sage 200. A Sage 200 data file is a Sage 200 company.                                                                                                    |
|-------------------|----------------------------------------------------------------------------------------------------|
| Day Book          | A book that lists all the transactions in the order that they<br>arise. There is a day book for different types of transaction,<br>for example, a sales day book and a purchase day book.                                                                                                    |
| Debit             | One side of the double entry process, representing positive<br>figures on the Balance Sheet (increases in assets; reductions<br>in liabilities and capital), and expenditure on the Profit and<br>Loss financial statement.                                                                                                    |
| Debtors           | Third parties from whom money is owed to the business.                                                                                                    |
| Debtors Control   | This is the balance sheet account to which postings are made<br>when transactions are added to the Sales Ledger. For<br>example, when you post an invoice, the total value of the<br>invoices is debited to the debtors control account, while the<br>sales analysis account is credited with the net goods value<br>and the VAT output account is credited with the VAT<br>amount.                                         |
| Default Values    | Settings that are used for all accounts unless specifically overridden at account level.                                                                                                    |
| Deferred Postings | Postings whose transaction date is after the current Nominal<br>Ledger period end date. These are stored in the deferred<br>postings file and will not be updated into the ledger during<br>the 'Update Waiting Postings' routines, as current postings<br>are. Closing the period moves postings from the deferred<br>file to the current one when their transaction date becomes<br>earlier than the new period end date. |
| Delivery Note     | Sent to the customer with goods to show what should be on<br>the order. The recipient will normally sign to prove the order<br>has been fulfilled. The document is retained in case of any<br>future dispute.                                                                                                    |
| Department (DP)   | A subdivision of a cost centre where costs are required to be<br>collected and reported on separately; for example, a sales<br>area or a manufacturing depot.                                                                                                    |

| Direct Debit          | A recurring bank transaction. The first and last payment<br>amounts may differ from the regular payment. They may be<br>subject to VAT and the frequency of payment may be<br>weekly, monthly, quarterly or some other specified period.<br>As with standing orders, the necessary payment or receipt<br>transactions are automatically posted using either a daily or<br>monthly routine. |
|-----------------------|----------------------------------------------------------------------------------------------------|
| Direct Delivery       | The ability to deliver goods directly to the customer based<br>on the sales orders they raised or deliver to a customer,<br>supplier or other location not related to an initial sales order.                                                                                                    |
| Direct Expenses       | Those expenses that are incurred in the actual manufacture<br>and sale of the product or the sale and provision of the<br>service (the expenses incurred by the business actually<br>trading).                                                                                                    |
|                       | For example, the wages of machine operators, the power to<br>run the machines, the wages and commission of sales staff,<br>the cost of advertising and any sales promotions.                                                                                                    |
| Discount              | A reduction in price allowed to a customer for loyalty, early payment or bulk buying.                                                                                                    |
| Dispute Codes         | Codes used to mark purchase invoices as disputed.                                                                                                    |
| Distributable Profits | In company accounts these are the sums that are available<br>for dividends to shareholders. While based on the net profit,<br>they may be increased by undistributed profits from the<br>previous year or reduced by the need to retain some for the<br>reserves.                                                                                                    |
| Dividend              | The amount paid out per share. Usually described as a percentage of the face value (the original price) of one share. So a 10% dividend on a £1.00 share would be 10p.                                                                                                    |
| Double Entry          | A system of book-keeping in which every transaction of a<br>business is entered as a debit in one account and as a credit<br>in another. As every transaction must have an equal or zero<br>effect on both sides of the accounting equation, every<br>positive amount entered (debit) must be mirrored by a<br>negative amount or amounts (credit).                                        |

| Drawings                    | Cash or goods taken from the business for the owners<br>personal use. Drawings only apply to sole traders and<br>partnerships. Drawings do not count as an expense in the<br>Profit and Loss financial statement and must be included in<br>the 'financed by' section of the Balance Sheet. |
|-----------------------------|----------------------------------------------------------------------------------------------------|
| Due Date                    | The date by which an invoice should be paid. This is used<br>for the Aged Creditors or Aged Debtors reports.                                                                                                    |
| E                           |                                                                                                    |
| EC Country                  | A country that is in the EC trading area, identified by its country code. These countries are required to follow specific trading procedures. The VAT implications of trading in EC countries are described in the <i>Sage 200 Accounting System Manager User Guide</i> .                   |
| Equity                      | The money invested in a business to get it started, together<br>with any subsequent cash investments net of withdrawals<br>(the interest of ordinary shareholders in a company).                                                                                                    |
| Euro Currency in Transition | This is a currency which has joined the euro but is in a period of transition. During a transitional period both the euro and the country's currency may be used to trade simultaneously.                                                                                                   |
| Exchange Differences        | When trading in foreign currencies, changes in exchange<br>rates may affect the profit and loss on a transaction. These<br>exchange differences are posted to the Nominal Ledger<br>'Exchange Differences' account.                                                                         |
| Exchange Rate               | The calculation a bank will use to convert the price of one<br>currency into another currency. Whilst some exchange rates<br>are fixed by agreement, most change daily.                                                                                                    |
| Expenses                    | Expenses are those items that the company buys which do<br>not go to actually create that company's product or service.<br>For example, stationery, petrol, promotional goods.                                                                                                    |

#### F

| Factor House         | A third party company that collects a supplier's debts on their behalf.                                                                                                    |
|----------------------|----------------------------------------------------------------------------------------------------|
| Factored Pricing     | Allows one stock line to be bought, sold and held in stock varying units.                                                                                                    |
|                      | For example, aluminium wire could be bought in 2000<br>metre lengths, sold in lengths of 100 metre, 200 metre and<br>300 metre but may be held in stock in 1000 metre coils.<br>Factored pricing allows you to convert the buying and<br>selling prices from one unit to another, where required. |
| FIFO                 | FIFO, or First In First Out, is an assumption that enables the cost of stock to be calculated. When sales are made the items sold are assumed to be the earliest purchased, so the cost of items in stock always reflect the most recent purchases.                                               |
| Finance Charges      | Charges are applied to customers who fail to pay within the<br>time agreed. The charges may escalate depending on the<br>length of time bills are unpaid.                                                                                                    |
| Financials Modules   | Financials modules within Sage 200 comprise Sales,<br>Purchase and Nominal Ledgers and the Cash Book.                                                                                                    |
| Fixed Assets         | Assets which the business intends to retain for the coming<br>year rather than convert into cash. Typical fixed assets<br>include property, office equipment and motor vehicles.                                                                                                    |
| Fixed Price          | The cost of the job is decided up front and is not based on<br>what it has actually cost to complete the job.                                                                                                    |
| Foreign Currency     | Any currency other than base currency, in which an account<br>operates. Currency processing implications are described in<br>the Sage 200 Accounting System Manager User Guide.                                                                                                    |
| Free of Charge Issue | Issuing stock to customers where no charge is made for the goods.                                                                                                    |
| Free Stock           | The amount of unallocated stock available at a given place, where place can be a location, warehouse, or warehouses.                                                                                                    |

| Free Text Item                 | Items that have not been defined in the Stock or Sales Order<br>Processing module, and which may have lengthy descriptive<br>text to be included in a quotation, pro forma invoice or<br>order.                                                                                                    |
|--------------------------------|----------------------------------------------------------------------------------------------------|
| Full Order Entry               | Orders for account customers in Sage 200 Sales Order<br>Processing system. Goods ordered in this way are<br>despatched from the warehouse with a despatch note, and an<br>invoice for payment is generated separately. Such orders<br>may be subject to discount. Some payment may be received<br>and entered at the same time as the order. |
| Future Accounting Period       | Periods marked with a 'Future' status cannot receive any<br>postings. Any transactions posted onto the Nominal Ledger<br>with a date in the future are deferred until the period is<br>opened.                                                                                                    |
| G                              |                                                                                                    |
| General Ledger                 | See Nominal Ledger.                                                                                                    |
| Goods Received Number<br>(GRN) | The Goods Received Number assigned to a record when<br>goods or services are confirmed as received. It is also<br>applied to a record when goods are returned to a supplier<br>during the Confirmed Goods Returned activity.                                                                                                    |
| Goodwill                       | An intangible asset of a business reflecting its commercial reputation and customer connections.                                                                                                    |
| Group Accounts                 | These are used to group Nominal Ledger accounts for reporting purposes only.                                                                                                    |
| Gross                          | The amount before any deductions are made.                                                                                                    |
| Gross Margin                   | A measure of the profitability of a business by which the gross profit is divided by the sales. It is usually expressed as a percentage.                                                                                                    |
| Gross Profit                   | The difference between total revenue from sales and the total cost of purchases or materials, with an adjustment for stock.                                                                                                    |

## Н

| Held Journal Entry      | Journal entries that have not yet been completed are called<br>held. They are stored in a special file until such time as they<br>are completed, when the postings within each journal entry<br>will be moved either to the current or deferred postings files<br>depending on their posting date. Entries may be held for<br>several reasons; for example, the entered postings do not<br>balance and further investigation is required, or<br>authorisation is required from another user. |
|-------------------------|----------------------------------------------------------------------------------------------------|
| Historical transactions | These are transactions that have been transferred to the<br>historical transactions file which is controlled by settings<br>within each module.                                                                                                    |
| Honorarium              | A voluntary fee paid for a service that is usually free.                                                                                                    |
| I                       |                                                                                                    |
| Intangible Assets       | Assets, especially fixed assets, can be considered as tangible<br>and intangible; tangible assets are physical entities, whereas<br>intangible assets are conceptual. Intangible assets include<br>copyrights, patents, goodwill. They are saleable but do not<br>contain any intrinsic productive value.                                                                                                    |
| Internal Issue          | Issuing stock items requested by an internal department.                                                                                                    |
| Intrastat               | Supplementary Statistical Declarations (SSD), are necessary<br>for VAT registered businesses with a value of despatches of<br>goods to other EC countries or of arrivals of goods from<br>other countries exceeding a threshold.                                                                                                    |
| Inventory Management    | The process of managing your stock control.                                                                                                    |
| Invoicing               | The process of billing for payment.                                                                                                    |

| J               |                                                                                                    |
|-----------------|----------------------------------------------------------------------------------------------------|
| Job Costing     | A cost accounting system, which allocates costs to specific jobs.                                                                                                    |
| Journal         | A record that holds one or more transactions for posting.<br>Synonymous with batch in batch processing.                                                                                                    |
| Journal Entries | Double entry transactions that can only be entered directly<br>in the Nominal Ledger module. These can be corrections to<br>postings from the other ledgers or additional transactions<br>that do not relate to the other ledgers.                                                                                                    |
| L               |                                                                                                    |
| Landed Costs    | The costs incurred in shipping and handling products can be<br>calculated separately from the product costs and logged to a<br>separate Nominal Ledger account. If you choose to do this<br>in Sage 200 you can maintain and track your shipping,<br>handling and any importation costs independently.                                                                                                    |
| Ledger Date     | This dictates the end of the current period being processed.                                                                                                    |
| Ledgers         | The principal book in which the transactions of a business<br>are recorded. The details of customers and their transactions<br>are recorded in the Sales Ledger; purchasers and their<br>transactions are recorded in the Purchase Ledger. All ledgers<br>are amalgamated in the Nominal Ledger by the posting of<br>balances from the individual ledgers. The Nominal Ledger<br>also receives postings from the Cash Book and directly from<br>journal entries for all other accounting transactions. |
| Liabilities     | Amounts owed by a business to third parties including suppliers, banks, tax authorities and employees.                                                                                                    |
| Liquid Asset    | The same as a Current Asset.                                                                                                    |

| Μ                   |                                                                                                    |
|---------------------|----------------------------------------------------------------------------------------------------|
| Margin              | The purchase and sale of a goods item may be shown as<br>Cost Price + Profit = Selling Price. The profit when<br>expressed as a fraction or percentage of the selling price is<br>known as the margin.                                                                                                    |
| Mark-up             | The purchase and sale of a goods item may be shown as<br>Cost Price + Profit = Selling Price. The percentage added to<br>the cost price to provide a profit is known as the mark-up.                                                                                                    |
| Memo                | Free format text entered against a specific account.                                                                                                    |
| Memorandum Accounts | Whenever you are posting transactions to the Nominal<br>Ledger using the journal entry facilities, the total of all<br>postings in the batch needs to balance to ensure accurate<br>double-entry bookkeeping. However, any value associated<br>with a memorandum account does not affect either the debit<br>or credit total of the journal. This enables you to analyse<br>values in more than one way without affecting the balance<br>of accounts or the ledger as a whole. |
| Module              | A term which denotes features based in and around an area<br>of accounting. For example, sales are described and<br>contained within the Sage 200 Sales Ledger module.                                                                                                    |
| Month End           | A specific processing routine required for each Sage 200 financial module.                                                                                                    |
| Multiple Locations  | Used when stock is stored in several different places, for example, warehouses and bins.                                                                                                    |
| Multiple Units      | Used when stock is bought, stored and sold in different measures, for example, cases and bottles.                                                                                                    |

### Ν

| Net                  | The amount that remains after all deductions have been made.                                                                                                    |
|----------------------|----------------------------------------------------------------------------------------------------|
| Net Book Value       | The original value of the asset less any depreciation charged to date.                                                                                                    |
| Net Profit           | This is calculated as gross profit less expenses.                                                                                                    |
| Net Realisable Value | The amount that would be received for the immediate sale<br>of stock, after accounting for any costs associated directly<br>with the sale.                                                                                                    |
| Net Worth            | The value of a business as represented by subtracting its liabilities from its assets.                                                                                                    |
| Nominal Account      | An account within the Nominal Ledger used to collect costs<br>or revenue for inclusion on the Profit and Loss and/or<br>Balance Sheet financial statements.                                                                                                    |
| Nominal Ledger       | This ledger is updated by most of the transactions posted in<br>all ledgers. It is the core of the accounting process. The<br>balances on all of the nominal accounts make up the Trial<br>Balance and therefore the Profit and Loss and the Balance<br>Sheet financial statements. |
| Non-productive       | The job is not invoiced to anyone. The cost is recorded for<br>the company's own reference only.                                                                                                    |
| Non Traceable Item   | Any stock item not set to use batch/serial numbers and therefore cannot be traced from purchase through to sales.                                                                                                    |

## 0

| On Hold Flag            | An indicator that an account is in a query status for some<br>reason. This prevents certain processing against this account<br>until the flag is cleared.                                                                                                    |
|-------------------------|----------------------------------------------------------------------------------------------------|
| Open Accounting Periods | Sage 200 now enables the system to have up to 20 accounting periods open at the same time. This status allows the Nominal Ledger to receive transactions from the source modules chosen. If more than one period is open at the same time, Sage 200 uses the date of the transaction to determine which open period will receive the posting.                                                                                                    |
| <b>Opening Balances</b> | The balance of an account when it is initially opened, or the balance carried over from the previous accounting period (the closing balance).                                                                                                    |
| Open Item Accounting    | Open item accounting is probably one of the most widely<br>used methods for computerised accounts. It enables all<br>outstanding transactions to remain visible on the account<br>record, until such time as they are allocated and removed<br>when the period is closed. Transactions, such as invoices,<br>paid when payments are posted to the ledger, can be<br>specifically allocated to the individual transaction to which<br>they relate.                                                                                                    |
|                         | Provided the whole outstanding transaction is allocated in<br>this way, the Period End routine removes it, freeing disk<br>space for new transactions. The details of the transactions<br>however, remain on file until month end. All outstanding<br>amounts, whether they are part allocated payments, disputed<br>transactions or unpaid or part-paid invoices, remain on the<br>ledger from one month to another, showing full details, until<br>such time as they are fully allocated, and have exceeded the<br>time limit denoted in the ledger setting 'Keep transactions<br>for'. For more information see your <i>Sales Ledger</i> |

documentation and Purchase Ledger documentation.

| Operating Currency    | Although the Nominal ledger only operates in your base<br>currency, the trading accounts and bank accounts can<br>operate in other currencies, as long as these are set up in<br>your currency table in the Accounting System Manager. The<br>currency each account uses is called their operating<br>currency. |
|-----------------------|----------------------------------------------------------------------------------------------------|
| Operating Profit      | This is calculated from gross profit, less the expenses<br>incurred in trade. It will be the same as the net profit unless<br>the business has other income from investments or<br>expenditure on loan interest. These items are not considered<br>in calculating the operating profit.                         |
| Order Acknowledgement | Raised once an order has been received to confirm with the customer you are able to fulfil the order. An order acknowledgement will show the items along with confirmation of prices.                                                                                                    |
| Order Line            | The requested goods or services in an order, covering<br>standard items, free text items, additional charges and<br>comments.                                                                                                    |
| Order Processing      | Activities based around administrating orders and seeing them through to shipment or production.                                                                                                    |
| Overdraft             | A bank facility that allows customers credit with the bank so<br>that the customer can use money that they do not currently<br>have available.                                                                                                    |
| Overheads             | Business expenses, such as rent, that are not attributable<br>directly to any department or product and can therefore be<br>assigned only arbitrarily.                                                                                                    |
| Overtrading           | Engaging in more activities than can be properly financed<br>by the company. This can often lead to bankruptcy and<br>liquidation.                                                                                                    |

### Ρ

| Paid Up Share Capital | That share capital for which all payments have been called up and made.                                                                                                    |
|-----------------------|----------------------------------------------------------------------------------------------------|
| Parent item           | The main item in a bill of materials, composed of a number of stock items or subassemblies.                                                                                                    |
| Payment Method        | Used to define the payment types and capture payment values made at the point of sale within Sales Order Processing.                                                                                                    |
| Payment Terms         | These are the number of days agreed with a customer or supplier before an invoice must be paid.                                                                                                    |
| Pending Transactions  | Transactions that have not yet been posted to the ledgers. If<br>a transaction is on hold (has an on hold flag entered against<br>it) it remains pending until it is released for payment.                                                         |
| Period                | The accounting period associated with a transaction. This is usually a calendar month within a year.                                                                                                    |
| Period End Routines   | Specific processing routines required for each Sage 200 module, such as the Closed Period routine.                                                                                                    |
| Phantom Item          | An item created from a bill of materials (BOM). They are<br>finished items that you would not sell to your customers or<br>keep in stock. They are typically used to segment large<br>BOMs and to assist in planning how to build a finished item. |
| Picking List          | A list that can be printed to support the sales order despatch process. The list details the stock items and where they are stored.                                                                                                    |
| POP                   | See Purchase Order Processing.                                                                                                    |
| Posting               | The processing of an accounting transaction.                                                                                                    |
| Posting Accounts      | These are the only types of account to which a posting may<br>be made which is reflected in the trial balance and other<br>financial statements. This includes all the accounts of the<br>profit and loss and balance sheet.                       |

| Posting Date     | This is the date you post a transaction to the ledger or to the<br>posting file. For example, if a transaction is posted to the<br>waiting or pending posting file on one date and then updated<br>to the ledger on another date, it is the first date which is<br>classed as the posting date.                                                                                        |
|------------------|----------------------------------------------------------------------------------------------------|
|                  | Generally this is the same as the allocation date but if you<br>give transactions an allocation date that is different from the<br>system or today's date (for example, allocate the<br>transactions retrospectively or put an account on hold), the<br>posting date is the system date when the transaction is<br>physically posted and so will be later than the allocation<br>date. |
| Prepayments      | The process of deferring expenditure and income to the<br>accounting period in which it is incurred. This usually<br>involves setting up an asset on the Balance Sheet for bills<br>paid in advance, and then releasing that asset by instalments<br>to the accounting periods in which the service is actually<br>provided.                                                           |
| Pre Receipt      | Specific to batch/serial numbered items that are set to permit<br>negative stock levels, allowing the item to be allocated when<br>there is insufficient stock available. A pre receipt is, in<br>effect, a shortfall for the item that is satisfied when more<br>stock is recorded into Sage 200.                                                                                     |
| Price Band       | A way of offering different sales prices on items to different<br>groups of customers. You define the price bands and then<br>specify which customers belong to each band.                                                                                                    |
| Price Book       | A module which allows extensive flexibility and control over prices and discounts.                                                                                                    |
| Primary Location | Primary location point where a stock item is stored. The warehouse is the default primary location provided with Sage 200 when using multiple locations.                                                                                                    |
| Product Group    | A group of stock items of similar type and processing requirement.                                                                                                    |
| Profit           | The excess of revenues over outlays and expenses in a business.                                                                                                    |

| Profit and Loss on Exchange            | See Currency Adjustments.                                                                                                    |
|----------------------------------------|----------------------------------------------------------------------------------------------------|
| Profit and Loss Financial<br>Statement | A report that categorises the income and expenditure of a<br>business over an accounting period. The profit (or loss) of a<br>business is its income less its expenditure; profit is analysed,<br>along with gross profit (sales less the cost of those sales) and<br>net profit (all income less all expenditure, before and after<br>tax has been deducted). |
| Pro Forma Invoice                      | A request for payment before a service has been carried out.<br>Most commonly used for new customers or those who are<br>potential bad debtors.                                                                                                    |
| Provision for Bad Debt                 | An amount put by for those debts which may not be paid. It<br>appears as an expense on the Profit and Loss financial<br>statement and is deducted from the debtors control account.                                                                                                    |
| Purchase Credit Notes                  | These are issued by suppliers in order to cancel purchase<br>invoices either in full or in part. They are normally issued<br>when goods or services are faulty or when the purchase<br>invoice was incorrect.                                                                                                    |
| Purchase Discounts                     | Purchase discounts may be given for a variety of reasons:<br>buying in bulk, spending large amounts, being a preferred<br>customer or settlement discount.                                                                                                    |
| Purchase Invoices                      | These are issued by suppliers as a request for payment in respect of the supply of goods or services.                                                                                                    |
| Purchase Ledger                        | The Purchase Ledger keeps track of all invoices, credit notes<br>and discounts sent to you by suppliers. It can be quickly<br>referred to if you want to find the current status of any of the<br>supplier accounts. The total balance outstanding should<br>equal the balance of the creditors control account in the<br>Nominal Ledger.                      |

| Purchase Order Processing | The administrative functions based around processing<br>purchase orders. Purchase orders are documents that state<br>the quantity, description and price of goods and services<br>ordered, agreed terms of payment, discounts, delivery and<br>all other agreements pertinent to the purchase and its supply.<br>The Sage 200 Purchase Order Processing module is where<br>you can manage and track your purchase orders. |
|---------------------------|----------------------------------------------------------------------------------------------------|
| Purchase Payments         | Payments made to suppliers in respect of invoices for the goods and/or services supplied.                                                                                                    |
| Q                         |                                                                                                    |
| Quick Ratio               | The liquid or quick ratio is current assets less stock to current liabilities.                                                                                                    |
| Quotation                 | A statement of the current market price of a security or commodity.                                                                                                    |
| R                         |                                                                                                    |
| Rapid Order Entry         | A fast track method of order entry in Sage 200 Sales Order<br>Processing system. Orders are quickly keyed into the system<br>using default prices and discounts for the customer, which<br>you can change if you have the appropriate user permissions<br>to allow you to do this.                                                                                                    |
| Ratio Analysis            | Technique for analysis of the business by comparing selected figures from the accounts.                                                                                                    |
| Reconciliation            | The process of agreeing accounting entries from one source,<br>with entries from another source. The most usual<br>reconciliation is a bank reconciliation, which matches<br>transactions posted against a bank account with the<br>statement received from the bank.                                                                                                    |
| Recurring Journals        | Journals set up once in the Nominal Ledger, which run<br>automatically each financial period thereafter, according to<br>the financial period specifications which have been set for<br>the journal.                                                                                                    |

| Report Category               | For final accounts production, this is used in conjunction<br>with the category. A single character code determines<br>whether the account is a profit and loss item (P) or a balance<br>sheet item (B).                                  |
|-------------------------------|----------------------------------------------------------------------------------------------------|
| Reserves                      | Movements in the value of a business not made up directly<br>from cash injections and withdrawals. Principally, they<br>reflect the net profit or loss of a business, together with any<br>unrealised changes in the value of its assets. |
| Retention                     | An amount of money retained by a customer for a specified<br>period of time after a service has been provided, to ensure<br>that if anything should subsequently go wrong then it will be<br>rectified.                                   |
| Batrospactive Aged Creditors/ |                                                                                                    |
| Debtors Reports               | The Retrospective Aged Creditors and Debtors reports show<br>outstanding balances on each account, aged over the periods<br>specified, compared with a specific ageing date.                                                              |
| Returns                       | Goods returned to the business by a customer, or by the business to a supplier.                                                                                                    |
| Revaluation                   | A calculation to find the current base currency value of a transaction carried out in a different currency. This calculation produces different results at different times because of fluctuating exchange rates.                         |
| <b>Reverse Transaction</b>    | A method of removing a transaction to correct an error, for example.                                                                                                    |
| Rollup costs                  | The recalculation of the build costs of a bill of materials by calculating the material cost, expense, overheads and batch costs per bill of materials.                                                                                   |

## S

| Sale or Return         | Goods supplied on the understanding that if not sold on (by<br>the customer/retailer) they may be returned without charge.<br>Such transactions are best not recorded in the accounts, until<br>the actual sales figures are known.                                                                                                    |
|------------------------|----------------------------------------------------------------------------------------------------|
| Sales Credit Notes     | These are issued to customers in order to cancel sales<br>invoices either in full or in part. They are normally issued<br>when goods or services are faulty or when the sales invoice<br>was incorrect.                                                                                                    |
| Sales Discounts        | Sales discounts may be allowed for a variety of reasons; for<br>example, buying in bulk, spending large amounts, being a<br>preferred customer or settlement discount.                                                                                                    |
| Sales Ledger           | The Sales Ledger keeps track of all invoices, credit notes<br>and discounts sent to customers and all receipts received<br>from customers. It can be quickly referred to if you want to<br>find the status of any of the customer accounts. The total<br>balance outstanding should equal the balance of the debtors<br>control account in the Nominal Ledger. |
| Sales Order Invoice    | VAT invoice sent to the customer, usually after goods have<br>been dispatched. It lists the items received, including<br>quantity, prices and any discounts.                                                                                                    |
| Sales Order Item       | A simple type of stock item record, created and maintained<br>in the Sales Order Processing module. There is no concept<br>of stock quantity or stock level control associated with these<br>items, and it is not possible to allocate these items.                                                                                                    |
| Sales Order Processing | The administrative functions based around processing sales<br>orders. Sales orders are documents that state the quantity,<br>description and price of goods and services ordered, agreed<br>terms of payment, discounts, delivery and all other<br>agreements pertinent to the sale and its supply.                                                            |
|                        | The Sage 200 Sales Order Processing module is where you can manage and track your sales orders.                                                                                                    |
| Sales Receipts         | These are made when invoices are paid off by the recipient of the goods or services.                                                                                                    |

| Secondary Location | Secondary location point where a stock item is stored. The<br>bin is the default secondary location provided with Sage 200<br>when using multiple locations.                                                                                                    |
|--------------------|----------------------------------------------------------------------------------------------------|
| Settings           | Settings that control the way your Sage 200 modules operate.                                                                                                    |
| SOP                | Sales Order Processing.                                                                                                    |
| Source Modules     | The Sales Ledger, Purchase Ledger, Cash Book and Stock<br>modules are all referred to as source modules because they<br>are a source for the transactions accepted by the Nominal<br>Ledger.                                                                                                    |
| Standard Item      | Stock, miscellaneous, or labour or service item, used to specify goods or services required on an order.                                                                                                    |
| Standing Order     | A recurring bank transaction in which a specified amount is<br>paid from the bank account to an expense account for a<br>definite number of periods. Standing orders may include<br>VAT and may be processed on a daily or ad hoc basis.                                                                                                    |
| Stock              | The total goods or raw materials held by a business for the<br>purpose of resale. Stock is valued in the balance sheet at the<br>lower of cost or net realisable value.                                                                                                    |
|                    | The Sage 200 Stock module is where you record stock details and track stock levels.                                                                                                    |
| Stock Unit         | The unit of measure used to count the quantity of an item in stock.                                                                                                    |
| Subassembly        | A number of stock items used in a final bill of materials.<br>This subassembly may also be sold as a product in it's own<br>right. For example, when building a bicycle, two wheels will<br>be used. The wheels are in turn made up of a tyre, wheel rim<br>and spokes.<br>If this subassembly is not sold separately, this subassembly<br>can be referred to as a 'phantom bill of materials'. |

| Subcontractor             | An individual who works on a job but is not employed<br>directly by the company. There are two types of<br>subcontractor: those who hold a certificate entitling them to<br>handle their own income tax; and those who do not. Those<br>with a certificate would not be set up on the company's<br>payroll but would invoice the company direct and normally<br>appear as a supplier in the Purchase Ledger. Those without a<br>certificate would have their income tax deducted at source<br>via the company's PAYE scheme. In both cases the cost of<br>employing a subcontractor is charged directly to the job. |
|---------------------------|----------------------------------------------------------------------------------------------------|
| Supplementary Statistical |                                                                                                    |
| Declarations              | See Intrastat.                                                                                                    |
| Surcharge                 | The opposite of a discount, resulting in an increase in order value.                                                                                                    |
| Suspense Account          | The nominal account automatically updated when an invalid<br>account is specified for a transaction. It is also used when<br>you are unsure what to do with a value. The suspense<br>account can be used as a holding account until you decide<br>what to do with the value. The balance on the suspense<br>account should ultimately be zero.                                                                                                    |
| т                         |                                                                                                    |
| Tax                       | Tax, normally referred to as Value Added Tax in the UK,<br>may be applied to sales and purchase transactions in certain<br>circumstances. These circumstances are described in the<br><i>Sage 200 Accounting System Manager User Guide</i> .                                                                                                    |
| Time and Materials        | The cost of the job is the value of materials and labour attributed to the job.                                                                                                    |
| Trade Counter Entry       | Simple order entry in Sage 200 Sales Order Processing<br>system. This is associated with over the counter sales. The<br>customer picks the goods, pays immediately and you then<br>ship the product.                                                                                                    |

| Trade-ins          | An asset part-exchanged for another asset. This involves a<br>sale and a purchase. The asset being sold has a net book<br>value at the time of sale. If the selling price is more or less<br>than this value, a profit or loss on sale is accounted for in the<br>Profit and Loss financial statement.                      |
|--------------------|----------------------------------------------------------------------------------------------------|
|                    | The selling price of the asset being disposed of is offset<br>against the asset being acquired, the difference being paid to<br>the supplier of the new asset.                                                                                                    |
| Trading Account    | Compares sales, stock used, and direct expenses to find the profit or loss made by simply buying and selling.                                                                                                    |
| Transaction        | A record of an exchange between one party and another,<br>normally between your company and another company,<br>usually a customer or a supplier.                                                                                                    |
| Transaction e-Mail | A mechanism for sending and receiving order<br>documentation using e-mail to support the order process in<br>Sales Order Processing and Purchase Order Processing.                                                                                                    |
| Transaction Status | Refers to the status of the transaction. Can be one of the<br>following:<br>Blank - nothing is allocated<br>Part - some of the transaction amount has been posted to the<br>ledger.<br>Full - all of the transaction amount has been posted to the<br>ledger.                                                               |
| Trial Balance      | A list of all the nominal accounts at a given time, together<br>with their net balances, shown as either a debit or a credit<br>balance. The double entry book-keeping system, if<br>completed correctly, requires that the total of all debits<br>equals the total of all credits. The balances should always be<br>equal. |

| Triangulation                    | If you are using a foreign bank account but the payment or<br>receipt currency is different to both the bank currency and<br>your base currency, triangulation has to take place, via your<br>base currency, to determine the exchange rate to be used for<br>the transaction. The rate from each currency to the base<br>currency is amalgamated to produce an overall conversion<br>rate that is then used to convert the transaction amount. |
|----------------------------------|----------------------------------------------------------------------------------------------------|
|                                  | When a transaction involves a transitional euro currency (a currency that has agreed to move to the euro but has, for example, three years grace to phase out the country's own currency) then the conversion must always be via the euro. The rate from each currency to the euro will be amalgamated to produce an overall conversion rate that is then used to convert the transaction amount.                                               |
| Turnover                         | <ul><li>(1.) The total sales figures for a company for a set period.</li><li>(2.) The rate at which stock is sold and replaced.</li></ul>                                                                                                    |
| U                                |                                                                                                    |
| Unique Reference Number<br>(URN) | The unique reference number assigned to a complete transaction to assist in tracing the progress of the transaction through Sage 200.                                                                                                    |
| Unit of Measure                  | The quantity in which a stock item is measured for purchase, sale or storage.                                                                                                    |
| Unit Price                       | The price paid per unit of item purchased, or charged per unit of item sold.                                                                                                    |
| Unpresented Cheques              | Cheques paid out, which are passing through the bank<br>clearing system, but have not yet been presented to the bank<br>where the account is maintained.                                                                                                    |
| Unquoted Investments             | Investments not dealt in on a recognised stock exchange.                                                                                                    |

| V                       |                                                                                                    |
|-------------------------|----------------------------------------------------------------------------------------------------|
| Valuation               | Formal assessment of worth, for example, valuation of property.                                                                                                    |
| VAT                     | Value Added Tax is applied to sales and purchase transactions in certain circumstances. These circumstances are described in the <i>Sage 200 Accounting System Manager User Guide</i> .                                  |
| VAT Invoice             | An invoice issued by a supplier registered for VAT showing<br>the suppliers VAT registration number, the date of issue and<br>the tax point.                                                                             |
| VAT Outputs and Inputs  | The HM Revenue and Customs department requires all<br>businesses registered for VAT to account to them for all<br>amounts of VAT charged on invoices (outputs) net of<br>amounts incurred on purchase invoices (inputs). |
| VAT Receipt             | A receipt showing the amount of VAT as a separate item, together with the issuer's VAT registration number.                                                                                                    |
| VAT Registration Number | All businesses registered for VAT are given a registration<br>number. This number must be printed on all invoices.                                                                                                    |
| VAT Return              | The form on which input and output VAT is declared to HM Customs & Excise.                                                                                                    |
| VAT Tax Point           | The date on which VAT eligible sales are completed.                                                                                                    |
| W                       |                                                                                                    |
| Waiting Postings        | Transactions that have not yet been posted to the Nominal<br>Ledger. This is done during the Nominal Ledger Period End<br>Routine, Update Waiting Postings routine.                                                      |
| Warehouse               | Primary location point where a stock item is stored. The warehouse is the default primary location provided with Sage 200 when using multiple locations.                                                                 |
| Working Capital         | The excess of current assets less current liabilities.                                                                                                    |

| Write Off  | <ul> <li>(1.) To cancel a bad debt or obsolete asset from accounts.</li> <li>(2.) To consider a transaction as a loss or set off (a loss) against revenues.</li> <li>(3.) To depreciate an asset by periodic charges.</li> <li>(4.) To charge a specified amount against gross profits as depreciation of an asset.</li> </ul> |
|------------|----------------------------------------------------------------------------------------------------|
| X          |                                                                                                    |
| XML        | Extensible Markup Language file format. Sage 200 can import and export data in XML format.                                                                                                    |
| Y          |                                                                                                    |
| Yield      | The annual income provided by an investment.                                                                                                    |
| Z          |                                                                                                    |
| Zero Rated | Denoting goods on which the buyer pays no VAT (tax) although the seller can claim back any VAT (tax) paid.                                                                                                    |

# **Appendix: Import Information**

The following section builds on the import activities that can be used to move information into the Bill Of Materials module.

Important Note: You can find the most up-to-date information about all the Sage 200 import templates in the Import Information User Guide, available on your installation CD.

#### In this appendix:

Import bill of materials records

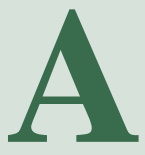

#### **Import Overview**

The following information details the specific database identifiers required to import information into the Bill Of Materials module, as well as the file formats compatible with the import process.

There are different import routines available to import stock information. For information about how each import routine deals with specific import data see the relevant activities.

#### Import file format

You must prepare the import file in ASCII format. You can use:

• Comma Separated Value (CSV), using a text editor.

If you use CSV format to import information, you must include the following:

- A file header defining the fields (identifiers) you intend to import.
- A new record starting on a new line.
- Every value must be separated from the next by a comma.

You can build your own file using the identifiers detailed in this section to prepare the import file.

**Note:** You can amend the import layout using Sage Report Designer. For more information see the Sage Report Designer tool. You can also amend the layout using any text-based editor.
### Import file identifiers

The BOM import file is split into the file header, the file header details, the line details, the header trailer and the file trailer. The file header, file header details, header trailer and file trailer are all one line. The main line details can be one or many lines depending on the information recorded for the bill of materials.

### **BOM File Header (BFH)**

One header line is required. This is the version number of the file format. You would enter the following header line in the file:

#### "Version number".

### **BOM Header Details (BHD)**

The master information for each bill of materials that is to be imported will be specified in the 'BOM Header Details' line. The following information is entered in the file:

"Stock item code", "Version of Bom", "BOM short name", "Change Reference", "BOM on hold?", "Automatic overhead calculation?", "Overhead Cost", "Average batch run size".

You can import as many items as you want, although not all columns require an entry. The first four columns are compulsory.

### **BOM Line Details (BLD)**

You can have any number of record lines, depending on the number of items you want to create. The following information is entered in the file:

"**BOM Line Type**", "Quantity", "Unit Code", "Comment", "Show Comment In Report?", "Document URL", "Stock Item Code", "Has component reference?", "Component reference", "Cost type per unit", "Cost short code".

### **BOM Header Trailer (BHT)**

For each 'BOM Header Detail' record you will find a corresponding 'BOM Header Trailer' record. The following information is entered in the file:

#### "Total Lines".

### **BOM File Trailer (BFT)**

The 'BOM File Trailer' record finishes the import file and lists the total number of BOMs that are imported. The following information is entered in the file:

#### "Total BOMs".

### **Identifiers summary**

You can use the following identifiers for the header, record and trailer lines in the import file.

Notes:

- The record line identifiers are whatever you have defined for the stock item code, stock item name, product group, tax code and so on, in the system.
- All text identifiers must be enclosed in quotation marks.

#### **BOM File Header (BFH)**

| Column Name | Format          | <b>Description and Comments</b> | <b>Required?</b> |
|-------------|-----------------|---------------------------------|------------------|
| Version     | Integer 4 chars | Version number of file format.  | Mandatory        |

| Column Name     | Format                     | <b>Description and Comments</b>                                                                                                    | <b>Required</b> ?                    |
|-----------------|----------------------------|----------------------------------------------------------------------------------------------------|--------------------------------------|
| StockCode       | ShortName<br>(varchar(20)) | The stock item code.<br>The BOM cannot be imported if<br>this is not specified. The stock<br>code will be checked for<br>uniqueness.<br>If version control is not set and<br>the stock code already has a<br>BOM defined, the import will<br>not work.<br>If version control is set and a<br>BOM is defined with a 'new'<br>status the import will not work.<br>If version control is set and a<br>BOM is defined with a 'new'<br>status, a BOM will imported<br>with a status of 'New'. | Mandatory                            |
| BOMVersion      | Varchar (50)               | The version number of the bill<br>of materials.<br>The versioning rules for the<br>'StockCode' detail apply here.                                                                                                    | Optional                             |
| BOMShortName    | ShortName<br>(varchar(20)) | The unique name of the bill of materials.                                                                                                    | Mandatory                            |
| ChangeReference | Varchar(255)               | If not specified, a reference<br>'Imported from CSV' is assigned<br>to the record.                                                                                                    | Optional                             |
| IsOnHold        | Yes or No. (3 chars)       | Signifies whether the BOM has been flagged as 'on hold'.                                                                                                    | Mandatory                            |
| HoldReasonCode  | ShortName<br>(varchar(20)) | This is mandatory if the user has<br>specified 'Yes' for 'IsOnHold'.<br>If the reason code does not<br>exist, the user will not be able to<br>import such BOMs.                                                                                                    | Conditional<br>(can be<br>Mandatory) |

## BOM Header Details (BHD)

| Column Name                  | Format                         | <b>Description and Comments</b>                                                                                                | <b>Required</b> ? |
|------------------------------|--------------------------------|----------------------------------------------------------------------------------------------------|-------------------|
| AutoOverheadComputation      | Yes or No.<br>3 chars          | Flag to show if overheads are<br>computed automatically. If not<br>specified, the default option is<br>set to 'Yes'.           | Optional          |
| <i>OverHeadCost</i>          | Monetary<br>value<br>(decimal) | If 'AutoOverheadComputation'<br>is set to 'Yes' the field will be<br>ignored. If no value, the default<br>will be set to zero. | Conditional       |
| AverageRunSizeForBatch       | Monetary<br>value<br>(decimal) | Specifies the amount of BOMs<br>that will be built in a batch run.<br>If not specified, the default<br>setting will be '1'.    | Optional          |
| <i>HasComponentReference</i> | boolean                        | Set to display if the component reference flag has been set.                                                                   | Optional          |

### BOM Line Details (BLD)

| Column Name | Format                       | <b>Description and Comments</b>                                                        | <b>Required?</b>                                                                           |
|-------------|------------------------------|----------------------------------------------------------------------------------------|--------------------------------------------------------------------------------------------|
| BOMLineType | ShortName<br>(varchar(20))   | The type of line item. Can be:<br>Stock<br>Subassembly<br>Cost<br>Document<br>Comment. | Mandatory.<br>If not specified,<br>the default<br>value, 'Stock',<br>will be<br>specified. |
| Quantity    | QuantityType<br>(decimal(9)) | Quantity of items used in item line.                                                   | Mandatory for<br>stock and<br>expense items.<br>Conditional for<br>the rest.               |

| Column Name         | Format                     | <b>Description and Comments</b>                | <b>Required?</b>                                                                                                    |
|---------------------|----------------------------|------------------------------------------------|----------------------------------------------------------------------------------------------------|
| UnitCode            | ShortName<br>(varchar(20)) | Unit of measure for<br>stock/expense items.    | Conditional.<br>Is mandatory<br>for stock and<br>expense lines.<br>This is checked<br>against the<br>stock item code.<br>If the 'line type'<br>'ID is 'Expense',<br>this must be<br>valid against<br>the cost item<br>'CostShortCode' |
| Comment             | Varchar(25)                | Additional comment for line item.              | Conditional.<br>Mandatory if<br>'Line type' is<br>'Comment'.<br>If unspecified,<br>the BOM<br>cannot be<br>imported.                                                                                                    |
| ShowCommentInReport | Yes or No.<br>3 chars      | Indicates whether comment is shown in reports. | Conditional.<br>Mandatory if<br>'Line type' is<br>'Comment'.<br>If not specified,<br>the default<br>value 'No' is<br>assigned.                                                                                                    |
| DocumentURL         | Varchar(255)               | Document attachment location.                  | Conditional.<br>Mandatory if<br>'Line type' is<br>'Document'.                                                                                                    |

| Column Name           | Format                     | <b>Description and Comments</b>                                                            | <b>Required?</b>                                                                                                    |
|-----------------------|----------------------------|--------------------------------------------------------------------------------------------|----------------------------------------------------------------------------------------------------|
| StockItemCode         | ShortName<br>(varchar(20)) | Stock item code.                                                                           | Mandatory if<br>the 'Line type' is<br>'Stock' or<br>'Assembly'. If<br>not specified,<br>the BOM is not<br>imported.                                                                 |
| HasComponentReference | Yes or No - 3<br>chars     | Indicates whether the<br>component reference is<br>applicable or not for the line<br>item. | Conditional.<br>This only has a<br>value if the<br>'Line type'<br>'subassembly'<br>and the BOM<br>definition for<br>the<br>subassembly is<br>set to use<br>component<br>references. |
| ComponentReference    | Varchar(255)               | Component reference.<br>Separated by semi colons.                                          | Optional.                                                                                                    |
| IsCostPerUnit         | Yes or No - 3<br>chars     | Cost type per unit or batch.                                                               | Conditional.<br>Mandatory if<br>the 'Line type' is<br>'Expense'. If not<br>specified, the<br>default value is<br>'Yes', i.e. per<br>unit is used.                                   |

| Format                     | <b>Description and Comments</b> | <b>Required?</b>                                                                                                    |
|----------------------------|---------------------------------|----------------------------------------------------------------------------------------------------|
| ShortName<br>(varchar(20)) | Cost short name.                | Conditional.<br>'CostShortCode'<br>is available<br>when the 'Line<br>type' is<br>'Expense'.<br>In any other<br>case, this item<br>is ignored. |
|                            | ShortName<br>(varchar(20))      | FormatDescription and commentsShortName<br>(varchar(20))Cost short name.                                                                      |

## **BOM Header Trailer (BHT)**

| Column Name | Format          | <b>Description and Comments</b>             | <b>Required?</b>                                                                                                    |
|-------------|-----------------|---------------------------------------------|----------------------------------------------------------------------------------------------------|
| TotalLines  | Integer 4 chars | Total number of line details in<br>the BOM. | Mandatory.<br>'TotalLines'<br>must be a<br>positive amount.<br>If 'TotalLines' is<br>not specified,<br>the import<br>process is<br>stopped.<br>The 'TotalLines'<br>and number of<br>BOM lines<br>should be equal.<br>If not, the<br>import is<br>stopped. |

### BOM File Trailer (BFT)

| Column Name | Format          | <b>Description and Comments</b>                | <b>Required</b> ?                                                                                                    |
|-------------|-----------------|------------------------------------------------|----------------------------------------------------------------------------------------------------|
| TotalBOMs   | Integer 4 chars | Total number of BOMs available<br>in the file. | Mandatory.<br>If the<br>'TotalBOMs'<br>is not<br>specified, the<br>import is<br>stopped.<br>The<br>'TotalBOMs'<br>and number of<br>BOMs read<br>must be equal.<br>If not the<br>process is<br>stopped. |

### **Example CSV File**

BFH,1

BHD,ACS/BLENDER,0.01,ACS/BLENDER/BOMDESC,Change Ref, no,,yes,0,5,no
BLD,expense,5, Each,,,,,yes,LC,Labour Cost,Labour,41200,5,
BLD,Document,,,, C:\abc.txt,,,,,,
BLD,Comment,,,comments for the bom line,yes,,,,,,
BLD,Stock,10,Each,,,,CA/BASE/SNG/BEECH,,,yes,,,,,
BHT,4

BHD,ACS/COF002,0.1,ACS/COFFEE MAKER,,,,,5, BLD, expense,2, Each,,,,,yes,LC,Labour Cost,Labour,40,5, BLD, Stock,4,Each,,,,CA/BASE/SNG/BEECH,,,yes,,,,, BHT,2

BFT,2

# Index

# Α

Adding items for build 93 new BOM 33 Allocate auto allocate 103 batch numbers 101 changing builds 99 confirm build 98 manually allocate 102 overheads 20 stock build 94 Allocation Details Tab 107 Allocation Report 96 Amend **BOM 47** picking list 117 Attachments Tab 132 Audit Trail Log 83

## В

Batch Numbers auto allocate 103 confirming 109 introduction 101 manually allocate 102 Bill Of Materials (BOM) amend 47 Check In 57 check out 56 copy existing 44 create new 33 delete 49 import 46 introduction 3 planning 11 planning setup 19

purge 136 put on hold 55 reports 74 settings 20 status 14 system integration 4 take off hold 55 BOM Costing Report 70 **BOM Maintenance** cost item units 135 cost items 128 global delete 124 global replace 121 rolled-up costs 126 **BOM** Processing allocate batch numbers 101 allocate items 94 amend picking list 117 confirm allocation 98-99 confirm build 104 picking list 116 record built items 112 view availability 91 **BOM Settings** allocate overheads 20 build tab 24 checklist 29 enable version control 21 introduction 20 keep change history 21 nominal postings tab 22 options tab 20 reasons for hold 26 stock item options 24 subassembly options 25 use version control 53

**BOM Status** changing 53 introduction 14 put on hold 55 remove on hold 55 BOM Status Report 73 Bottom Level Only Report introduction 76 printing 76 Build add items 93 allocate stock items 94 changing stock allocation 99 confirm 104 confirm stock allocation 98 costs 22-23 postings 22 process 89 report 108 settings 24 stock item options 24 subassembly options 25 Build Tab 24 Built Items 112

# С

Change BOM Status 55 Change History 21 Chapter Summary 6 Check In 57 Check Out BOM 56 Checked Out BOM List 63 Checklist 29 Compare Two BOMs Report 84 Component Reference add 51 edit 51 subassembly 52 validate 52 Confirm allocations 95 batch/serial numbers 109 build 104 item replacement 121 Consolidated Report introduction 77 printing 78 Conversion Ratio 133 Copying entire BOM 44 introduction 44 Cost Items 128 add expense item 133 adding 128 attachments tab 132 details tab 130 unit of measure tab 131 units 135 Costs introduction 13 rolled-up 126 Creating a New BOM 33

## D

Delete Item 124 Deleting BOM 49 on hold status 55 Details Tab 130

# E

Enquiries BOM details 61 view BOM lines 65 view checked out 63 view where used 67 Enter New BOM component reference 51 copy 44 introduction 33 validate item lines 52 Expense Item 133

## F

File Import example CSV file 183 identifiers 175 Finished items 114 stock items 105 Finished Tab 105

## G

Global delete 124 replace 121 Glossary 139

# Η

Hierarchical Only Report introduction 79 printing 79

# 

Import BOM 46 Importing BOM 46 example CSV file 183 stock items 175 Item Lines deleting 50 validate 52

### Μ

Maintain BOM Lines 38

## Ν

Negative Stock stock items 24 subassemblies 25 Nominal Codes 23 Nominal Postings Tab 22

## 0

On Hold Status put on 55 reasons for hold tab 26 remove 55 Options Specified Tab 106 Options Tab 20 Overheads 20

## Ρ

Phantom Built Items Details Report 69 **Picking List** amending 117 printing 116 Planning The BOM Setup 19 Planning Your BOM 11 Post Summary Entries 22 Printing audit trail log 83 bottom level only report 76 compare two BOMs report 84 consolidated report 78 hierarchical report 79 picking list 116 top level only report 75 where used report 81 Purge BOMs 136

# R

Reasons For Hold Tab 26 Recalculate 126 Record Built Items 112 Remove **BOM 49** on hold status 55 Replace Item 121 Replace Item Report 122 Reports allocation 96 audit trail log 83 BOM costing 70 BOM status 73 bottom level only 76 build 108 compare two BOMs 84 consolidated 77 hierarchical only 79 introduction 74

phantom built items details 69 replace item 122 sales orders with items... 71 top level only 74 unallocation 115 where used 81 Rolled-Up Costs introduction 13 recalculating 126

# S

Sales Orders With Items...Report 71 Serial Numbers auto allocate 103 confirming 109 manually allocate 102 Settings allocate overheads 20 build tab 24 enable version control 21 introduction 20 keep change history 21 nominal codes 23 nominal postings tab 22 options tab 20 reasons for hold tab 26 stock 24 subassemblies 25 Setup Checklist 29 Status changing 53 introduction 14 on hold 15 put on hold 55 remove on hold 55 use version control option 21 Stock Availability 91

Stock Item allocate batch numbers 101 allocate for make-up 94 changing stock allocation 99 confirm stock allocation 98 control of 5 finished tab 105 global delete 124 global replace 121 importing 175 settings 24 Subassembly component reference 52 introduction 11 Summary Entries 22 System Integration 4

# T

Tab allocation details 107 attachments 132 build 24 details 130 finished stock items 105 nominal postings 22 options 20 options specified 106 reasons for hold 26 unit of measure 131 Top Level Only Report introduction 74 printing 75 Trial Build 91

# U

Unallocate Items for Build 114 Unallocation Report 114–115 Unit Of Measure Tab 131 Units Of Measure 133 User Guide chapter summary 6 conventions 2 using the guide 2

## V

Validate Component References 52 Version Control enabling 53 introduction 14 put on hold 55 remove on hold status 55 via BOM settings 21 View availability 91 BOM details 61 BOM lines 65 checked out BOMs 63 stock availability 92 where used 67 View Availability 91

## W

Where Used Report 81